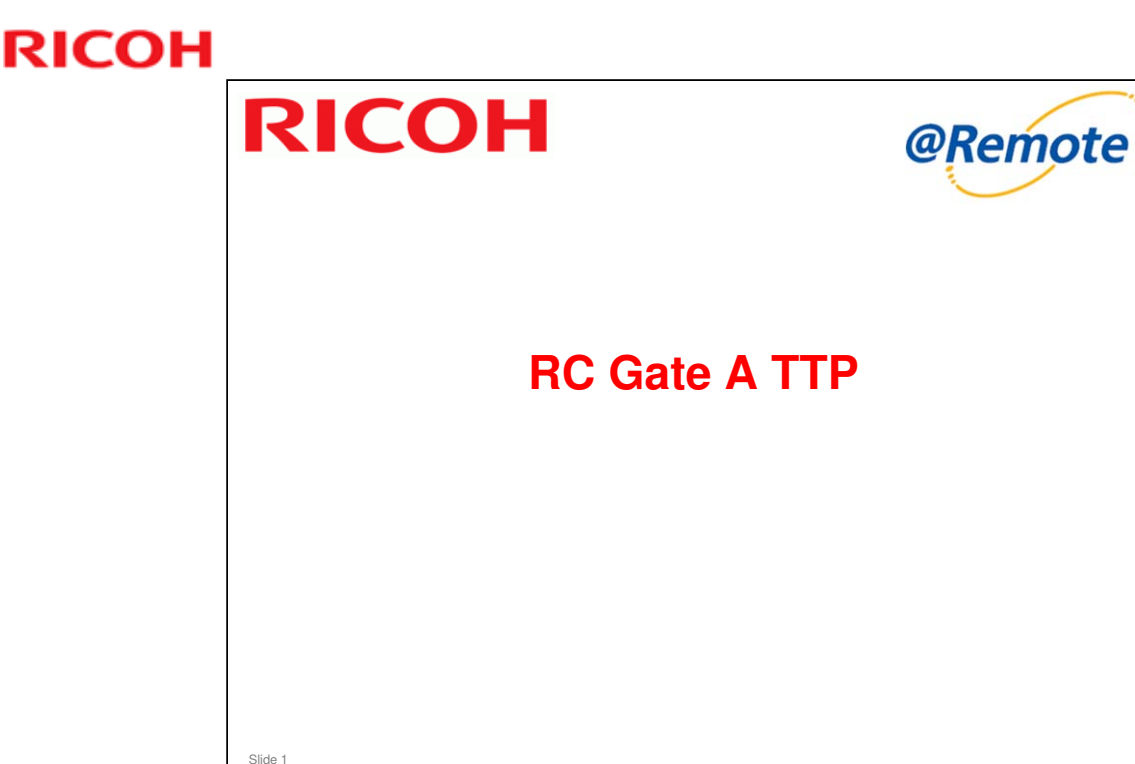

This training course assumes that you are familiar with the previous model 'RC Gate'.

#### Modifications to this TTP

- □ January 29 2010
  - Modified slides (old numbering)
    - 9, 34 (notes page only), 37, 59, 87, 94
    - Slides 72, 73, 74 (old numbering) deleted
  - Added slides

After slide 32 (old numbering) - 2 slides added

After slide 37 (old numbering) - 1 slide added

- After slide 87 (old numbering) 2 slides added
- After slide 90 (old numbering) 1 slide added
- After slide 92 (old numbering) 1 slide added
- February 3 2010
  - Modified slides (Jan 29 numbering)
    - 99 (slide replaced)
- □ March 5 2010
  - > 99 (slide edited)
- □ March 24 2010
  - > 85 (last paragraph of slide corrected)
- June 22 2010: New slides added to the user code counter section, and changes made to the other slides in this section. Ten slides in this section now, plus the title slide.
- July 7 2010: Slide 110 Note \*5 added, Slides 82 and 83 inserted (ping connection), Slide 9 (REST protocol and Cosmos not used), slide 91 (text added)

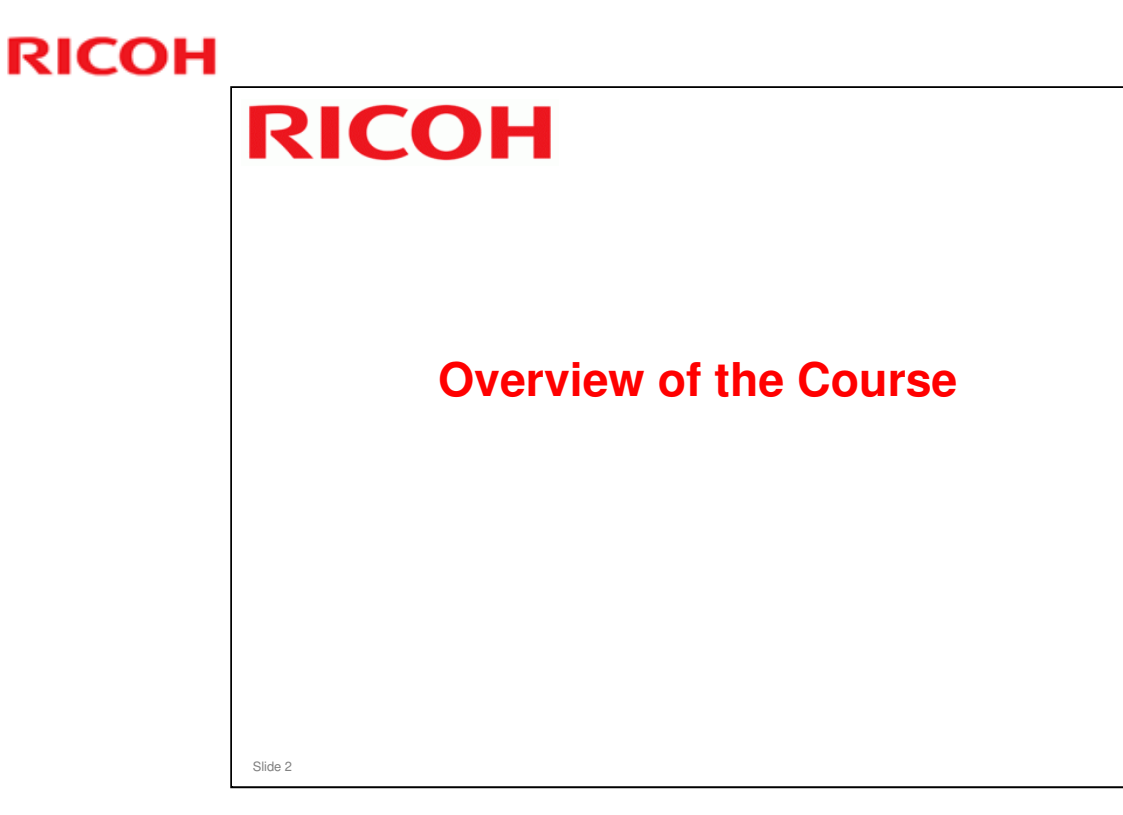

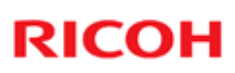

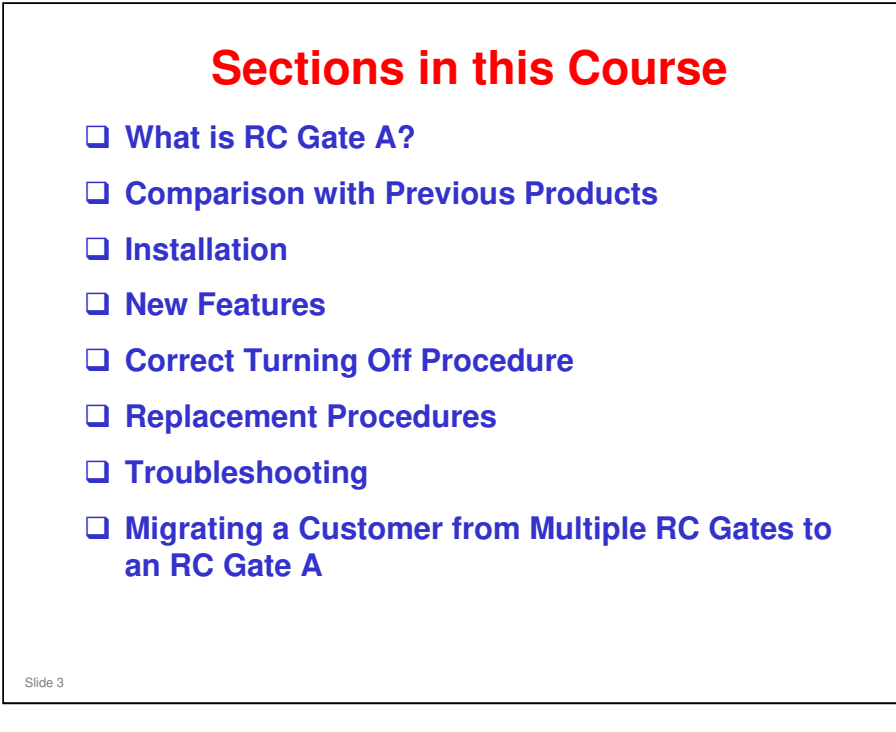

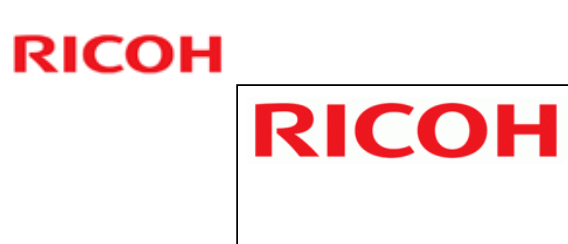

### What is RC Gate A?

No additional notes

Slide 4

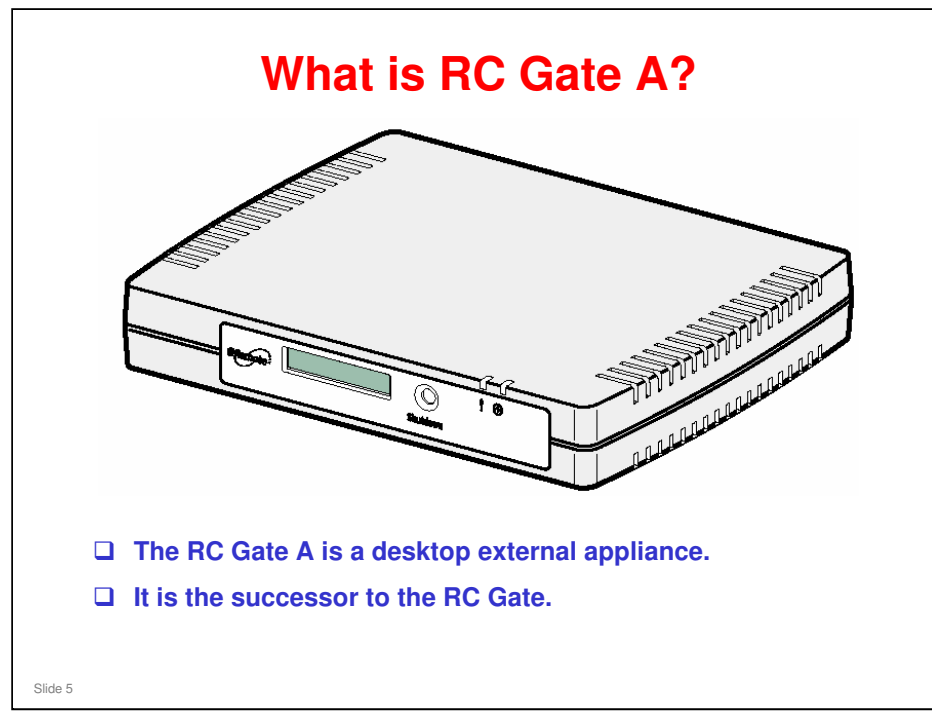

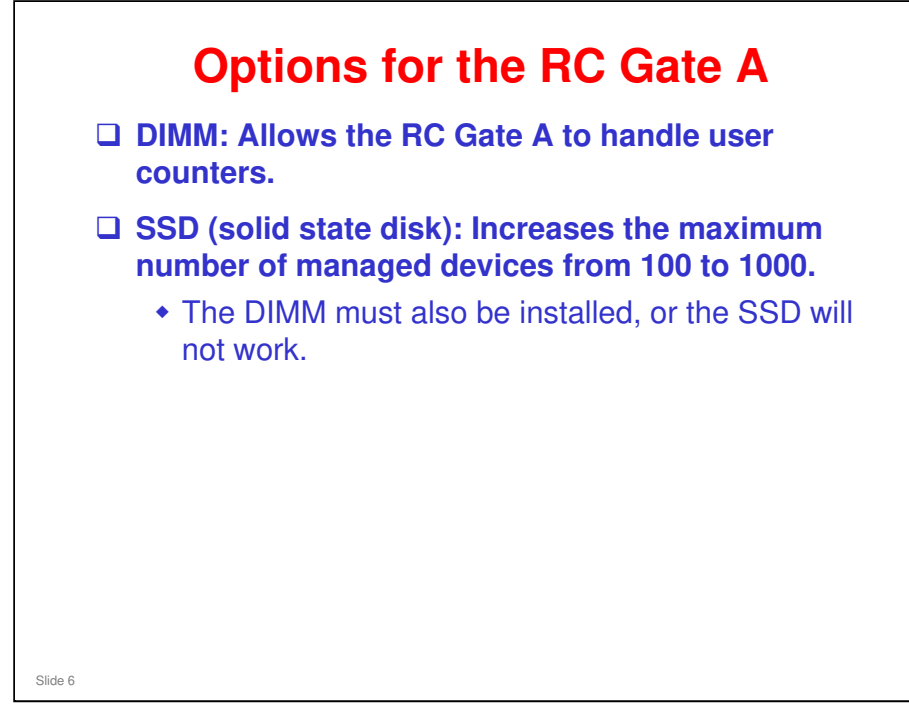

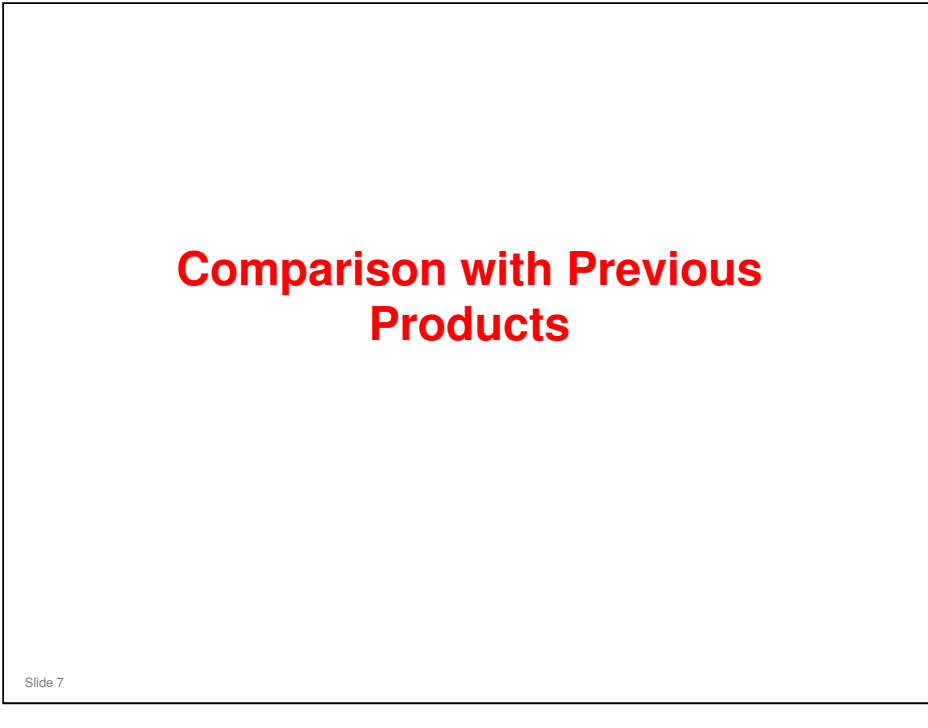

□ We include the RC Gate S Pro also, for reference.

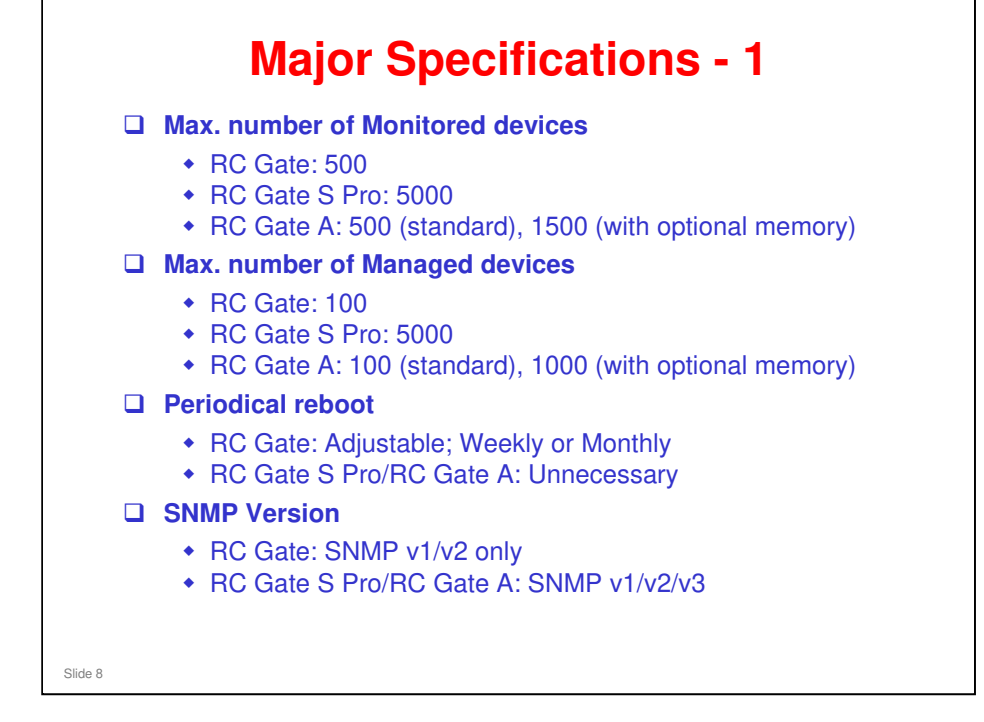

□ These are the most important differences from the RC Gate.

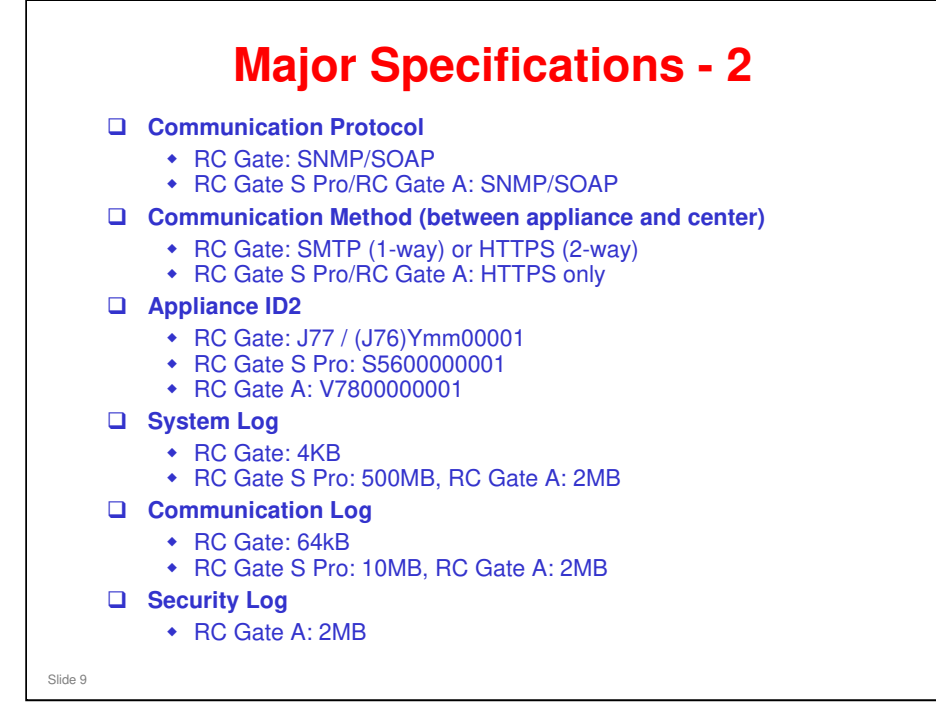

- □ These are the most important differences from the previous model 'RC Gate'.
- □ SOAP: Simple Object Access Protocol

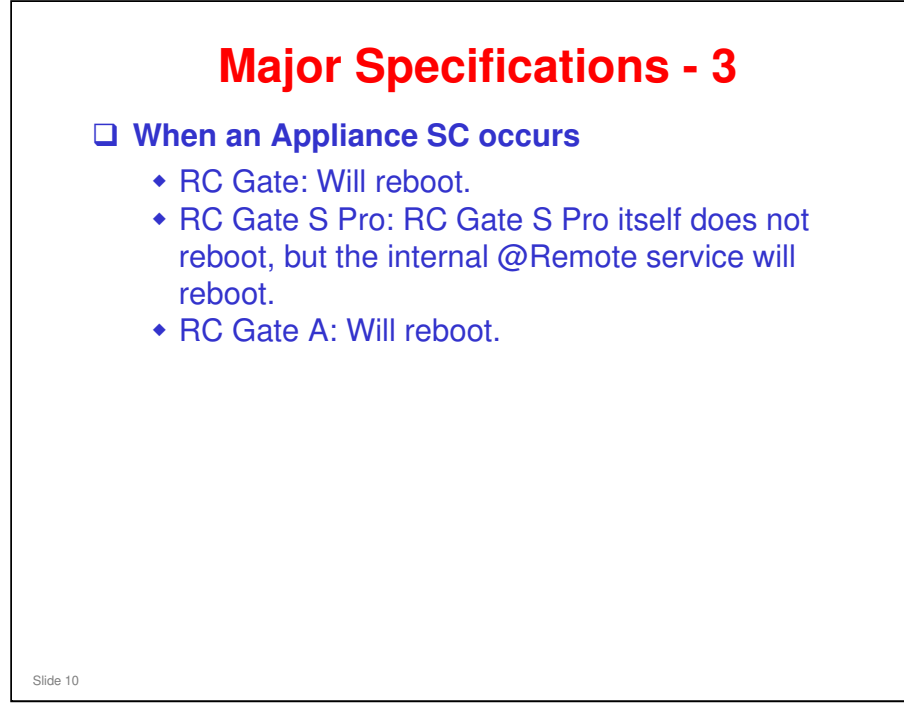

□ These are the most important differences from the previous model 'RC Gate'.

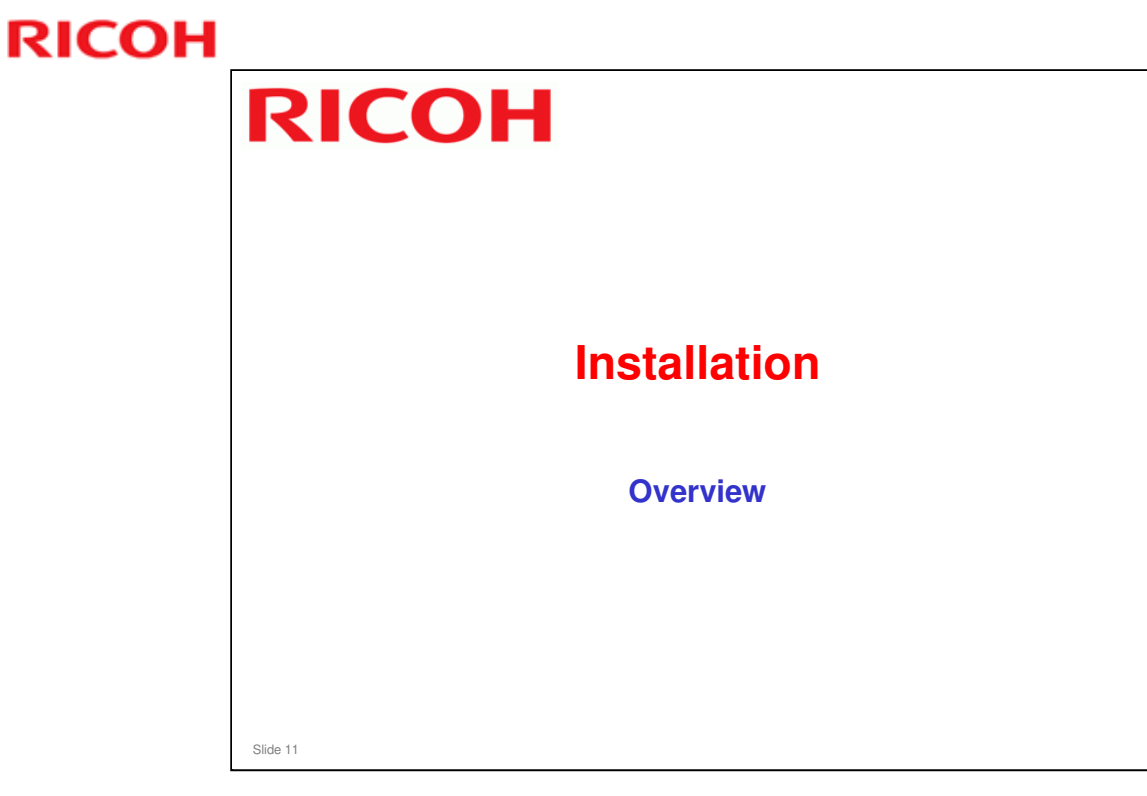

This section will explain the main points about installing a RC Gate A at a customer site.

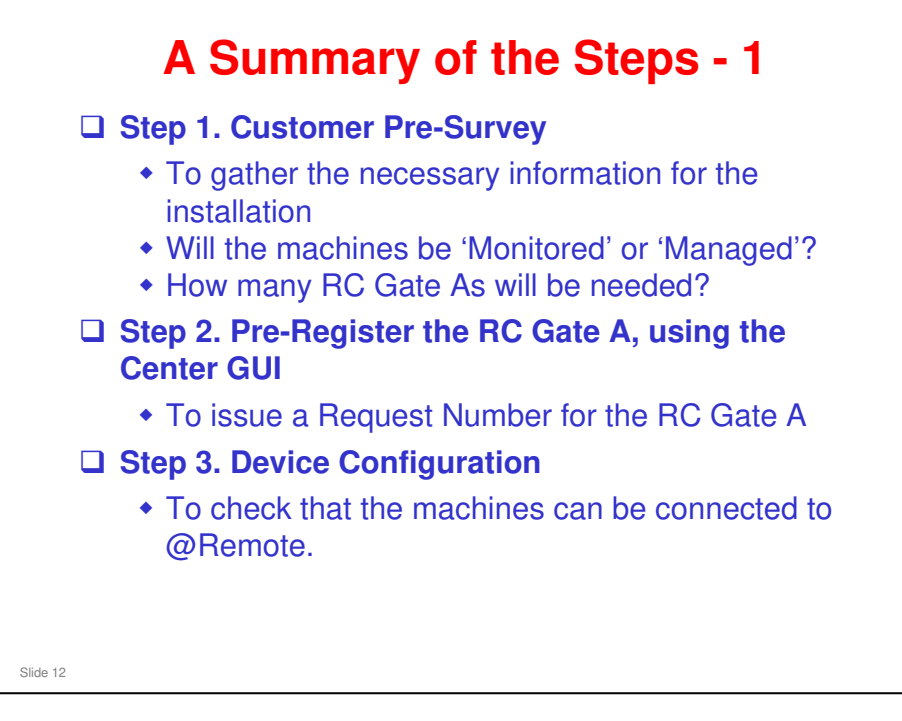

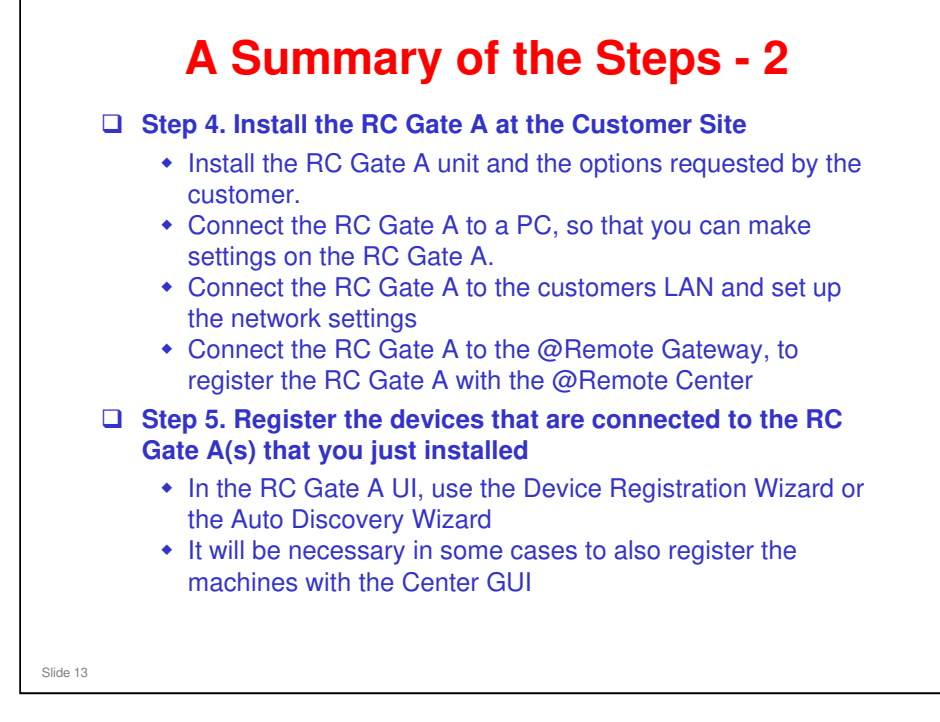

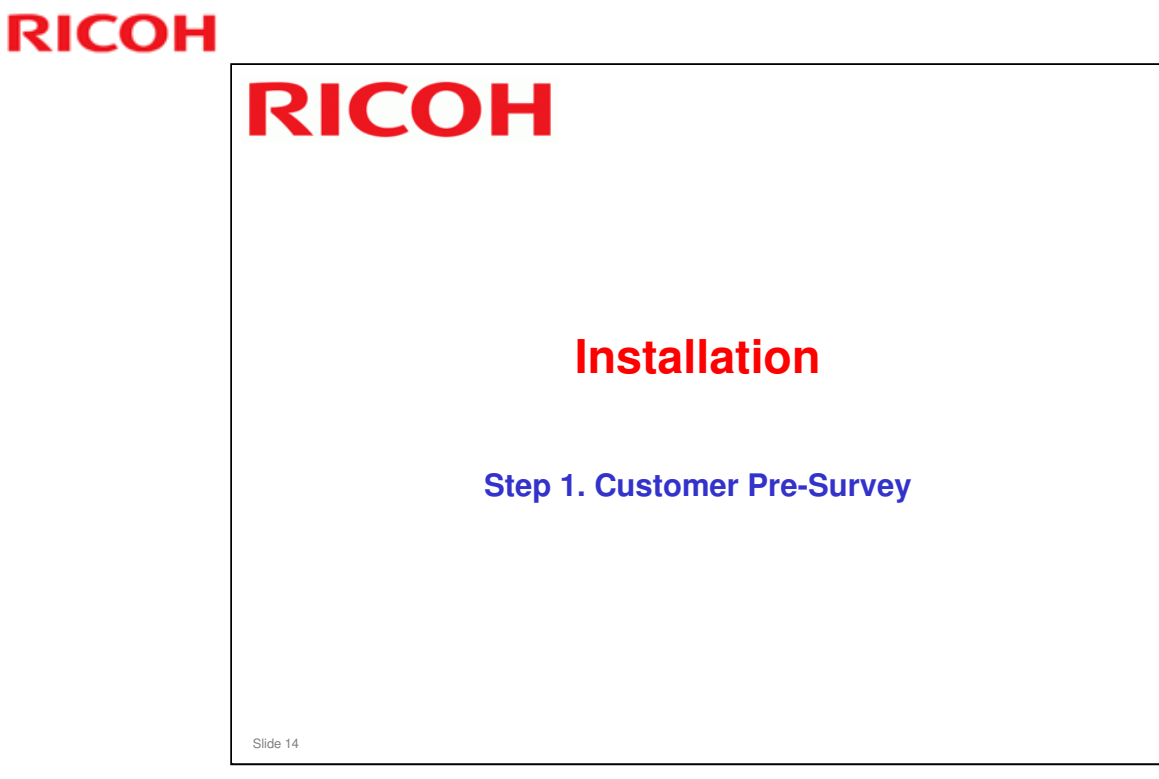

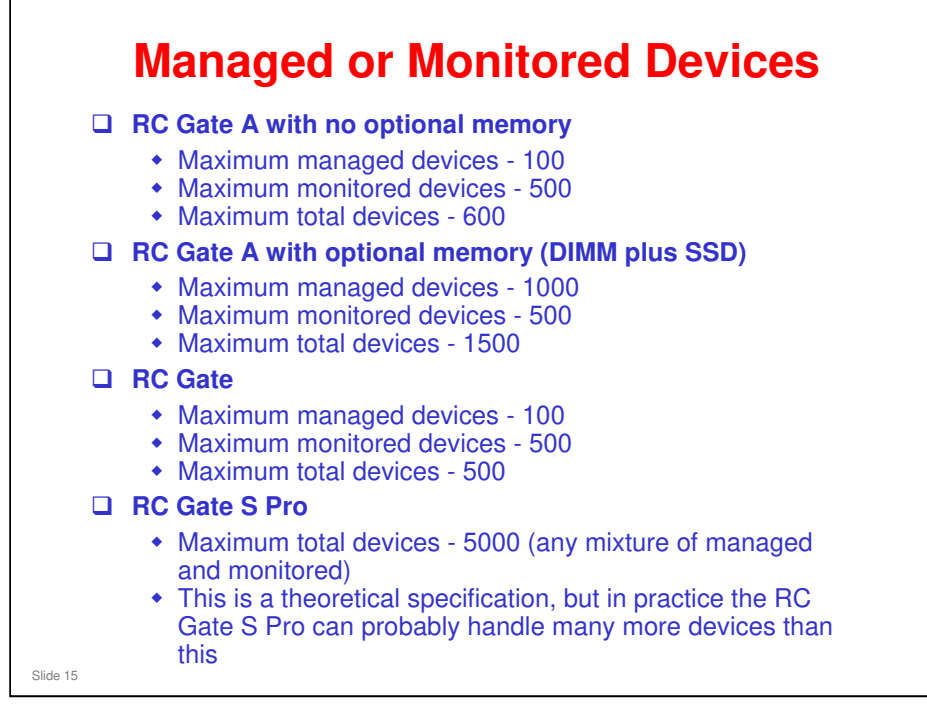

- □ For the RC Gate A without memory, the number of managed devices is fewer.
- □ To manage more devices, the optional DIMM and optional hard disk (SSD: solid state disk) must both be installed. The SSD cannot work without the DIMM.
- □ If only the DIMM is installed, the RC Gate A will be able to handle user counters.

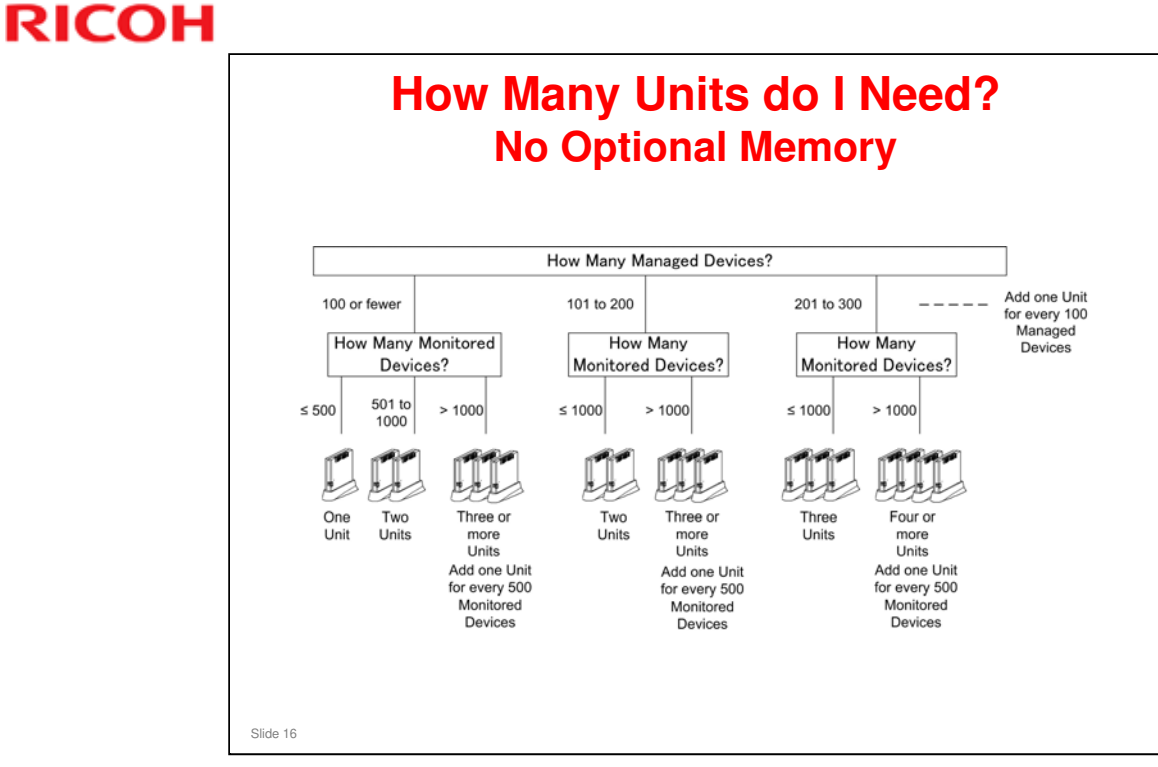

Keep in mind that the customer may remove some of these machines or install some new ones. So you may need to change the number of RC Gate As at the location.

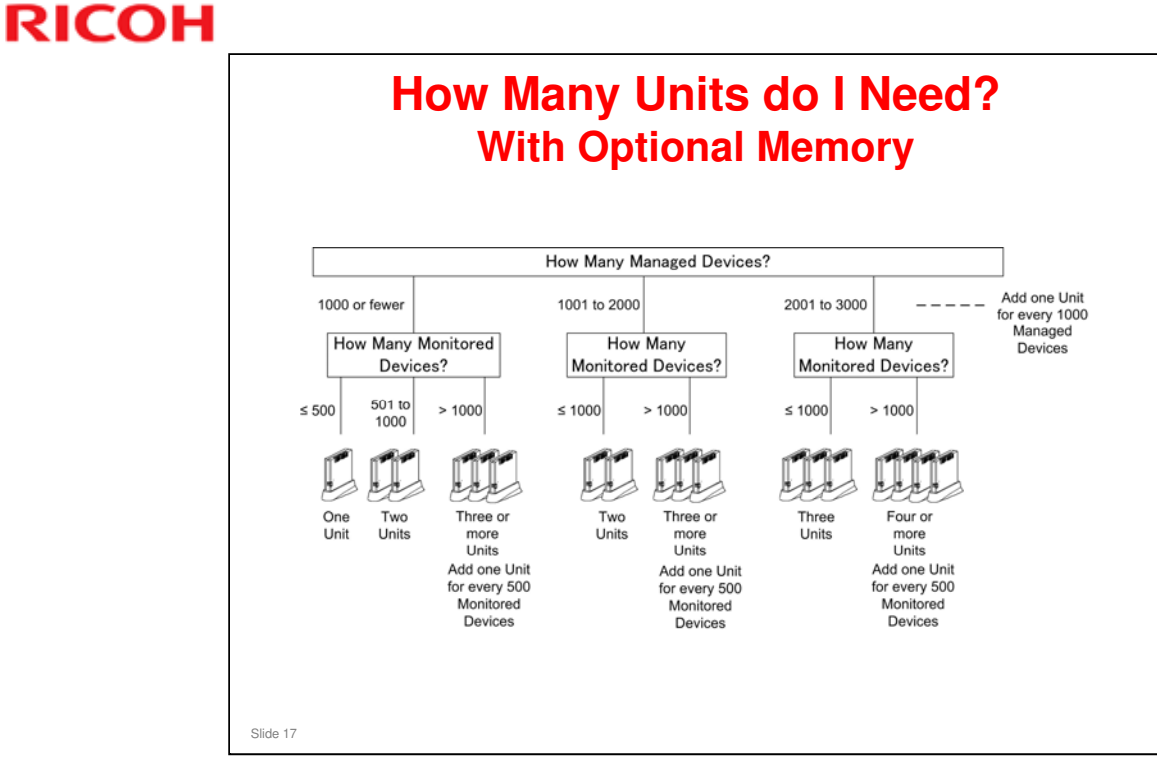

Keep in mind that the customer may remove some of these machines or install some new ones. So you may need to change the number of RC Gate As at the location.

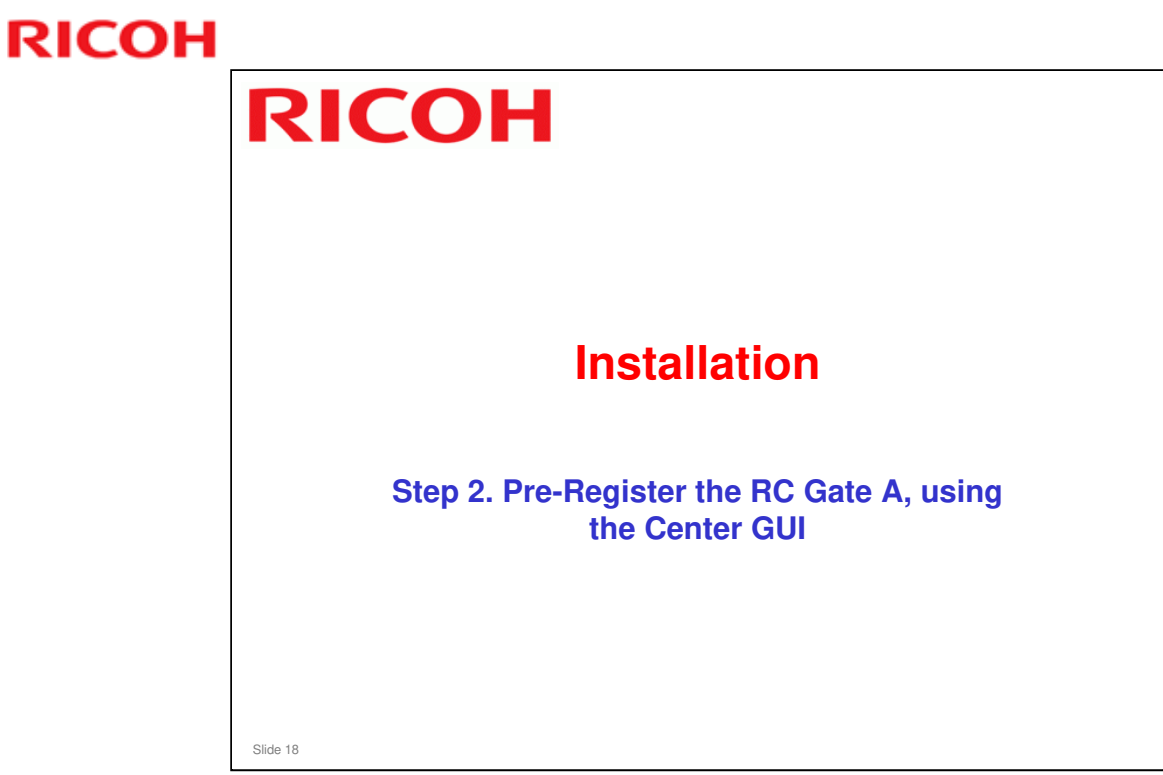

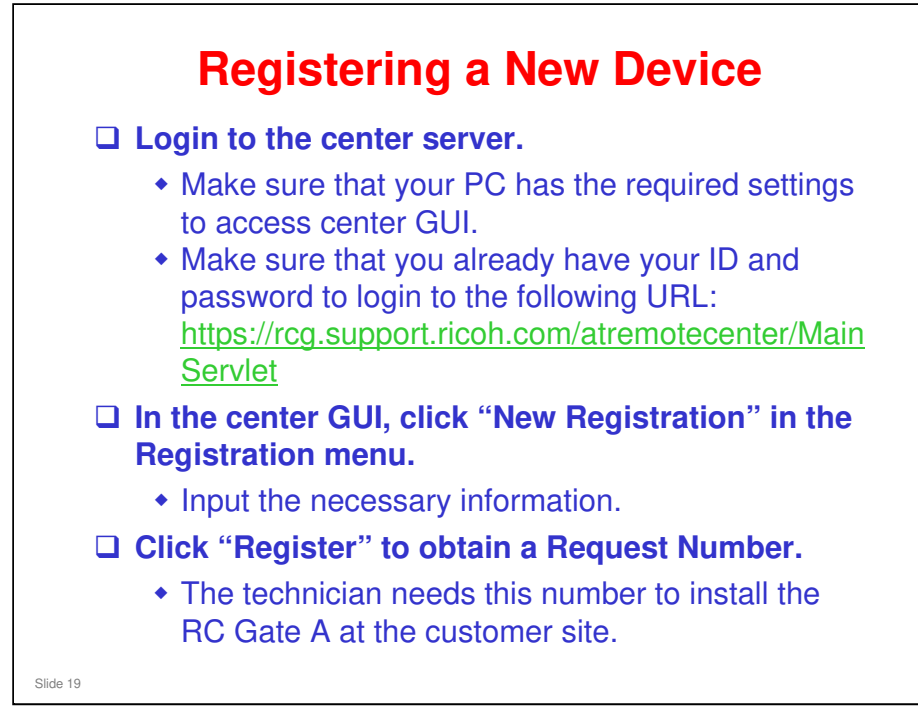

□ This slide is an overview of the steps. The procedure is the same as for the previous model 'RC Gate'.

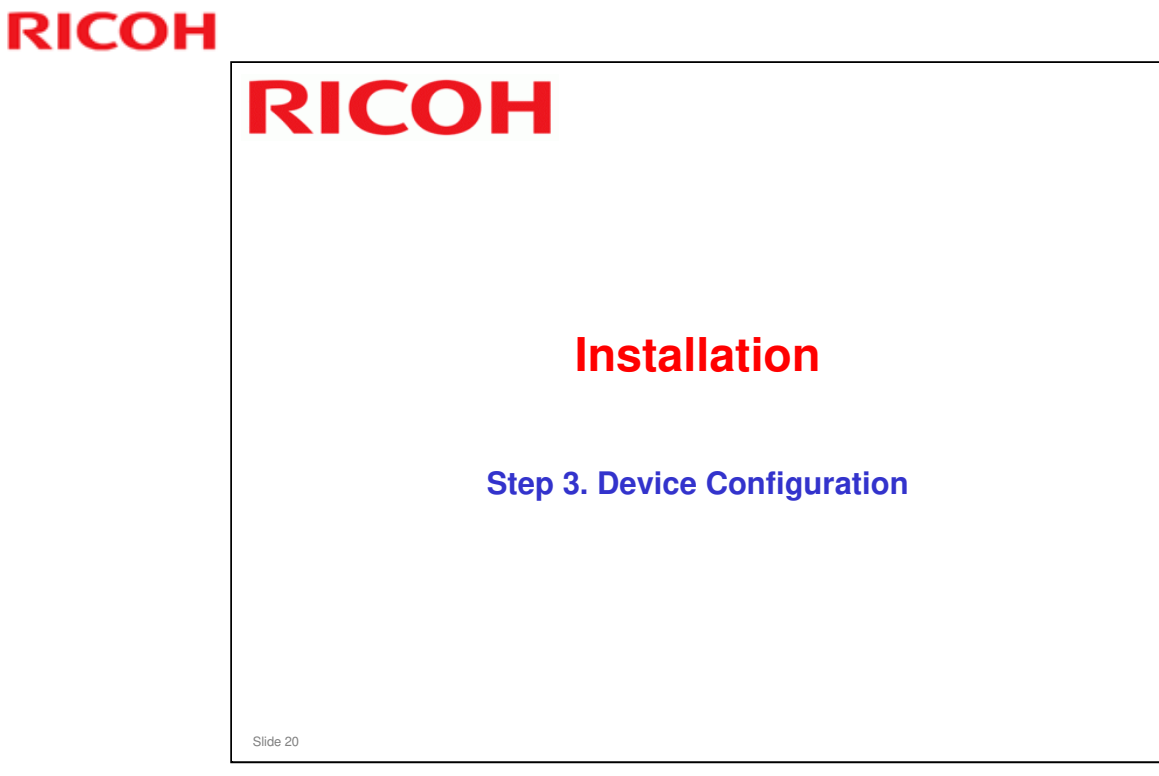

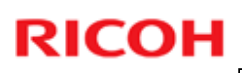

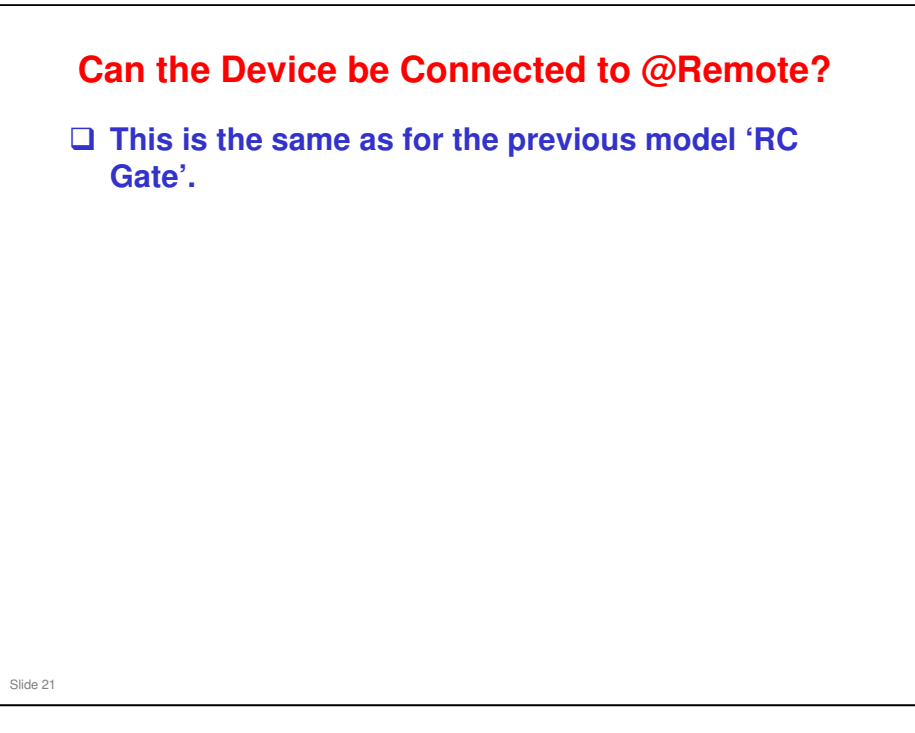

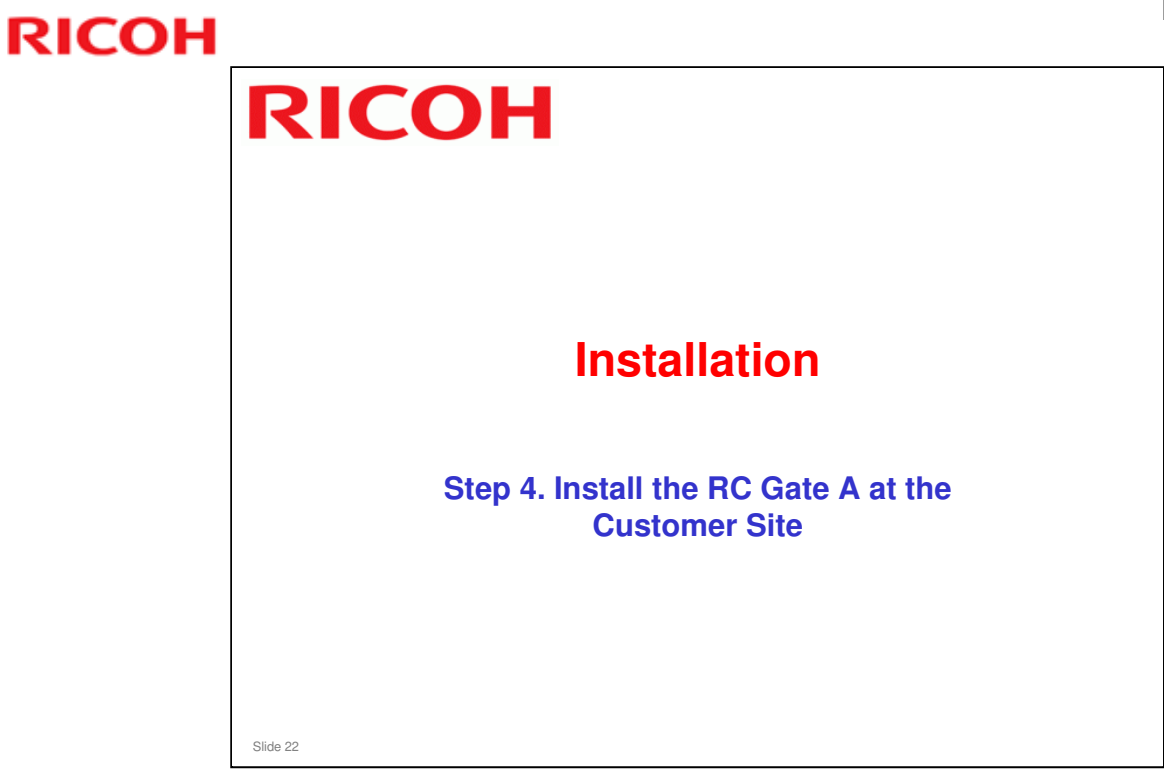

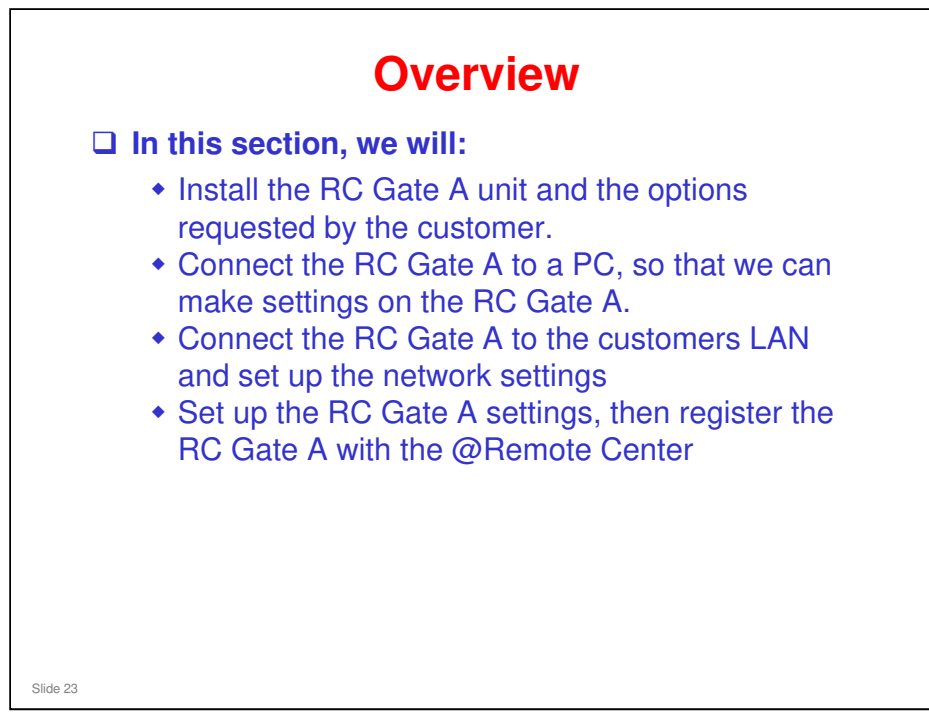

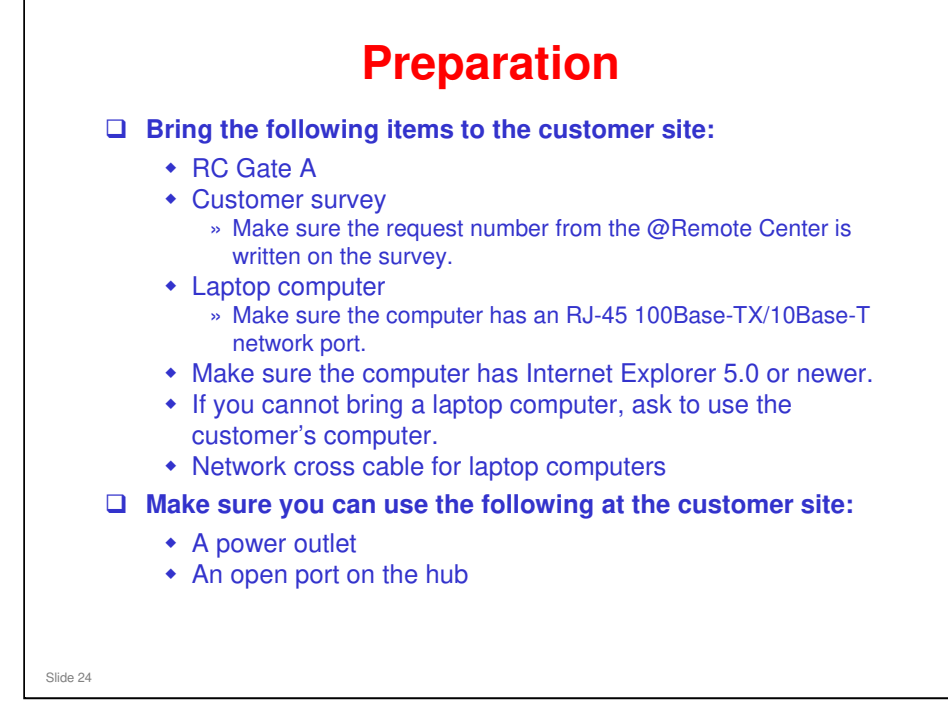

□ This is the same as for the previous model 'RC Gate'.

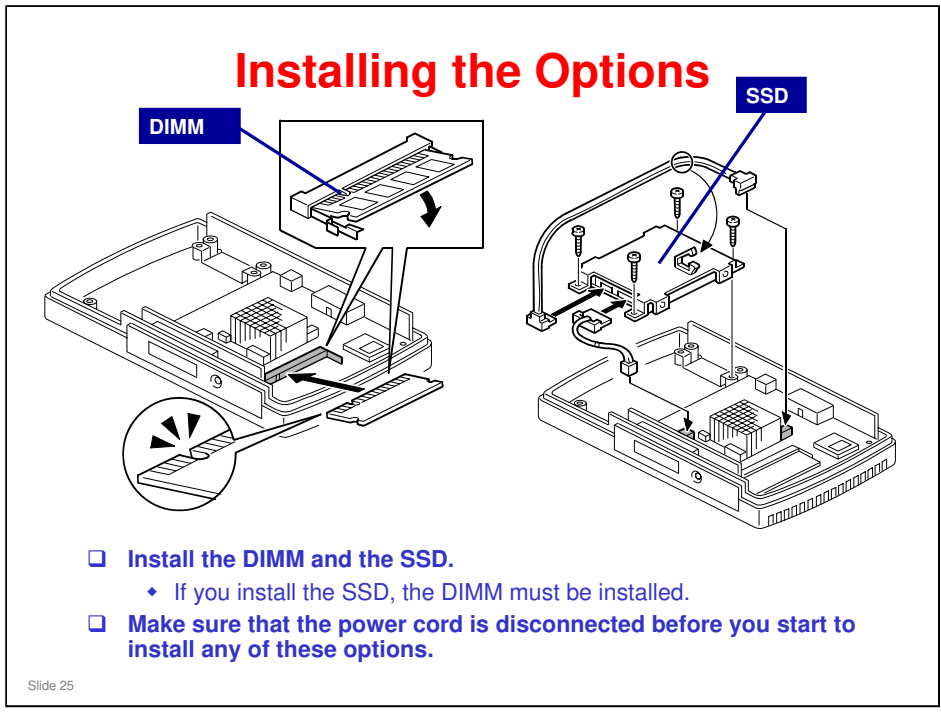

#### RC Gate A/RC Gate S Pro Field Service Manual, Installation Procedure

□ Take off the top cover, as shown in the manual.

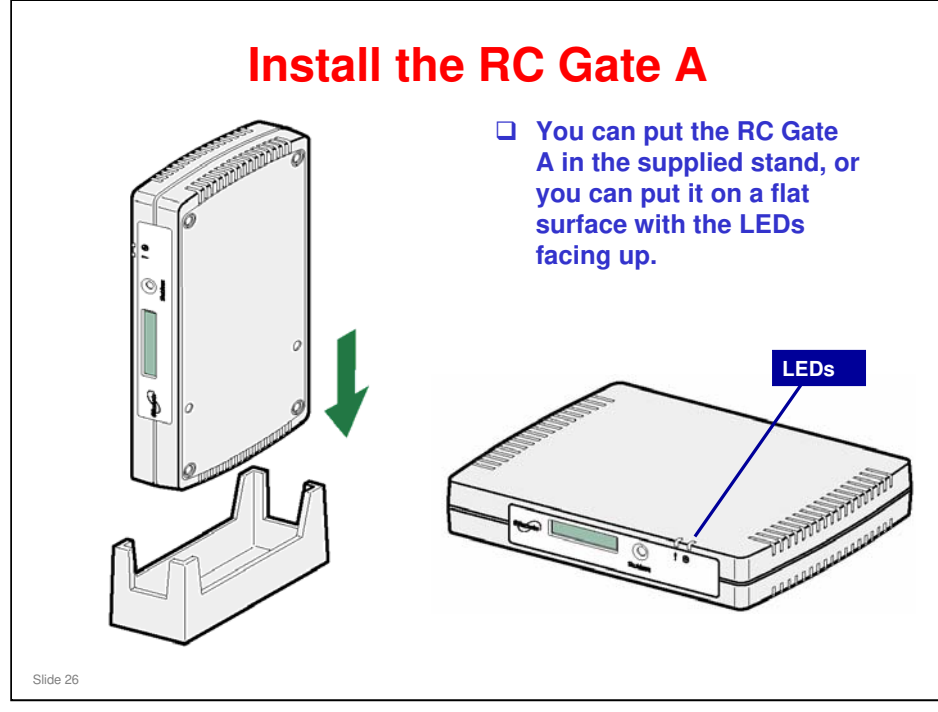

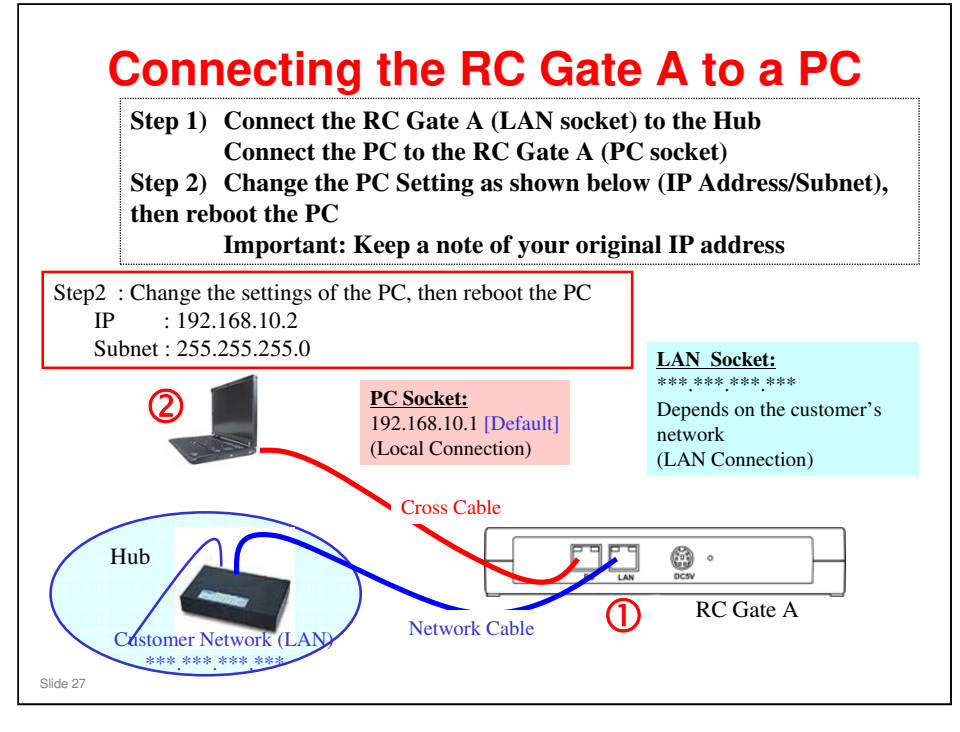

□ After you do the above operations, and plug the RC Gate A's power cable in, you can make settings in the RC Gate A.

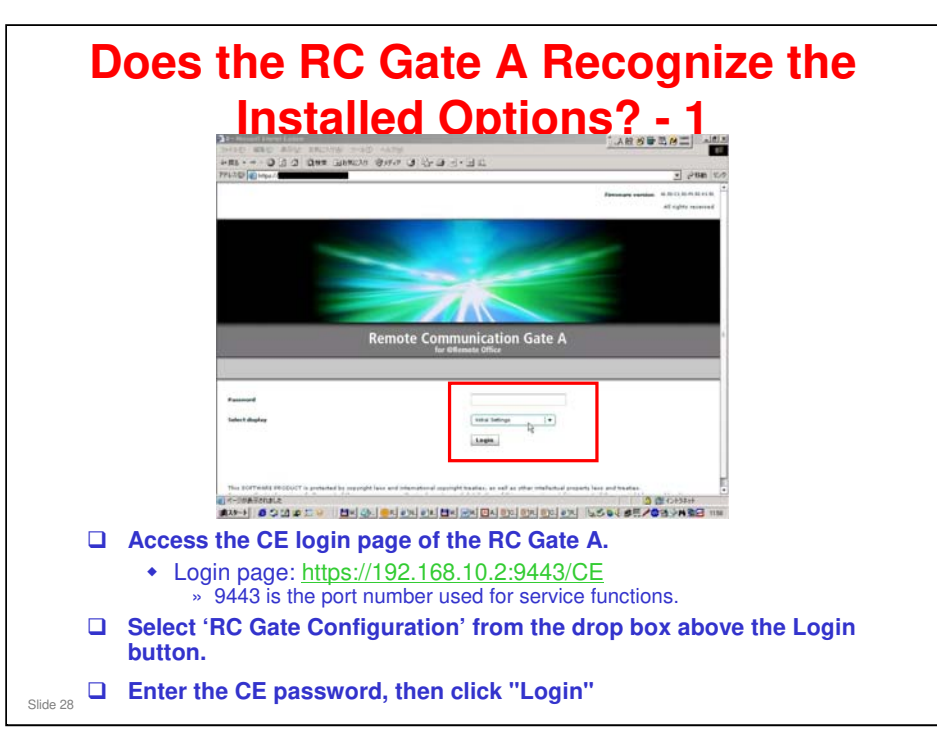

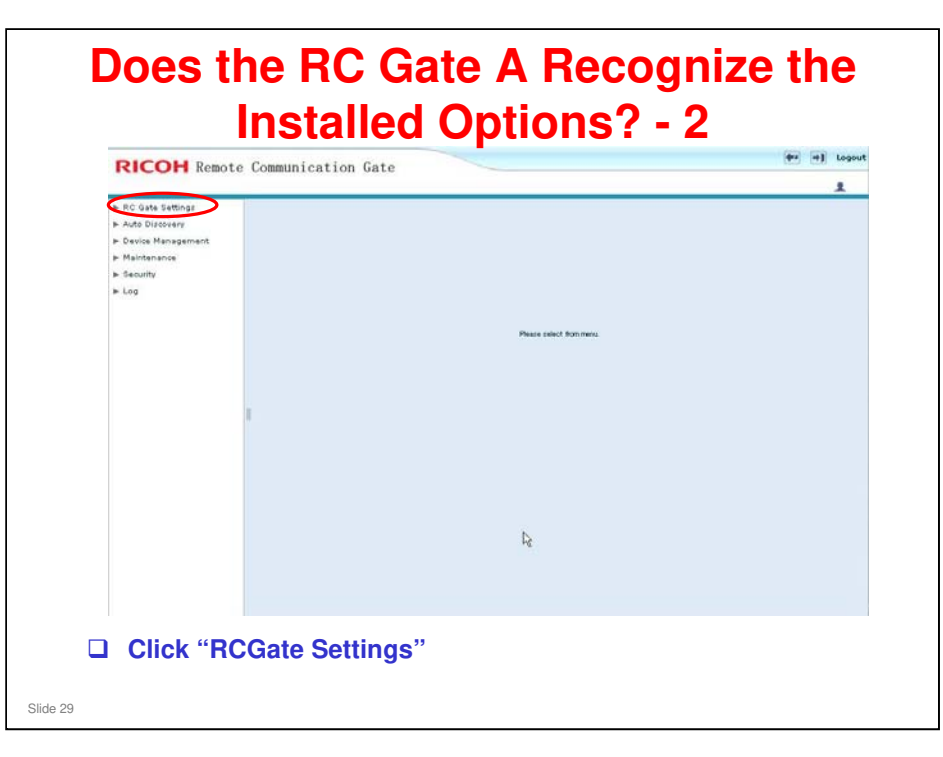

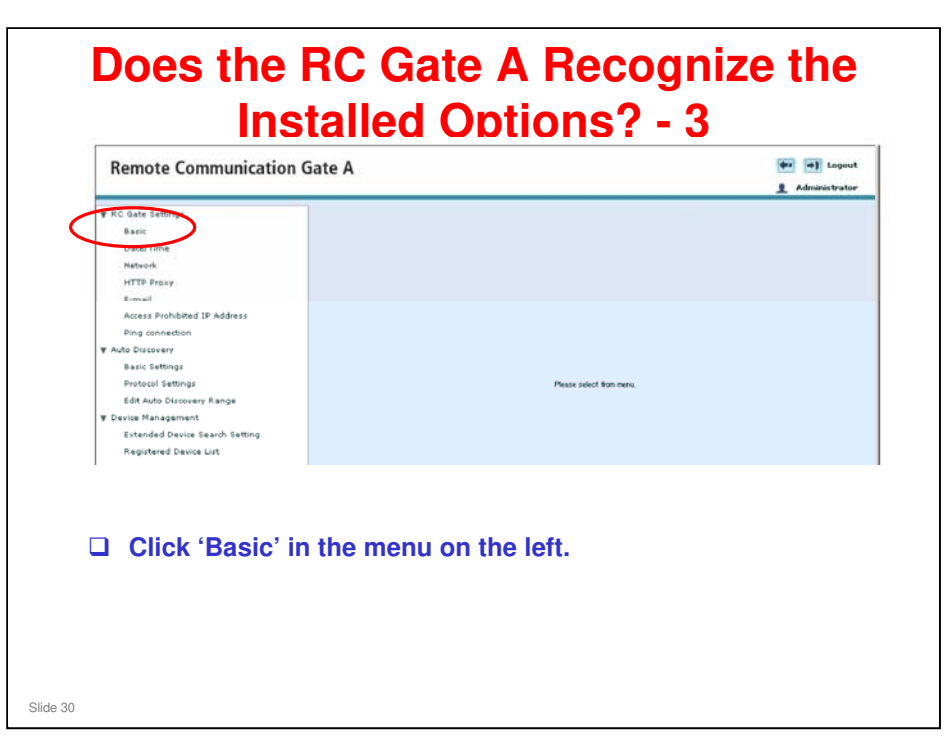

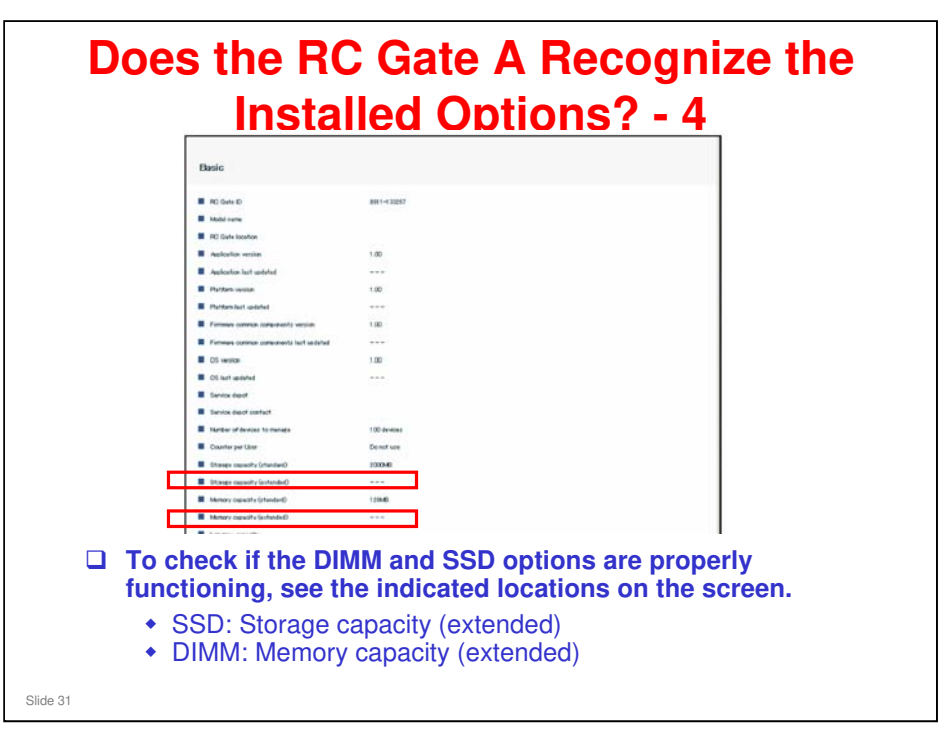

| RICOH Remote     | Communication Gat                                                                                                    | RICOH Remote Co                                                                                                    | mmunication Gate |
|------------------|----------------------------------------------------------------------------------------------------|----------------------------------------------------------------------------------------------------|------------------|
| RC Gate Settings | Durale<br>A fortem last adverted<br>A marces comos comparentes en<br>ames admente adverted table<br>A comos adverted table<br>A comos adverted table<br>A comos adverted table<br>A comos adverted table<br>A comos adverted table<br>A comos adverte (adverted)<br>A comos adverte (adverted)<br>A comos adverte (adverted)<br>A comos adverte (adverted)<br>A comos adverte (adverted)<br>A comos adverte (adverted)<br>A comos adverte (adverted)<br>A comos adverte (adverted)<br>A comos adverte (adverted)<br>A comos adverte (adverted)<br>A comos adverte (adverted)<br>A comos adverte (adverted)<br>A comos advertes (adverted)<br>A comos advertes (adverted)<br>A comos advertes (adverted)<br>A comos advertes (adverted)<br>A comos advertes (advertes)<br>A comos advertes (advertes)<br>A comos advertes (a | v RC data Saminge<br>Ball<br>Marko<br>Marko<br>M |                  |

- $\hfill\square$  You will not be able to select 'Use' unless both the memory options are installed.
- □ If you do not change this setting to 'Use', you will only be able to register 100 managed devices, even if the memory options are installed.
- □ After you change the setting, you cannot change it back to 'Do not use'.
  - The software cannot undo the preparations it has made to accept the larger number of managed devices (max 1000).

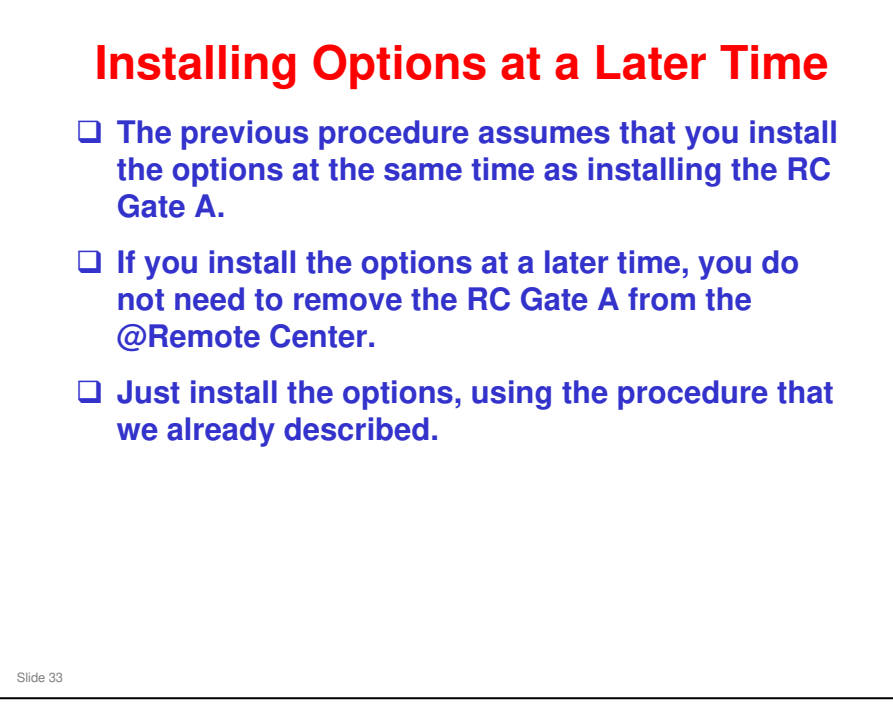

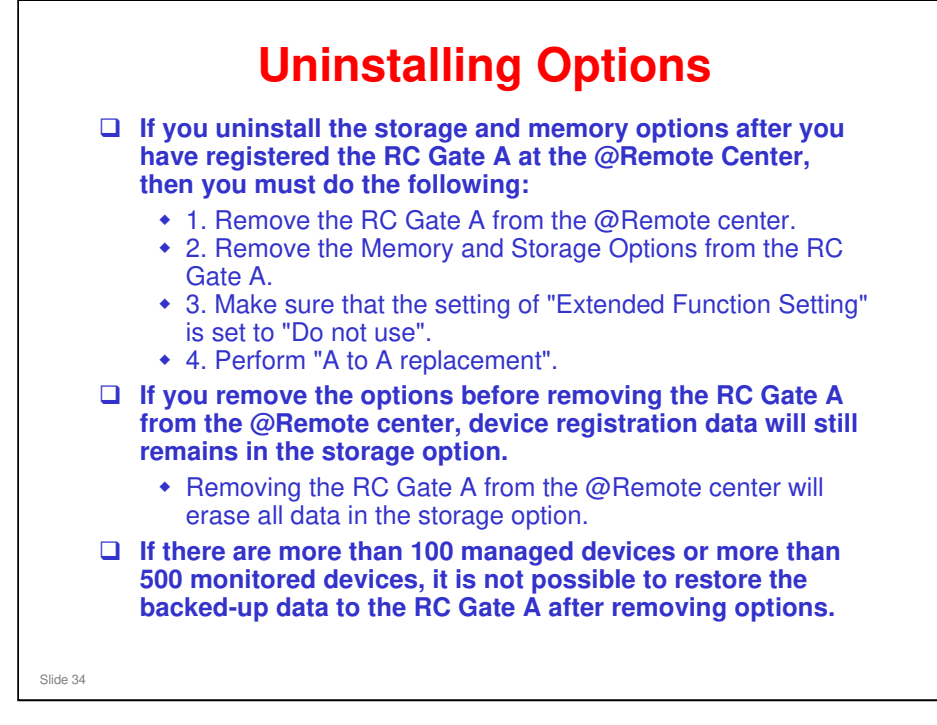

Without storage and memory options, the RC Gate A can only hold data for 100 managed devices and 500 monitored devices.

#### Set up the RC Gate A - 1

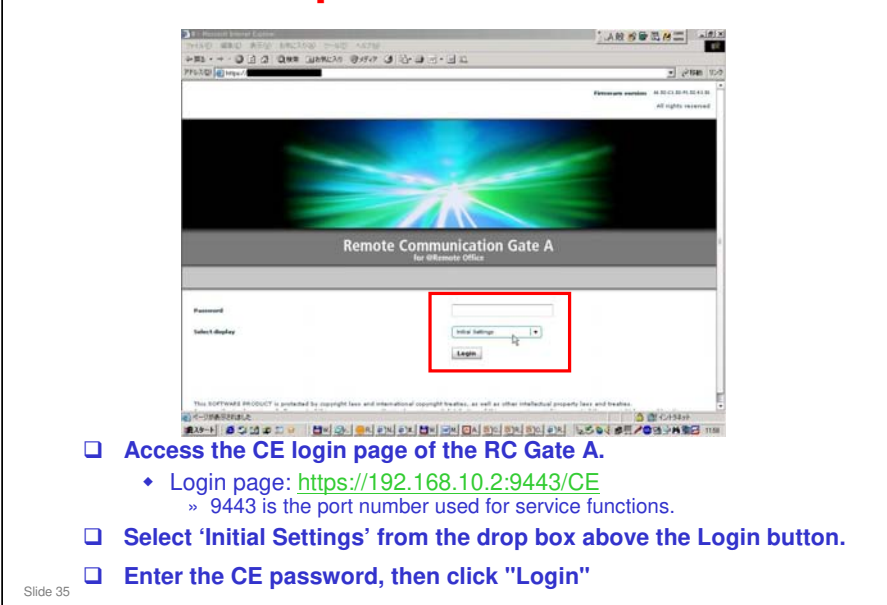

#### Set up the RC Gate A - 2

| RICO              | ➡ Remote Communication Gate                                                                                                    | <b>(*</b> | •1 | Logout |
|-------------------|----------------------------------------------------------------------------------------------------|-----------|----|--------|
|                   | Initial Settings<br>Weike initial setting(s) to use Remote Communication Gate A<br>Firmware Verification<br>Setus Wazard<br>Generote Service Registration Wizard<br>G                                                                                                    |           |    | I      |
| <b>u</b><br>de 36 | <ul> <li>Click "Setup Wizard".</li> <li>The next screens ask for date and time, network settings, IP address send permission, E-mail settings.</li> <li>Consult the customer for the required settings.</li> <li>Click 'Next' after filling the required items in each screen.</li> <li>After the final screen (E-mail Settings), click 'Complete'.</li> </ul> |           |    |        |

- □ The above screen is called the 'top screen'.
- □ The items that come up in the screens are the same as for the previous model 'RC Gate'.
- □ IP Address Send Permission: After the registration of the RC Gate A at the @Remote center is completed, this setting cannot be changed.
| en in east<br>to have the stat Encyclut<br>10) (alls information                                                                                                    |                 |                   |
|----------------------------------------------------------------------------------------------------|-----------------|-------------------|
| to Sole for dis Sound                                                                                                    |                 |                   |
| 140 data Information                                                                                                    |                 | <u></u>           |
| PR) Carlo Information                                                                                                    |                 |                   |
| PD Onto Information                                                                                                    |                 |                   |
|                                                                                                    |                 |                   |
| Setup Wizard                                                                                                    |                 |                   |
| Setup has completed. To proceed to differents service<br>risk. If a filterate Service Review International Service                                                                                                    | n maistration   |                   |
| des provinces and reporting many                                                                                                    |                 |                   |
| Data C that                                                                                                    |                 | 1                 |
|                                                                                                    |                 |                   |
| To effemote Service Registration Wicard E                                                                                                    | ind Wicard      |                   |
| -                                                                                                    |                 | T .               |
|                                                                                                    |                 |                   |
|                                                                                                    |                 |                   |
|                                                                                                    |                 |                   |
| Cannal                                                                                                    |                 | -                 |
| Premote Service Reg                                                                                                    | gistration Wiza | ard" in the small |
| appears.                                                                                                    |                 |                   |
| C IN IN COMPANY AND A DESCRIPTION OF A DESCRIPTION OF A D |                 |                   |
|                                                                                                    |                 |                   |

- $\hfill\square$  Top screen: see the previous slide.
- □ If you cannot see "@Remote Service Registration Wizard" in the top screen, it means that the RC Gate A is already registered.

|                | ote communication date A                                    | Administrator |
|----------------|-------------------------------------------------------------|---------------|
| Enter<br>Dov R | Request Na.<br>worths, two do Dwd;<br>wrth:<br>nr tic 00000 |               |
|                | Input the Request Number that was issued by the @Remot      | е             |

- □ This is similar to the installation for the previous model 'RC Gate'.
- □ After confirmation finishes, if you see 'Ask Error', click the "Back" button and input the request number again.
- The RC Gate S Pro has an additional step before this one, to create the individual certificate. This is not necessary for the RC Gate A, because an individual certificate is stored in the RC Gate A at the factory (like with the RC Gate).

| Enter Request No. HTTP Proxy Confirm Settings         |                                                                | ic Gale A - 5                           |
|-------------------------------------------------------|----------------------------------------------------------------|-----------------------------------------|
| Confirm Settings                                      |                                                                |                                         |
| Confirm pettings. To confirm Remote Communication Gat | e Ainformation with the Communication Server, click [Confirm w | ath Sarvay]                             |
| The following Request No. will be sent to the (       | communication Server.                                          |                                         |
| Request No.                                           | POLI 2346678                                                   |                                         |
| Connection Conditions                                 |                                                                |                                         |
| Proxy server                                          | Dissible                                                       | RD Gate Information                     |
| Phany part                                            |                                                                | Chapting Remote Communication Cate      |
| Provy P address                                       |                                                                | information at the Communication Server |
| Proxy domain name                                     |                                                                | Please wit.                             |
|                                                       |                                                                |                                         |
|                                                       |                                                                |                                         |
|                                                       |                                                                |                                         |
|                                                       |                                                                |                                         |
|                                                       |                                                                | m4507                                   |
|                                                       |                                                                |                                         |
|                                                       |                                                                |                                         |
|                                                       |                                                                |                                         |
| Back Confirm with Server                              | Cancel                                                         | 459/709                                 |
|                                                       |                                                                | 14031103                                |
|                                                       | irm with Server'.                                              |                                         |
|                                                       | nation process bo                                              | aine                                    |
|                                                       |                                                                |                                         |

□ If you see 'Error', click the "OK" button and input the request number to start again.

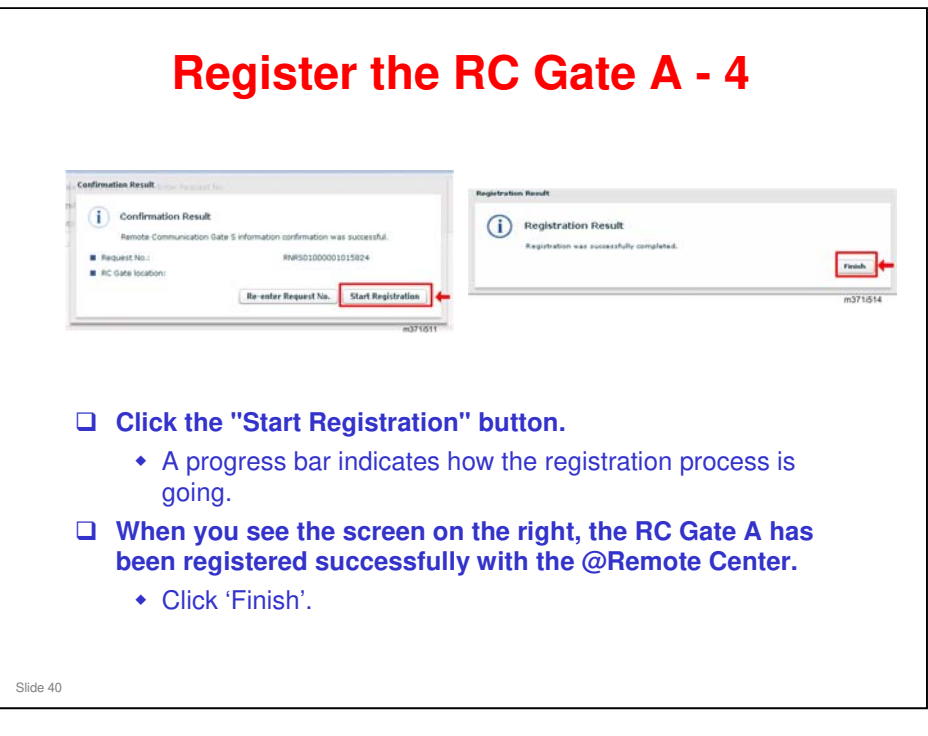

□ If you see 'Registration Error', click the "Back" button and input the request number to start again.

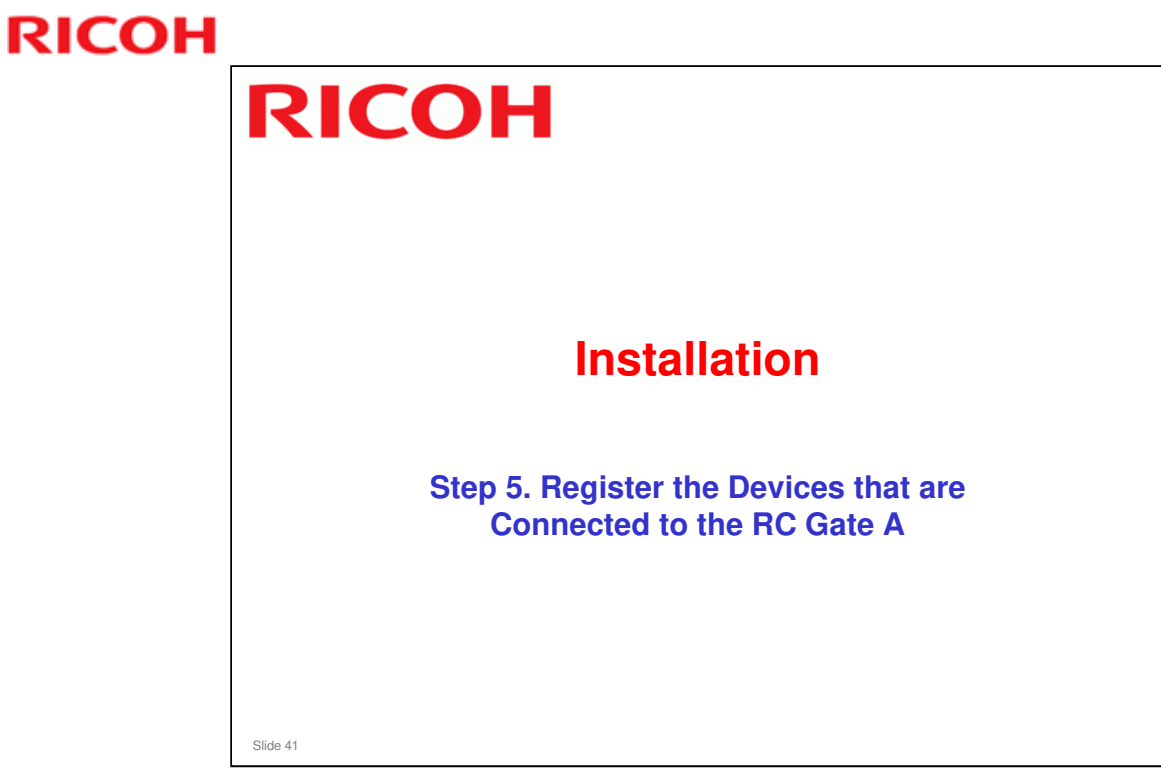

| be searched by the RC Gate A who register. | en looking for devices to                                                |
|--------------------------------------------|--------------------------------------------------------------------------|
| <b>v</b>                                   | IP address settings for prohibiting all access by PC Gate are available. |
| □ Vou can set up to 255 IP addresse        | P oddress                                                                |
| a rou can set up to 255 if addresse        | COV 64                                                                   |
|                                            | Browse                                                                   |
|                                            | Import OSV                                                               |
|                                            | Access Prohibited IP Address                                             |
| Remote Communication Gate A                | (H) (4) 1=(0/256 ) (h) Display items 10 .                                |
|                                            | Select IP Address Comment                                                |
|                                            |                                                                          |
| r RC Gate Settings                         |                                                                          |
| Basic                                      |                                                                          |
| Date/Time                                  |                                                                          |
| Netvork                                    |                                                                          |
| MTTP Proxy                                 |                                                                          |
| E-mail                                     |                                                                          |
| Access Prohibited IP Address               |                                                                          |
| Ping connection                            |                                                                          |
| Resid Schlorer                             |                                                                          |
| Destroi Settimer                           | Select All Deselect All Delete                                           |
| Edit Auto Discovery Renne                  |                                                                          |
| Device Management                          |                                                                          |
| Extended Device Search Setting             |                                                                          |
|                                            |                                                                          |

- $\Box$  You have to select one at a time.
  - With the RC Gate A, it is also possible to import a set of addresses as a csv file.
- You will also have a chance to set up this function during setting up Auto Discovery.

| HTTP Provy E-mail Ances Probated IP Address Programment Ances Probated IP Address Produce Settings Edit Ando Discovery Range Protocol Settings F Cevice Management Extended Derice Seath Setting Register Cevice Management Extended Derice Seath Setting Register Cevice Management E | Remote Communication Gate A                                                                                                    | With this feature, you can select how the machine searches for devices to register.                                                                                                    |
|----------------------------------------------------------------------------------------------------|----------------------------------------------------------------------------------------------------|----------------------------------------------------------------------------------------------------|
| search to responding                                                                                                    | HTTP Prov<br>E-mail<br>Access phylated IP Address<br>Ping connection<br>TADO Discovery<br>Basic Settings<br>Edit Auto Discovery Range<br>T Discol Settings<br>Edit Auto Discovery Range<br>T Discol Settings<br>Extended Desice Luit | <ul> <li>Permit: Ping every IP<br/>address on the network<br/>one after the other.</li> <li>Prohibit: Issue an SNMP<br/>broadcast on the<br/>network and limit the<br/>search to responding</li> </ul> |
| Ping Send Permission addresses only.                                                                                                    | Ping Send Permission<br>Nee get and permission writes for device corrections. When [2x out permis] is selected, DMP will be used to correct                                                                                          | addresses only.                                                                                                    |

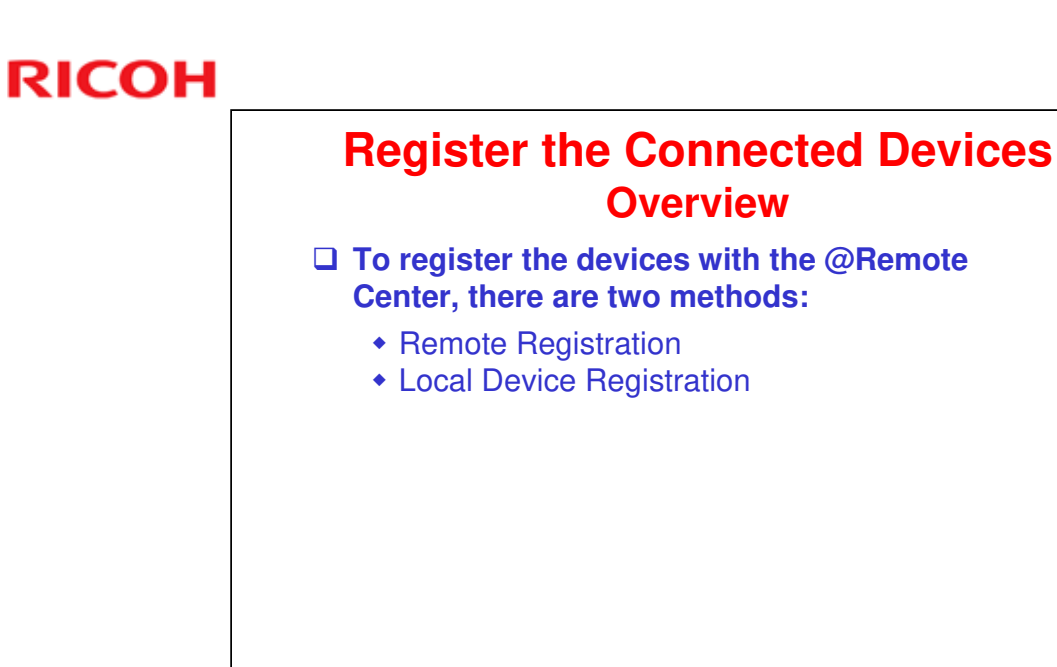

Slide 44

□ This is basically the same as the previous model 'RC Gate'.

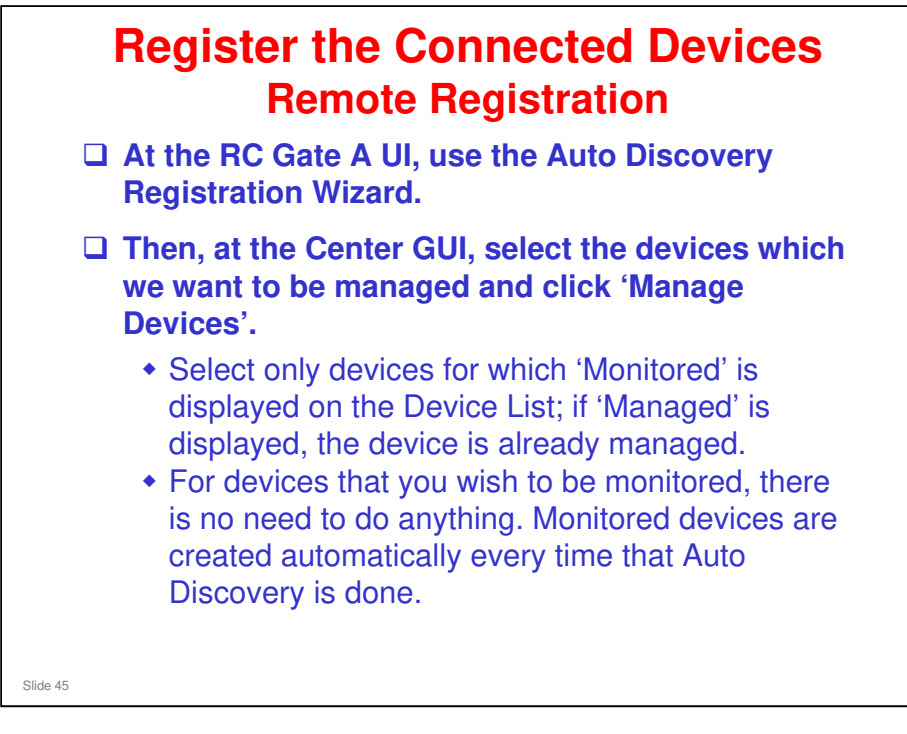

□ This is basically the same as the previous model 'RC Gate'.

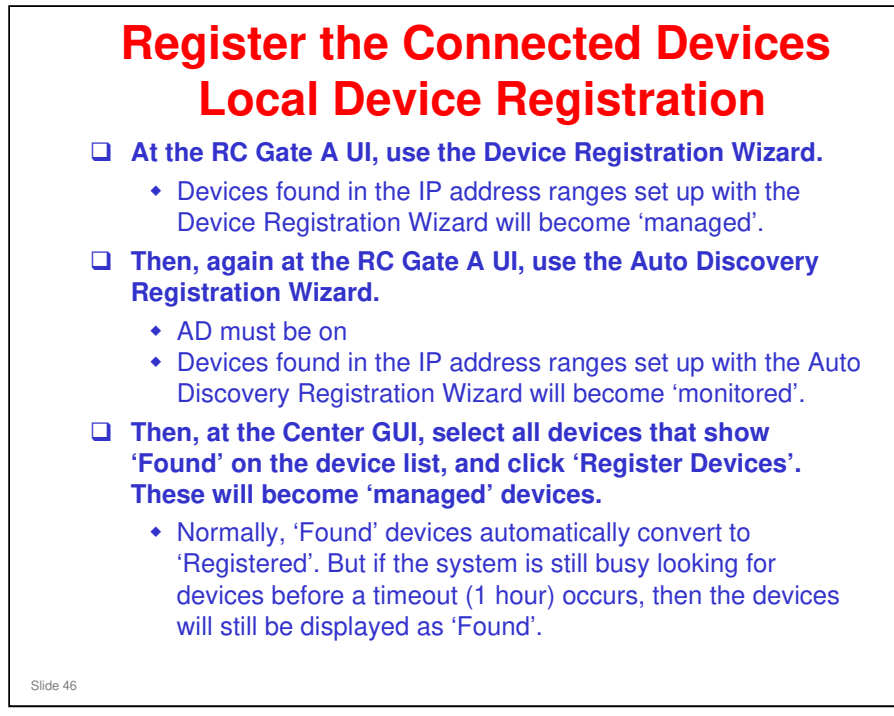

□ This is basically the same as the previous model 'RC Gate'.

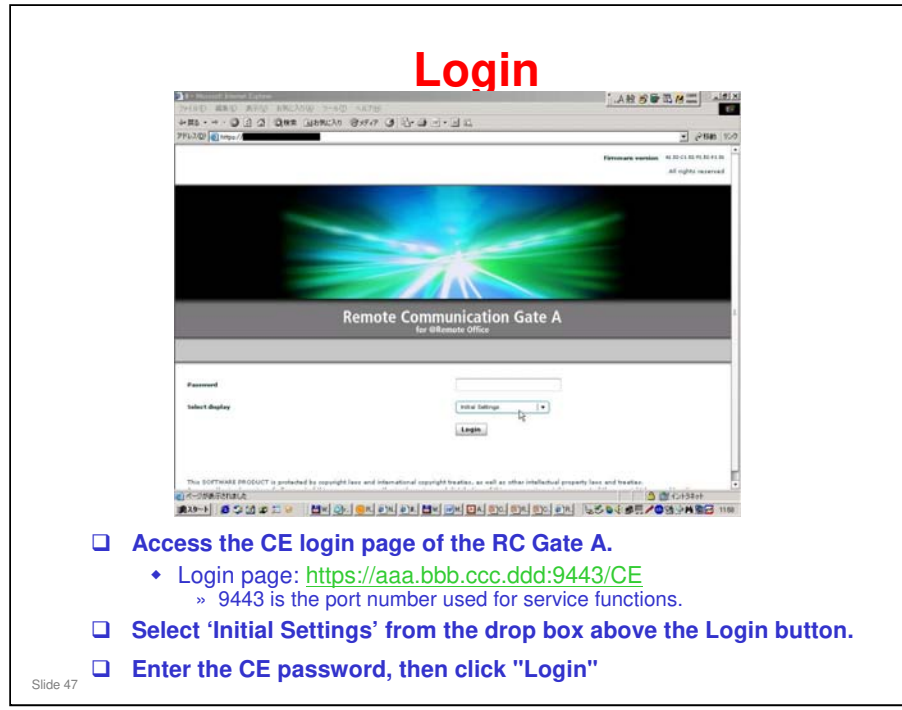

- □ This time, we access the RC Gate A from a PC on the customer's network (connected through the LAN socket, not the PC socket).
- □ aaa.bbb.ccc.ddd is the IP address of the RC Gate A on the customers network.

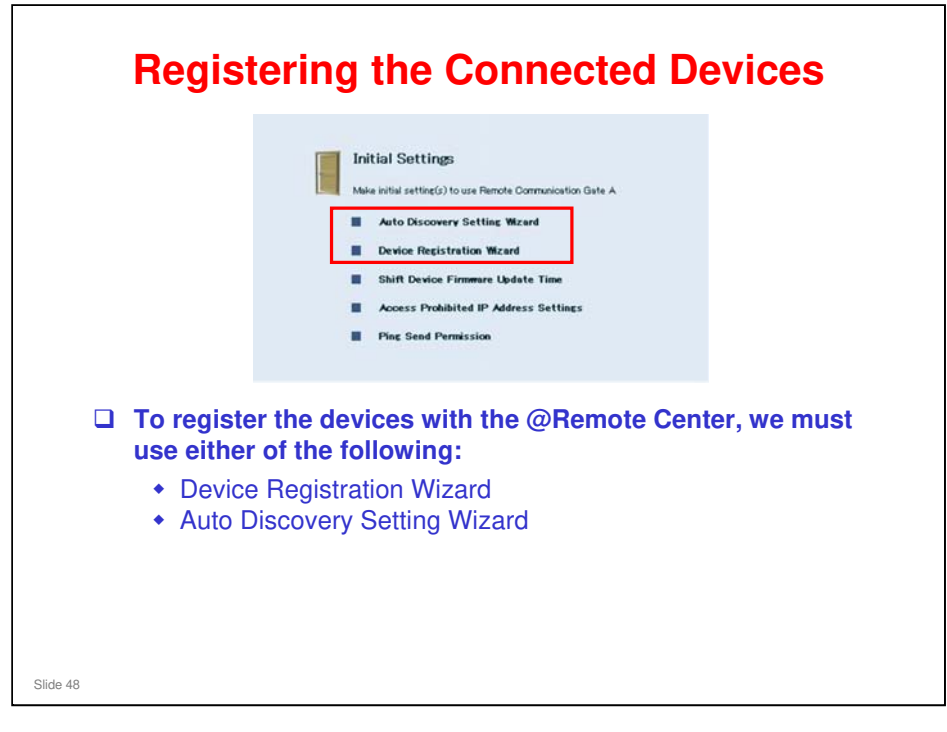

- □ The process is similar to the previous model 'RC Gate'. The user interface is different.
- Device registration can be done only by a service representative.

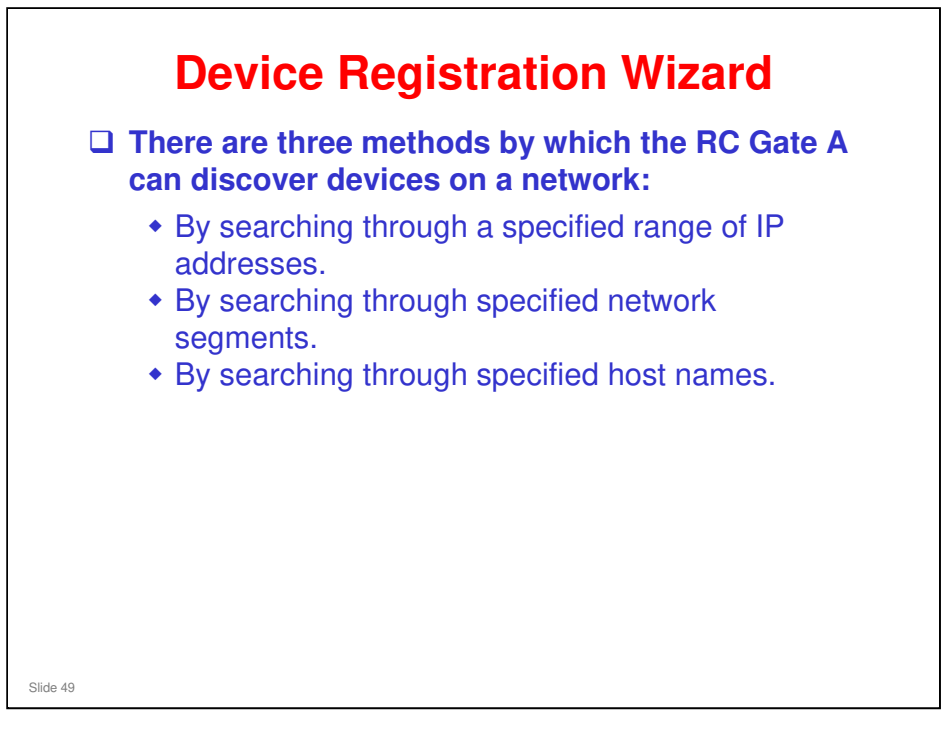

Operating Instructions, 4. Registering Devices with the Communication Server

□ We will take a look at how to search through a list of IP addresses. Details of all three methods are in the operation manual.

#### **Device Registration Wizard - 1**

|          | Remote Communication Gate A                                      | Select a protocol for the search.                                                                                                    |
|----------|------------------------------------------------------------------|----------------------------------------------------------------------------------------------------|
|          | Protocol Settings<br>Eri Arto Desever Antoni<br>Setting sentored | <ul> <li>The correct setting<br/>depends on the<br/>customer's networks</li> </ul>                                                                         |
|          | Baler All Desired All Desire                                     | <ul> <li>SNMP version</li> <li>If in doubt, select SNMP V3 priority. SNMP V3 will be used first, then the other protocols.</li> <li>Click Next.</li> </ul> |
| Slide 50 |                                                                  |                                                                                                    |

#### It takes 13 min. of processing time to register 500 devices at one time.

- □ So, for RC Gate A (maximum of 1000 devices), it takes up to 26 minutes.
- Each registration operation can handle up to 500 devices, so you have to do up to 2 operations for the RC Gate A.

|          | Remote Communication Gate A                                                                                                    |             |
|----------|----------------------------------------------------------------------------------------------------|-------------|
|          | Servich Range Statistics<br>Net of data sets characterised in the sets of                                                                                                    |             |
|          | Bit hard value () Problemater () hardware () hand and () hand and () hand and () hand () hand ()    |             |
|          |                                                                                                    |             |
|          | Note         And P Allows         Ear P Allows           •         •         •         •         •         •         •         •         •         •         •         •         •         •         •         •         •         •         •         •         •         •         •         •         •         •         •         •         •         •         •         •         •         •         •         •         •         •         •         •         •         •         •         •         •         •         •         •         •         •         •         •         •         •         •         •         •         •         •         •         •         •         •         •         •         •         •         •         •         •         •         •         •         •         •         •         •         •         •         •         •         •         •         •         •         •         •         •         •         •         •         •         •         •         •         •         •         •         •         •         •         • </th <th></th>                                                                                                    |             |
|          |                                                                                                    |             |
|          | Cherry Bankers                                                                                                    |             |
|          | B table by add and a set of the set of the set of th | 3           |
|          | the Declare                                                                                                    | ſ           |
|          | Select a search method, then input the IP Address F                                                                                                    | Ranges.     |
|          | If you want to prevent some IP addresses from bein<br>click 'Go to Access Prohibited IP Address Settings'                                                                                                    | g searched, |
| Slide 51 |                                                                                                    |             |

 $\hfill\square$  You can also import a list of IP addresses as a csv file.

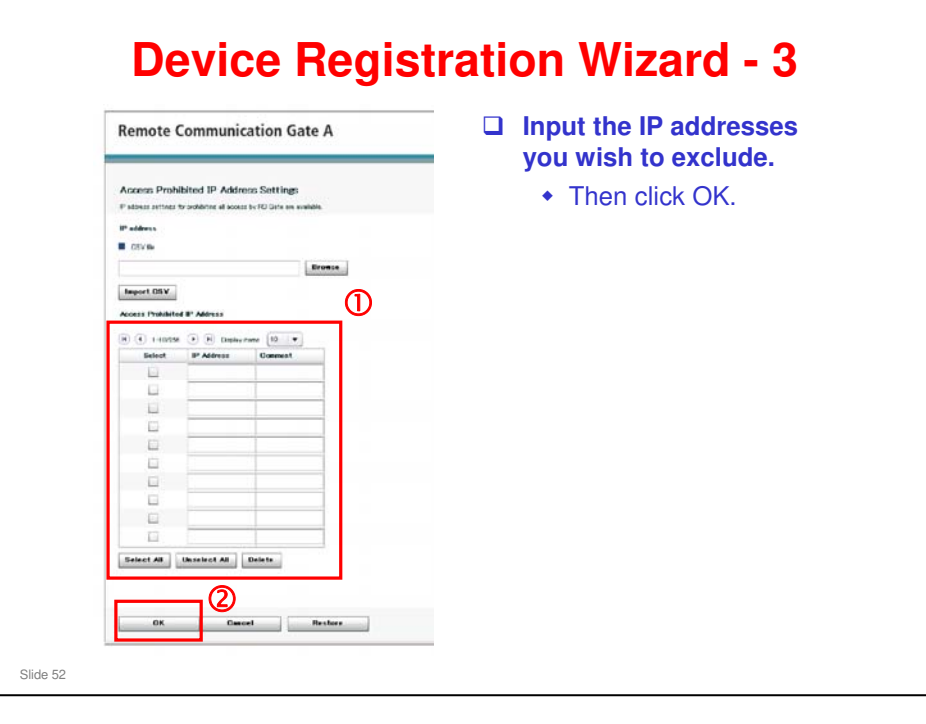

| Setch fange Setting         Maria Andreas         Maria Andreas                                                                                                    |       | Remote Communication Gate A                                          | E All tagent                       |
|----------------------------------------------------------------------------------------------------|-------|----------------------------------------------------------------------|------------------------------------|
|                                                                                                    |       | Search Range Settings<br>Note & data says is tank landford. No close |                                    |
|                                                                                                    |       | hand Ballier<br>B handblack () Fellower () hand was () month (*)     |                                    |
|                                                                                                    |       | Search Reast Settings                                                |                                    |
| International Control Control  |       | B Chris                                                              |                                    |
| Not     Not     Not       Weinight     Weinight       Weinight     Not                                                                                                    |       | Impart OVY                                                           |                                    |
|                                                                                                    |       | Select Unaf # Allenes End # Allenes<br>40 (40.0) 40 (40.0)           |                                    |
| I market De                                                                                                    |       | C 402 499 7 J 402 499 7 J 104<br>C 402 499 2 J 402 499 2 J 104       |                                    |
| Laboration ( Market Sector Control Control Con |       |                                                                      |                                    |
| Enterna international international internat |       |                                                                      |                                    |
| Contra Contra Contra                                                                                                    |       |                                                                      |                                    |
| Entre Entre Entre                                                                                                    |       | 8                                                                    |                                    |
| B introduced (Mar.)                                                                                                    |       | Scient AB (Develop AR) Beckle                                        |                                    |
|                                                                                                    |       | Statutions of Hen                                                    |                                    |
| 1 Publics Republic cases and a sector distribution Publication Publication Publication Publication Publication Publication Publication                                                                                                    |       | 5 Pudets torjutati over ar to seekel (Ak to Are                      | ten Presidente IP AND the Serlines |
| Back   first facets                                                                                                    |       | Real Start Search General                                            |                                    |
| Click 'Start Search' when you have specified the II addresses                                                                                                    | Click | ( 'Start Search' when you have spe                                   | ecified the IP                     |

|   |                                                                                                    | nunication G                                                        | ste A                           |                      |                                  | 💓 🗐 lagent<br>L Administrator |
|---|----------------------------------------------------------------------------------------------------|---------------------------------------------------------------------|---------------------------------|----------------------|----------------------------------|-------------------------------|
|   | Search Results                                                                                                    | en Nexel yn Tra neferydd, Bagwr                                     | decredia) for manages. These of | uk Phases Reicheller | 4                                |                               |
|   | Search Results                                                                                                    | ent des lasses sound.                                               |                                 |                      |                                  |                               |
| Э | 14/3 (<br>5/4/3 (<br>5/4/3 (<br>14/3 (<br>14/3 | e (f) Daries here (f)<br>del Norse (F) Aldre<br>and (f) 100 (f) (f) | en Hert nime                    | Martine D            | Researching Type<br>or (Inducer) |                               |
|   | 8                                                                                                    | and recreated                                                       |                                 | 200000 00000000      | 1 1944"<br>1 1411930349          |                               |
|   |                                                                                                    |                                                                     |                                 |                      |                                  |                               |
|   |                                                                                                    |                                                                     |                                 |                      |                                  |                               |
|   | Relation Dissele                                                                                                    |                                                                     |                                 |                      |                                  |                               |
|   | E Seech Sero Device Sert                                                                                                    | .Viaw                                                               |                                 |                      |                                  |                               |
|   | <ul> <li>Matter Differ Denie Lie</li> </ul>                                                                                                    | Vie.                                                                |                                 |                      |                                  |                               |
|   |                                                                                                    |                                                                     |                                 |                      |                                  |                               |
|   |                                                                                                    |                                                                     | 0                               |                      |                                  |                               |
|   |                                                                                                    |                                                                     |                                 |                      |                                  |                               |
|   | Additional Terrort                                                                                                    | Propers Registration                                                | Canori                          |                      |                                  |                               |
|   | ck the                                                                                                    | hove                                                                |                                 | ≓<br>ttot            | ha davicas t                     | hat you wish                  |
| i | ck the                                                                                                    | boxe                                                                | s next                          | t to t               | he devices t                     | hat you wish                  |
|   | ck the<br>gister.                                                                                                    | boxe                                                                | s next                          | ⊐<br>t to t          | he devices t                     | hat you wish                  |

|  |          | Remote Co                                                                      | mmunication Ga                                                                                                    | ite A                                               |                                                          |                                                    |                                     | 1 10 10 10 10 |
|--|----------|--------------------------------------------------------------------------------|----------------------------------------------------------------------------------------------------|-----------------------------------------------------|----------------------------------------------------------|----------------------------------------------------|-------------------------------------|---------------|
|  | •        | Enter Request I<br>Star Reset Is: Torts<br>Enter Devices for the<br>Demost No. | b.<br>er enterterin die Jaard<br>lakterin<br>Gewennen<br>Heiner die Staard<br>Heiner die<br>Heiner die<br>Heiner die<br>Heiner die<br>Heiner die | F Address<br>Sacrassign<br>Sacrassign<br>Sacrassign | Feel Faster<br>Instance, R<br>Instance, R<br>Instance, R | Munitive 87<br>COCCUL (MOXIMUM<br>COCCUL (MOXIMUM) | Descrite Yes<br>artiger<br>NP<br>NP |               |
|  |          | Okton Proposit N                                                               | a and the local                                                                                                    | Descet                                              |                                                          |                                                    |                                     |               |
|  |          |                                                                                |                                                                                                    | 2                                                   |                                                          |                                                    |                                     |               |
|  | Inp<br>• | u <b>t a re</b><br>If you<br>filled                                            | equest n<br>I click 'Ol<br>in autom                                                                                                    | <b>umbe</b><br>otain<br>atical                      | <b>er for</b><br>Requ<br>ly.                             | each<br>est No                                     | <b>device.</b><br>', the reques     | t number fie  |
|  |          |                                                                                |                                                                                                    |                                                     | 1. L.                                                    | _                                                  |                                     |               |

|          | D               | Device Re<br>Select     | vice Re<br>rgistration Wizard> (1)Selec<br>Device to Register<br>a device(2) targeted, then ru                                    | egister for managem                                                                   | Tation<br>2)Registration Results                                                                                                | N    | /iza                                                      | ard        | - 7   |     |  |
|----------|-----------------|-------------------------|----------------------------------------------------------------------------------------------------|---------------------------------------------------------------------------------------|----------------------------------------------------------------------------------------------------|------|-----------------------------------------------------------|------------|-------|-----|--|
|          |                 | < Confirm               | sed Device(s) ><br>(-100/1000item(s) → )                                                                                          | Displayed items:                                                                      | 200 🔹                                                                                                    |      | 1                                                         | /10page(s) |       |     |  |
|          | 0               | V<br>V<br>V<br>Select i | Hachine 1D<br>122-aas-12<br>123-aas-12<br>123-aas-11<br>122-aas-11<br>122-aas-11<br>123-aas-11<br>123-aas-12<br>With Unselect All | Model name<br>BMW 2088<br>BMW 2088<br>RFIA 2003<br>RFIA 2003<br>RFIA 2003<br>BMW 2088 | IP Address<br>2003.20330002<br>2003.203302002<br>2003.203202002<br>2003.2032020<br>2003.2032002<br>2003.2032002<br>2003.2032002 |      | Соппестоя<br>нттр<br>нттр<br>нттр<br>нттр<br>нттр<br>нттр | n Type     |       |     |  |
|          | 2[              | Regist                  | er Cancel                                                                                                    |                                                                                       |                                                                                                    |      |                                                           | m371i517   |       |     |  |
|          | The R           | C Ga                    | ate A search                                                                                                    | nes for m                                                                             | achines tl                                                                                                    | hat  | can                                                       | be reg     | ister | ed. |  |
|          | When<br>registe | a lis<br>er, tl         | t appears a<br>nen click 'R                                                                                                    | s shown<br>egister'.                                                                  | above, se                                                                                                    | elec | t the                                                     | devic      | es to |     |  |
|          | A resu          | lts s                   | screen will I                                                                                                    | be showr                                                                              | n. Click 'Co                                                                                                    | om   | plete                                                     | ' to fin   | ish.  |     |  |
| Slide 56 |                 |                         |                                                                                                    |                                                                                       |                                                                                                    |      |                                                           |            |       |     |  |

- □ The RC Gate A searches the network for devices in a similar way to SmartDeviceMonitor.
- □ If the request is accepted, the system registers the device at the @Remote Gateway/Center.

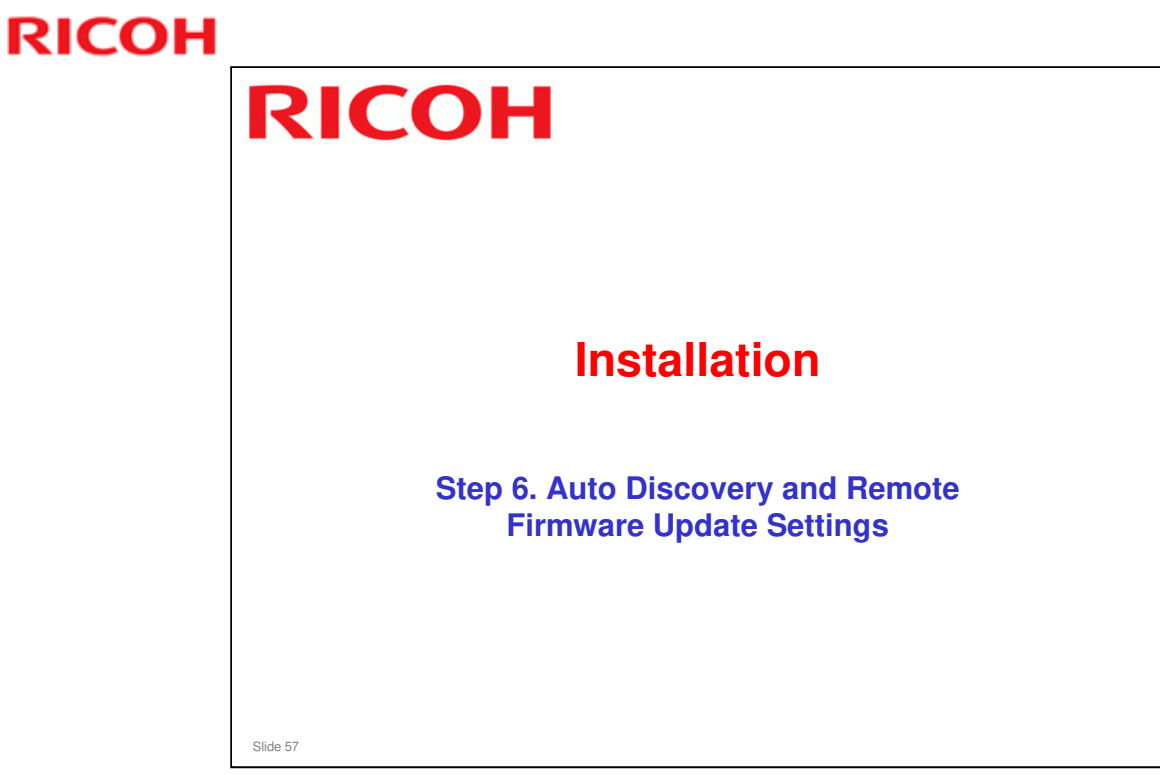

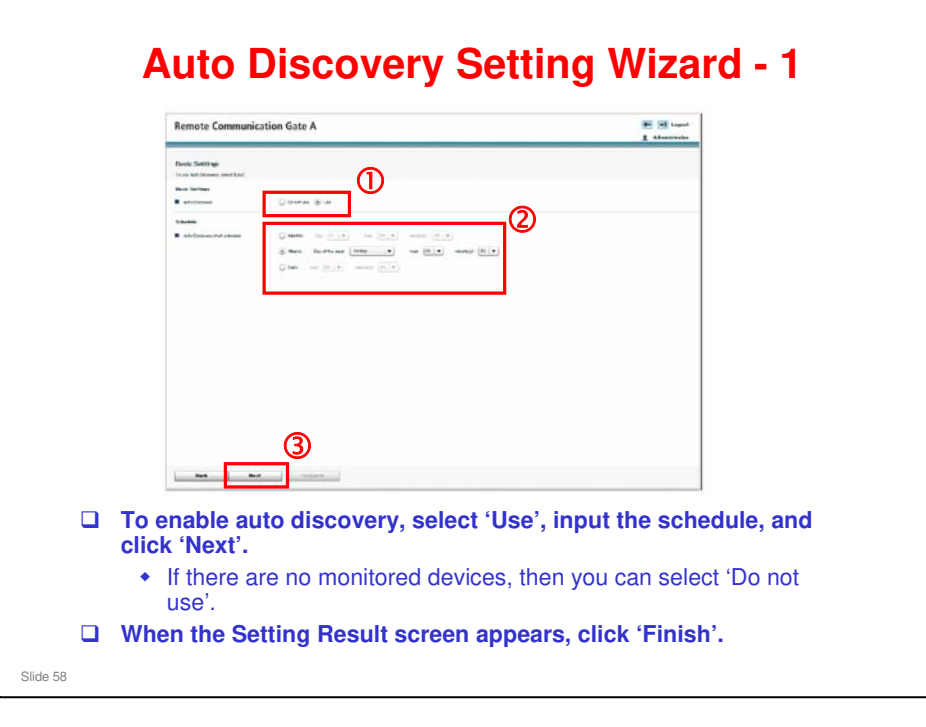

#### Auto Discovery Setting Wizard - 2

| Protocol Sottings<br>Er Ab Demony Relation<br>Salest services<br>Tradest services () SEPUIS () SEPUIS () | <ul> <li>The correct setting<br/>depends on the</li> </ul>                                                                                                    |
|----------------------------------------------------------------------------------------------------|----------------------------------------------------------------------------------------------------|
| DREVIA Seller                                                                                            | <ul> <li>customer's networks<br/>SNMP version</li> <li>If in doubt, select SNMF<br/>V3 priority. SNMP V3<br/>will be used first, then<br/>the other protocols.</li> </ul> |
| Educi M Bala                                                                                             | ☐ Click Next.                                                                                                    |

| Remote Commo                                                        | inication Gate A                                     | an at seast                                                                                                    |
|---------------------------------------------------------------------|------------------------------------------------------|----------------------------------------------------------------------------------------------------|
| Edit Range                                                          |                                                      |                                                                                                    |
| parts the series to perform Auto De                                 | Nors                                                 |                                                                                                    |
| tarth Gandhian                                                      |                                                      |                                                                                                    |
| Beethatid @ Palita                                                  | nee O terretises (Time,                              |                                                                                                    |
| Doorth Theage                                                       |                                                      |                                                                                                    |
|                                                                     | The (a) Auto ensues that the starter                 |                                                                                                    |
|                                                                     |                                                      |                                                                                                    |
| B Land in other Drift 1                                             | Shart Retrieval                                      |                                                                                                    |
|                                                                     |                                                      |                                                                                                    |
| <ul> <li>         i + i + i + i + i + i + i + i + i + i +</li></ul> | lass tox 0                                           |                                                                                                    |
| Belleci Start # A                                                   | Address End IF Address Discovery Pauge Name Copument |                                                                                                    |
|                                                                     | Datis                                                |                                                                                                    |
| -                                                                   | Dates .                                              |                                                                                                    |
|                                                                     | Dealer (                                             |                                                                                                    |
| -                                                                   | And I                                                |                                                                                                    |
|                                                                     | Badra •                                              |                                                                                                    |
| 0                                                                   | Deare                                                |                                                                                                    |
| 8                                                                   | Basta                                                |                                                                                                    |
|                                                                     | Badra +                                              |                                                                                                    |
| <b>D</b>                                                            | 2.00                                                 |                                                                                                    |
| Labort Ad                                                           | d dente                                              |                                                                                                    |
|                                                                     | 3 7.00                                               | the balance of the second second |
| Back 0                                                              | Complete Gascal                                      |                                                                                                    |
|                                                                     |                                                      |                                                                                                    |

| nemote                    | communic          | auon uati       | : A                 |                        | 1 Administrator |                                                       |                                    |
|---------------------------|-------------------|-----------------|---------------------|------------------------|-----------------|-------------------------------------------------------|------------------------------------|
| Edit Ronge                |                   |                 |                     |                        |                 |                                                       |                                    |
| South the same is         | and an A.A.Charan |                 |                     |                        |                 |                                                       |                                    |
| I land miles              | (*) Patrici and   | C) surrort even | Trees and           | <ul> <li>1:</li> </ul> |                 |                                                       |                                    |
|                           |                   |                 |                     |                        |                 |                                                       |                                    |
| B faturated               | E least Clivite   | Aliceland       | a sala-             |                        |                 |                                                       |                                    |
| <ul> <li>07184</li> </ul> | 0.000000          | er en veren k   |                     |                        |                 |                                                       |                                    |
|                           |                   | 16              |                     |                        |                 |                                                       |                                    |
| import.                   |                   |                 |                     |                        |                 |                                                       |                                    |
| (E (E) 1-546              | ii (E (E) Danieri | Apres (12 +     |                     |                        |                 |                                                       |                                    |
| Gelook                    | Start P' Alles    | NU THE DECISION | Ekcosetry<br>P-aile | Finet Hund             | Upperst         | -                                                     |                                    |
| 6                         | 182 106 2 2       | 162 108 3 254   | Scatte              | + latest               |                 | 1                                                     |                                    |
|                           | +12-001.2         | 40.446.5.244    | Einthe              | · unged                | 110° 0 101      | 1                                                     |                                    |
|                           | 10.0012.3         | 102 9900 264    | Ersele              | W 14141A               | 110-0-141       | ]                                                     |                                    |
|                           | 195 4012 2        | 102 102 214     | Biada               | * ++++                 |                 | -                                                     |                                    |
| 1                         | -                 |                 | Disaite             |                        |                 |                                                       |                                    |
|                           |                   | 1               | D-Jalka             |                        | 1               | 1                                                     |                                    |
| 17                        |                   |                 | Diseite             |                        |                 | 1                                                     |                                    |
| E.                        |                   |                 | (Cantha             |                        |                 |                                                       |                                    |
| Select All                | Carelast Al       | Date to         |                     |                        |                 |                                                       |                                    |
|                           |                   |                 |                     |                        |                 | B. Patters had welled a source or be model. Br. St. 1 | leases Problemad IP Address Cotton |
| Barb                      | - Cray            | e fa            | Currel              | 1                      |                 |                                                       |                                    |

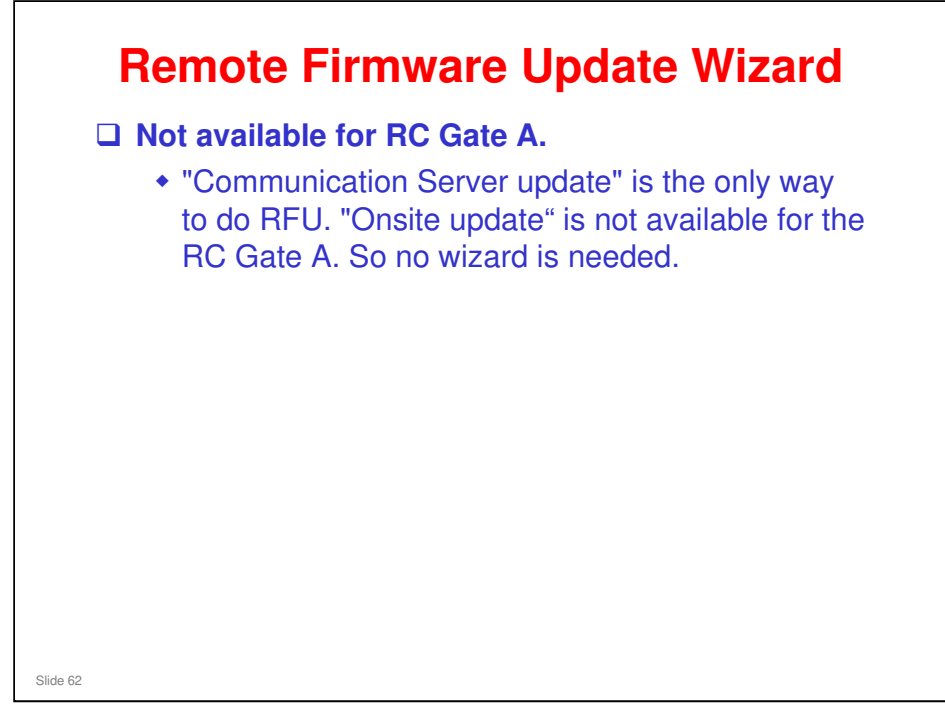

- □ This is the same as previous model 'RC Gate'. But RC Gate S Pro has the 'onsite update' choice.
  - "Communication Server update": Allows a technician at the Center GUI to update the device firmware by RFU (Remote Firmware Update) through @Remote.
  - "Onsite update": Allows a user administrator to update the device firmware themselves.

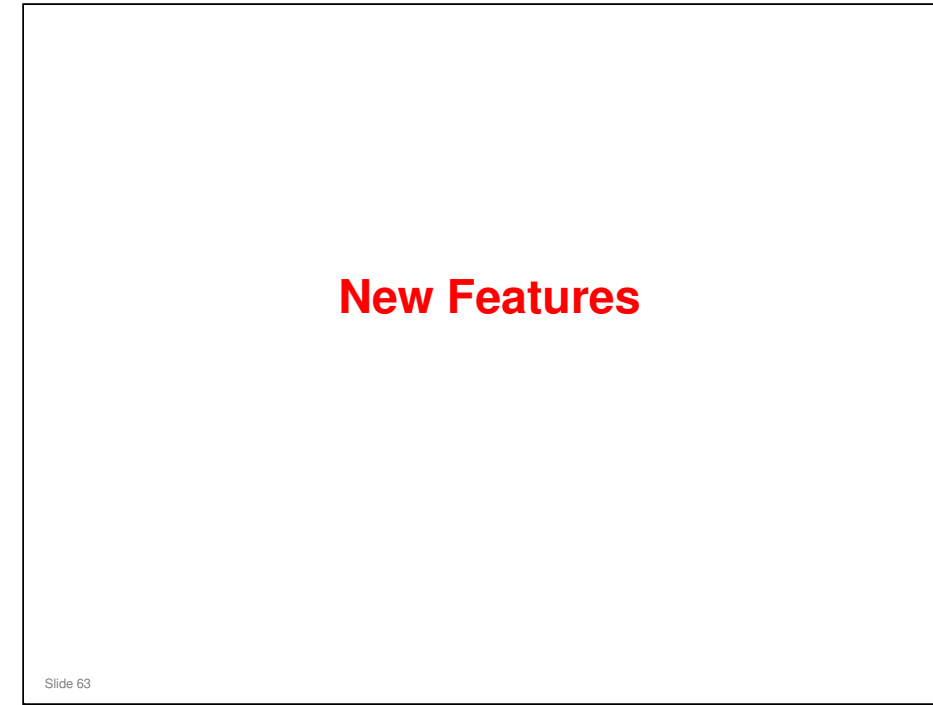

This section explains features that are new. It also explains a few improvements to the RC Gate features.

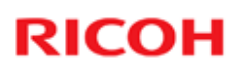

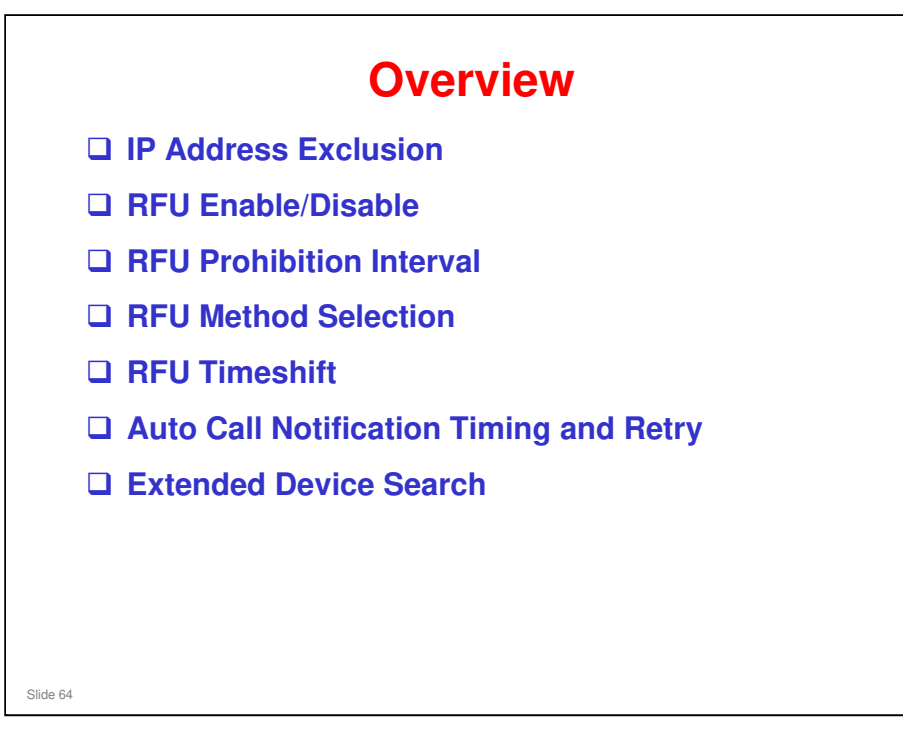

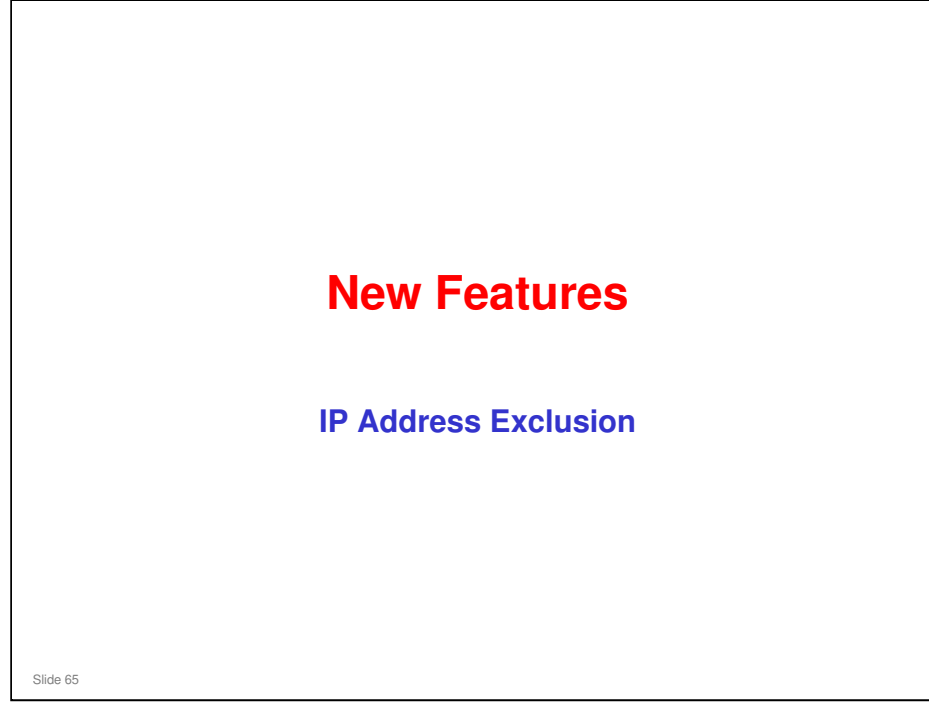

| Vou can set up to 255 IP addres   | Access Prohibited IP Address Settings                                    |
|-----------------------------------|--------------------------------------------------------------------------|
| a rou can set up to 255 in addres | IP address settings for prohibiting all access by PC Gate are available. |
|                                   | IP address                                                               |
|                                   | COV 84                                                                   |
|                                   | Drowse                                                                   |
|                                   | Import OSV                                                               |
|                                   | Access Prohibited IP Address                                             |
| Remote Communication Gate A       | (H) (4) 1-10/256 (F) (H) Display items 10 (F)                            |
|                                   | Select IP Address Comment                                                |
|                                   |                                                                          |
| RC Gate Settings                  |                                                                          |
| Basic                             |                                                                          |
| Date/Time                         |                                                                          |
| Netvork                           |                                                                          |
| HTTP Proxy                        |                                                                          |
| E-mail                            |                                                                          |
| Access Prohibited IP Address      |                                                                          |
| Ping connection                   |                                                                          |
| Auto Discovery                    |                                                                          |
| Basic Settings                    | Select All Unselect All Delete                                           |
| Protocol settings                 |                                                                          |
| Edit Auto Discovery Range         |                                                                          |
| previce management                |                                                                          |
| Puter ded Danies Reach Falling    |                                                                          |

- □ You have to select one at a time.
  - With the RC Gate A, it is also possible to import a set of addresses as a csv file.
- You will also have a chance to set up this function during setting up Auto Discovery.

#### **IP Address Exclusion**

- During Auto Discovery, the excluded addresses are skipped.
- But, if an excluded machine uses DHCP and its IP address changes into a discoverable address, it will not be skipped during the next Auto Discovery.
  - Conversely, a device can go from a detected IP address to an excluded IP address.
- So, if you use IP Address Exclusion, it is best to used fixed IP addresses for devices that need to be detected by the RC Gate A.

Slide 67

#### Auto Discovery in the new models

- □ RC Gate A is like the previous model 'RC Gate' (range setting, on/off)
- RC Gate S Pro does not have an independent range setting function. Auto Discovery uses a RC Gate S Pro function known as Onsite Discovery, which makes a list of detected devices. Auto Discovery and Device Registration both use data from this list.

#### **IP Address Exclusion**

- These IP addresses are only excluded during discovery-type sweeping operations, which ping each address within a specified range, looking for a response.
- Functions that use direct communication between the RC Gate A and a managed device, by pinpointing a known IP address, will still work for an address that has been excluded.
  - Also, during Remote Registration, if the excluded IP addresses are changed before registration is complete, and a device happens to be one of the excluded addresses, Remote Registration will still work, because this is not a sweeping-type operation.

Slide 68

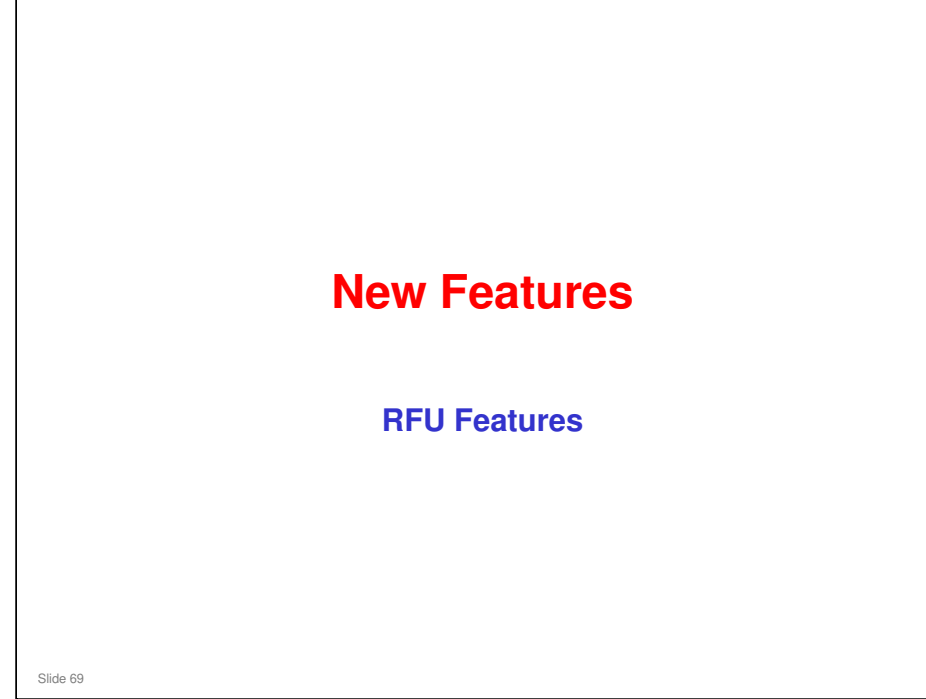

**RFU: Remote Firmware Update** 

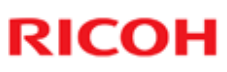

# RFU Enable/Disable For the previous model RC Gate, RFU must be disabled at each device connected to the RC Gate. For the RC Gate A, this can be done for all devices with a setting in the RC Gate A.

#### **RFU Enable/Disable** Protocil Settings Edit Auto Discresery Range reside Management Extended Device Saurth Setting Registreed Device List Registreed Device Counter Common Management Shift Device Timmare Update Time Update Device Timmare Report Istimbarune Restrict @Remote Service Functions ote Service functions> GRemote Service functions On not restrict Restrict nication Server Requests> Update Device Firmvare iaintenace Service Test Call Device Check Req. Call Restart RC Gate Shut Down RC Gate Service Call System Status System firmware update by the Communication Server 💿 Permit 🔘 Do not permit Device firmware update by the Communication Server Permit Do not permit Do not permit urity curity User Account Settings Remote Service Function Lim Security Log □ For the RC Gate A, there are two settings: • Enable/disable RFU for the appliance · Enable/disable RFU for the devices (this is a new function for RC Gate S Pro/RC Gate A) Slide 71

- Previous model (RC Gate): Has enable/disable RFU for its own firmware but not for devices.
- □ RC Gate S Pro has no appliance update function.

#### **RFU Prohibition Interval**

- Normally, when set up at the Center GUI, RFU is set for a convenient time for the customer, and must be finished within a set period (default: 3 days).
- □ If RFU is done during office hours, it may be inconvenient for the customer.
- □ So, with the RC Gate A appliance, it is possible to prohibit RFU during working hours.
- □ If RFU is still in progress when working hours start, it is suspended until the end of working hours. Then it resumes.

Slide 72

- □ RC Gate S Pro does not have this feature. RC Gate S Pro Mk2 may have it.
- □ This function can only be adjusted at the Center GUI.
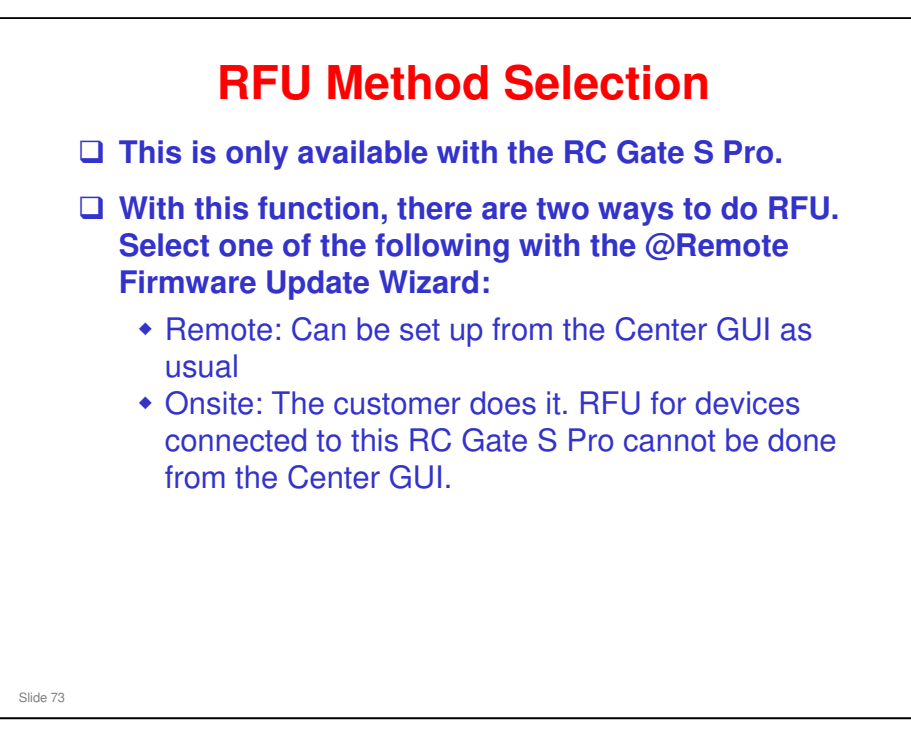

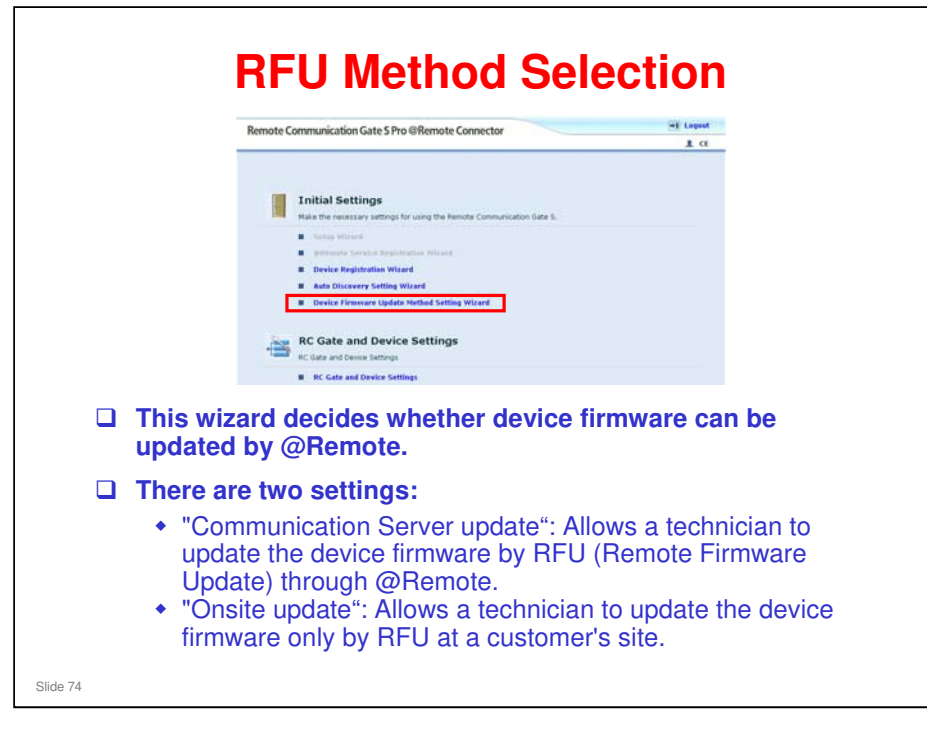

#### **RFU Timeshift**

- An appliance can monitor devices in very remote locations. For example, the RC Gate A can be in New York, but some devices can be in Los Angeles; a different time zone.
- □ If the RFU is set up for 2200 New York time, then the RFU on the devices in Los Angeles could start during Los Angeles office hours.
- To prevent this, at the RC Gate A, set up the timeshift function in advance for those devices in different time zones.

Slide 75

□ RC Gate S Pro does not have this feature. RC Gate S Pro Mk2 may have it.

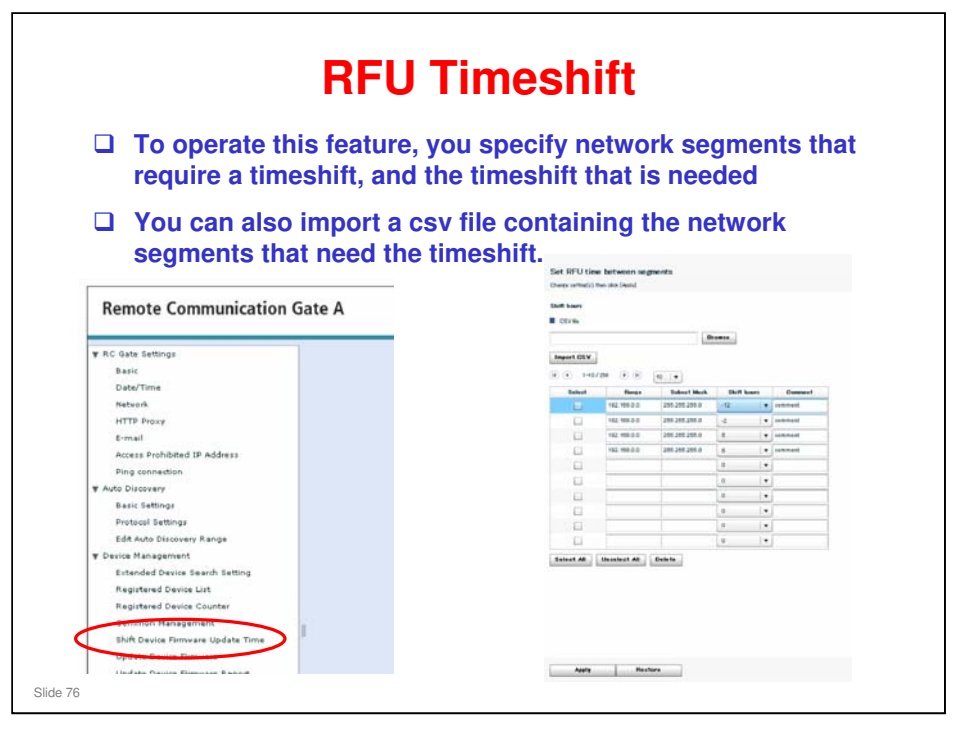

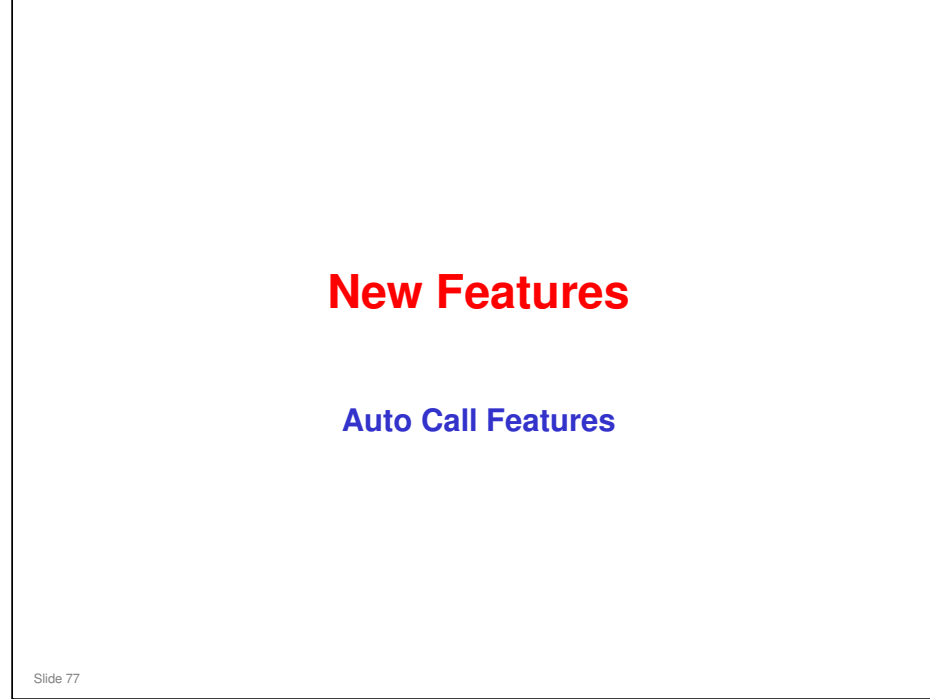

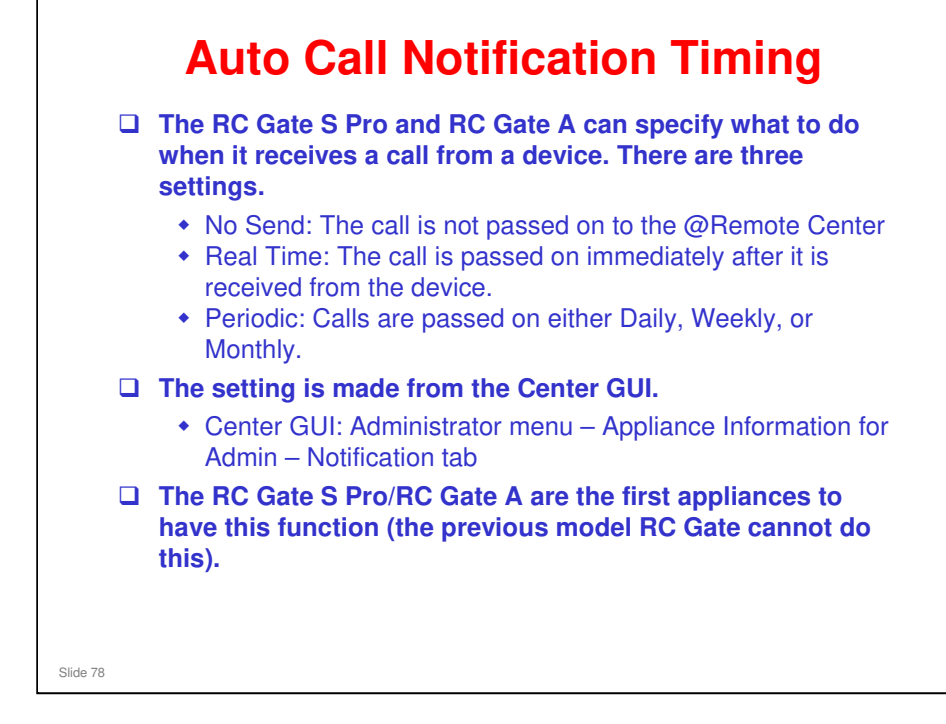

- Calls from a device: Supply call, SC call, alarm call, etc
- □ Each type of call can have its own timing setting.
- □ Technicians and user administrators can make these settings.

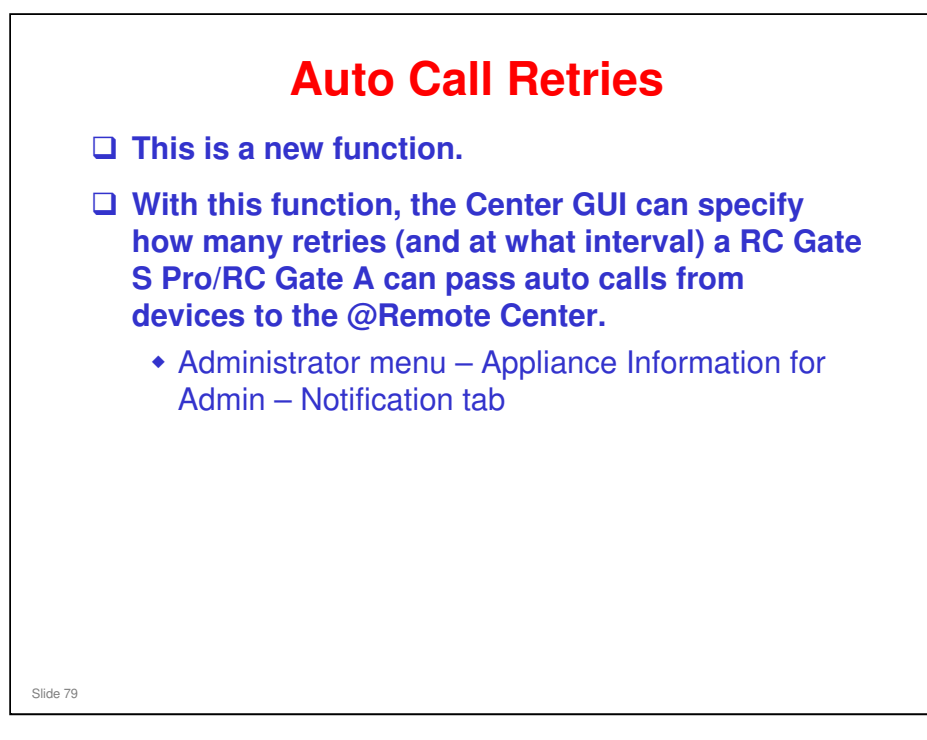

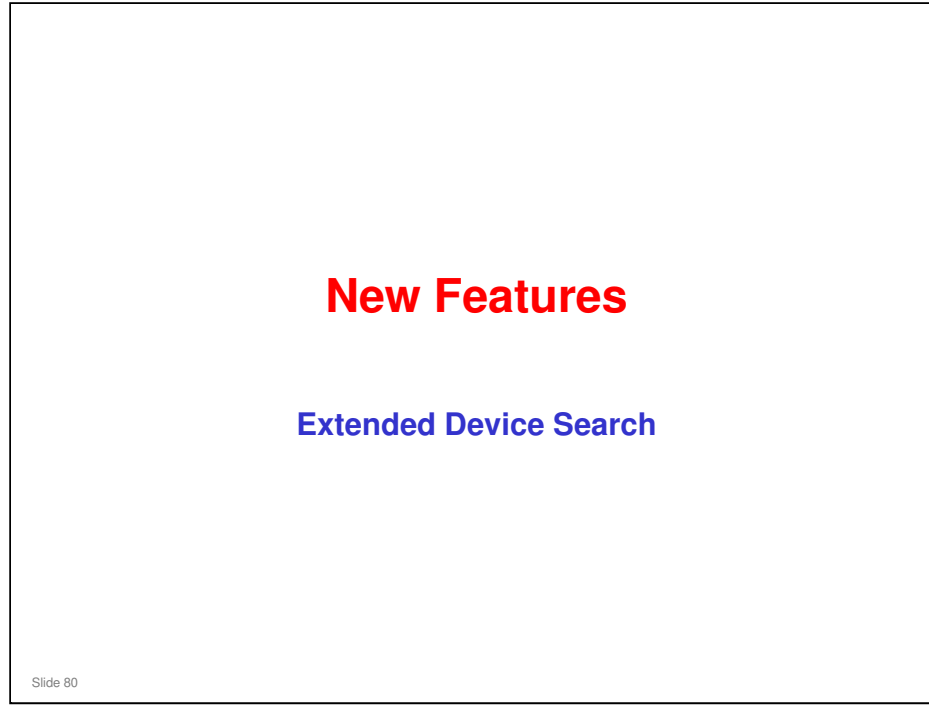

Slide 81

#### **Extended Device Search - 1**

- There can be problems with Ricoh devices that contain controllers from other manufacturers (such as EFI or Samsung).
- This new feature enables or disables a different type of search function that is more likely to find such devices.
- Normal Ricoh MFPs have a GW controller that contains Printer MIB, Fax MIB, Copier MIB, and so on. The appliance looks for the MIB and recognizes the type of device in accordance with the type of MIB found.
- □ In models with EFI controllers, the printer MIB is held in the EFI controller, not the GW controller.
- □ This is in the RC Gate A only, not in the RC Gate S Pro.

#### **Extended Device Search - 2**

- □ With the normal search (ping, followed by SNMP inquiry), the appliance finds the EFI or other controller, because it contains the printer MIB, but cannot find the GW controller. So, this device cannot be managed as a HTTPS device. It can only be managed as an SNMP (MIB) device.
- □ With the new search function, the RC Gate A searches first using the normal search method. Then, using another type of MIB command, it investigates the devices that it found but did not have printer MIB in the GW controller. This can find printer MIB stored in other controllers, such as EFI or Samsung controllers.
- This search takes twice as long.

#### No additional notes

Slide 82

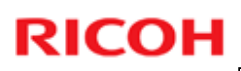

|                                                                                                    | Extended Device Search Setting<br>Set extended device rearch function, then olick [septh] |
|----------------------------------------------------------------------------------------------------|-------------------------------------------------------------------------------------------|
|                                                                                                    | Multi LAN port device   Disable   Einable                                                 |
|                                                                                                    |                                                                                           |
|                                                                                                    |                                                                                           |
| Remote Communication Gate A                                                                                                    |                                                                                           |
| RC Gate Settings                                                                                                    |                                                                                           |
| Basic                                                                                                    |                                                                                           |
| Date/Time                                                                                                    |                                                                                           |
| Network                                                                                                    |                                                                                           |
| HTTP Proxy                                                                                                    |                                                                                           |
|                                                                                                    |                                                                                           |
| E-mail                                                                                                    |                                                                                           |
| E-mail<br>Access Prohibited IP Address                                                                                                    |                                                                                           |
| E-mail<br>Access Prohibited IP Address<br>Ping connection                                                                                                    |                                                                                           |
| E-mail Access Prohibited IP Address Ping connection Auto Discovery                                                                                                 |                                                                                           |
| E-mail<br>Access Pring connection<br>Pring connection<br>Auto Discovery<br>Basic Tettings                                                                          |                                                                                           |
| E-mail<br>Access Problem IP Address<br>Pring connection<br>Auto Discovery<br>Basic Settings<br>Pretocol Settings                                                   |                                                                                           |
| E-mail<br>Access Problem IP Address<br>Pring esnnedisn<br>Auto Discovery<br>Basic Settings<br>Protosol Settings<br>Edit Auto Discovery Range                       |                                                                                           |
| E-mail<br>Acces Probleted IP Address<br>Pring connection<br>Auto Discovery<br>Basic Settings<br>Protocol Settings<br>Edd. Auto Discovery Range<br>Dauto Management |                                                                                           |

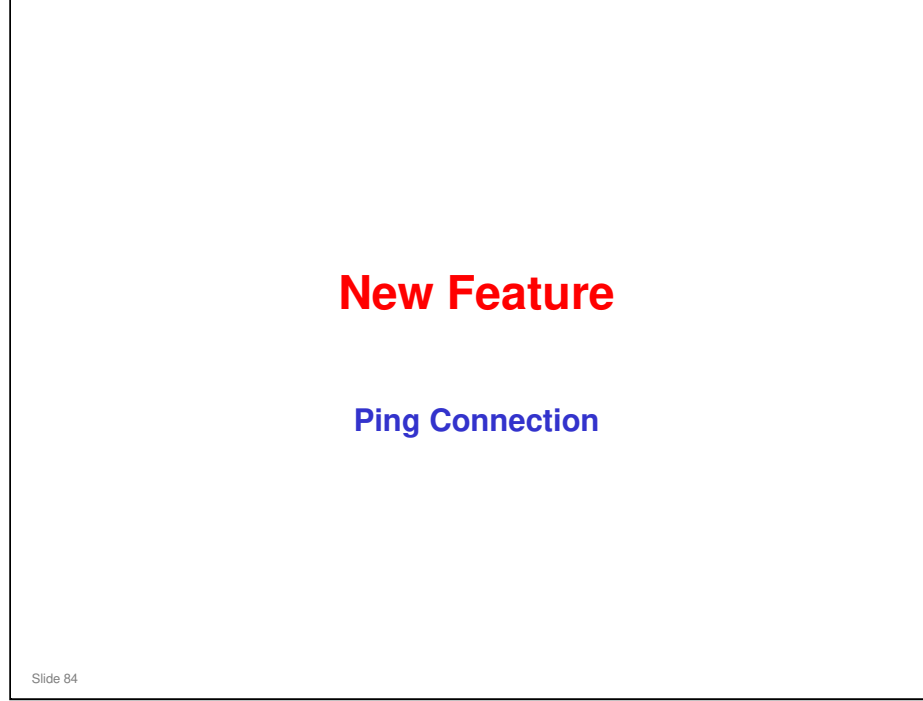

| Remote Communication Gate A                                                                                                    | With this feature, you can<br>select how the machine                                                                                                    |
|----------------------------------------------------------------------------------------------------|----------------------------------------------------------------------------------------------------|
| Basic                                                                                                    | searches for devices.                                                                                                    |
| Netonà<br>HTTP Proy<br>E-mai<br>Access Pohibited IP Address<br>Ping connection<br>Auto Discovery<br>Basis Sattings<br>Protocol Sattings<br>Edit Auto Discovery Range<br>E davida Discovery Range<br>P davida Minagement<br>Extended Device East | <ul> <li>Permit: Ping every IP<br/>address on the network<br/>one after the other.</li> <li>Prohibit: Issue an SNMP<br/>broadcast on the<br/>network and limit the<br/>search to responding</li> </ul> |
| Ping Send Permission<br>Me air and permission refers to finisk consolitors. West (Sond send) is selected, SREP of he used to care<br>If the consolitor. ② Prest ( ) Devid pend                                                                  | addresses only.                                                                                                    |
|                                                                                                    |                                                                                                    |

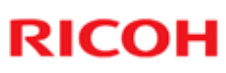

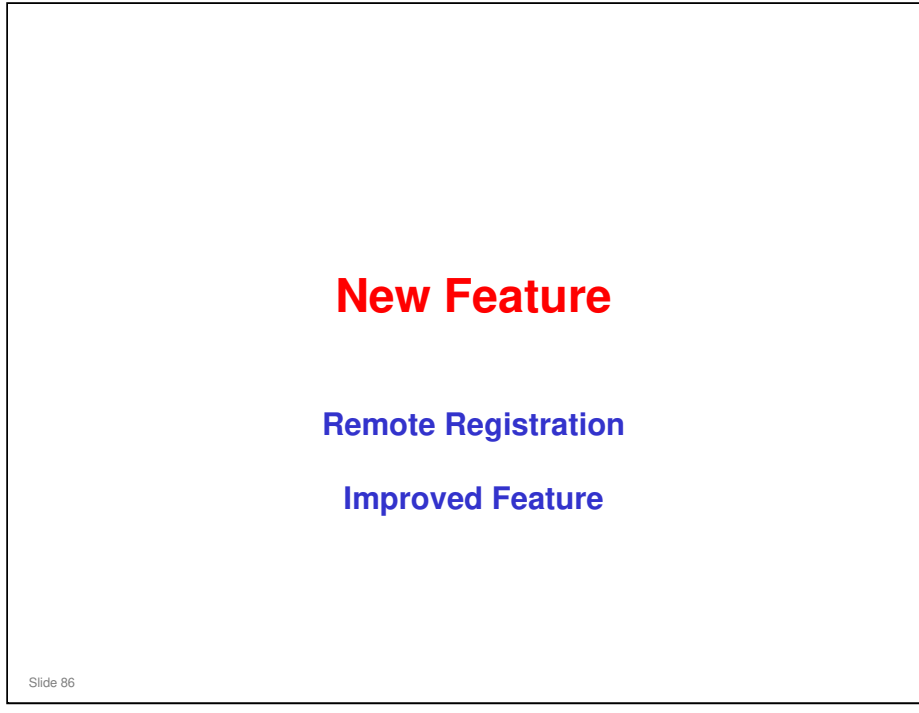

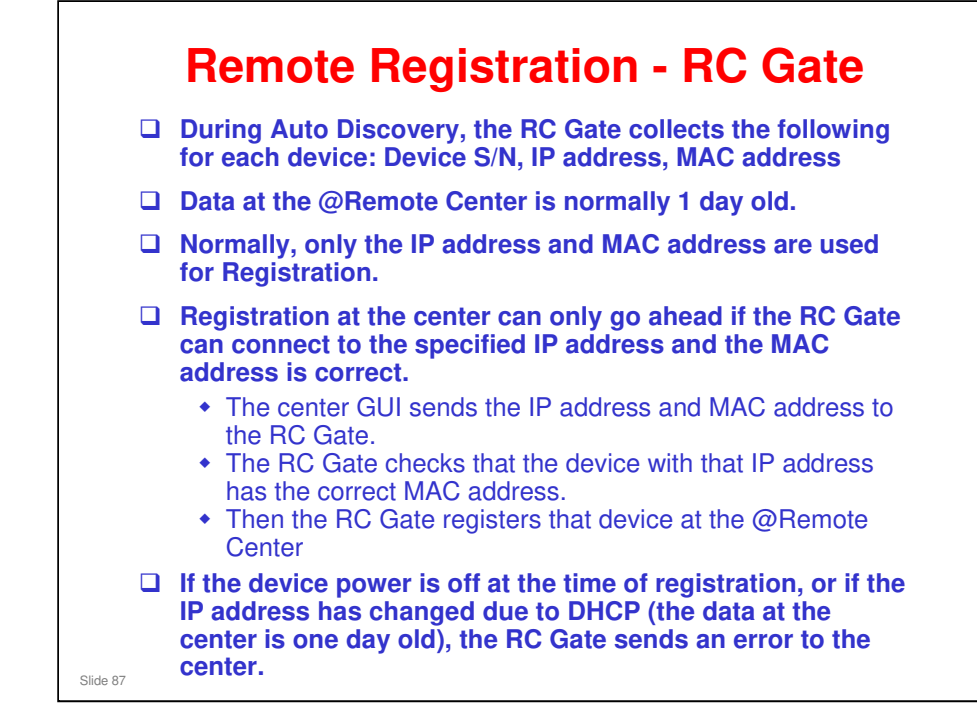

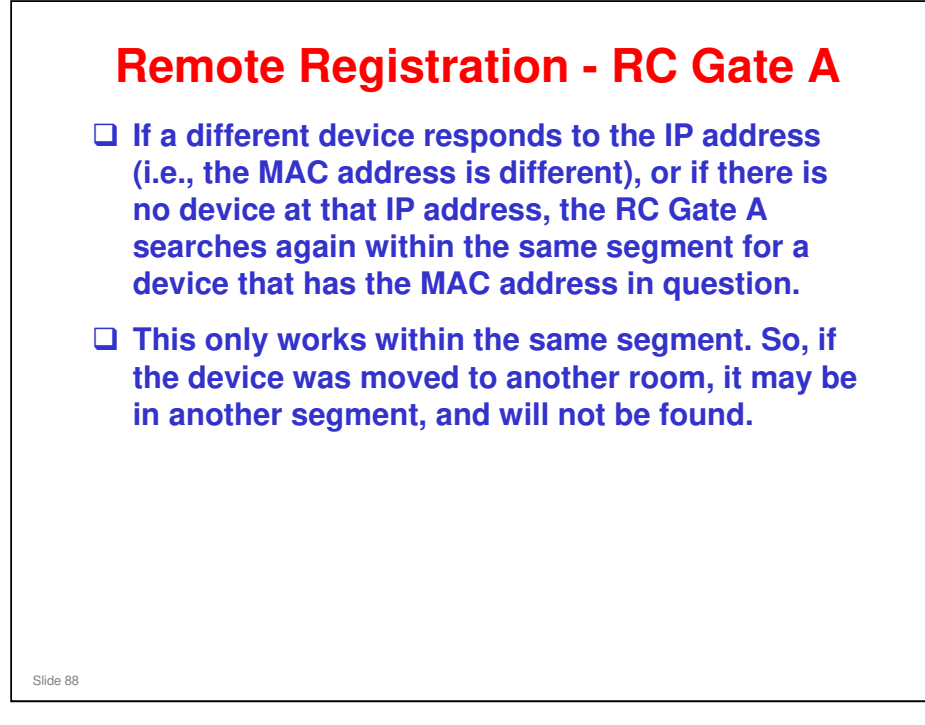

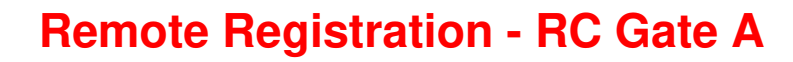

- □ The RC Gate can only accept one registration request at a time from the Center GUI (up to 100 devices per request).
- □ If there are more than 100 devices for the RC Gate, you must wait until the first batch has been registered, before you can send a registration request for the next 100.
  - Otherwise, the RC Gate will return an error message (busy request not accepted).
- □ For the RC Gate S Pro, up to 100 requests can be queued.
- □ For the RC Gate A, up to 5 requests can be queued.

Slide 89

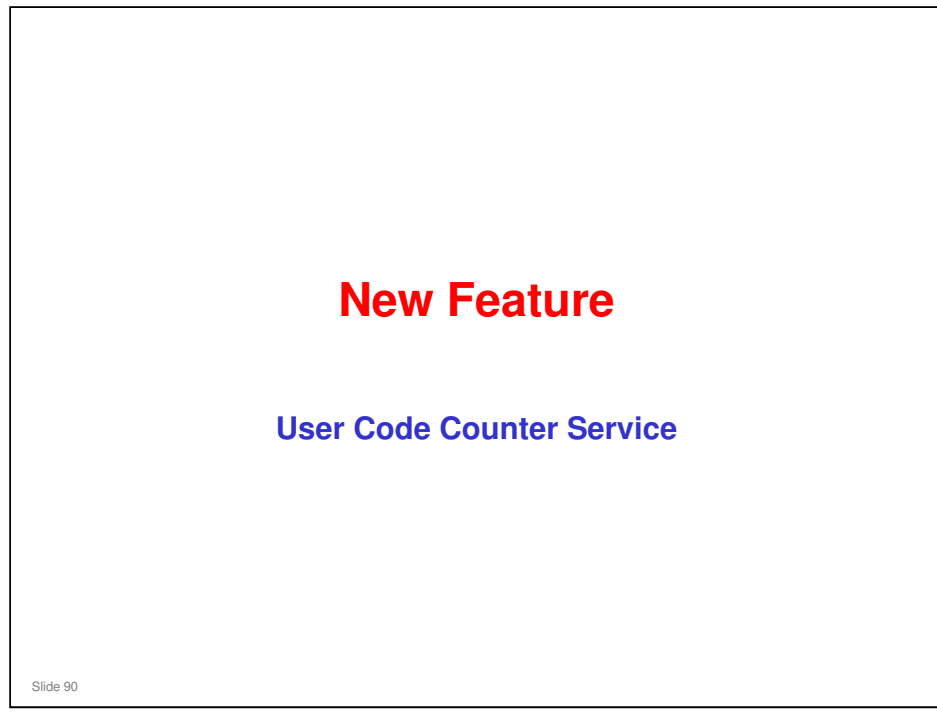

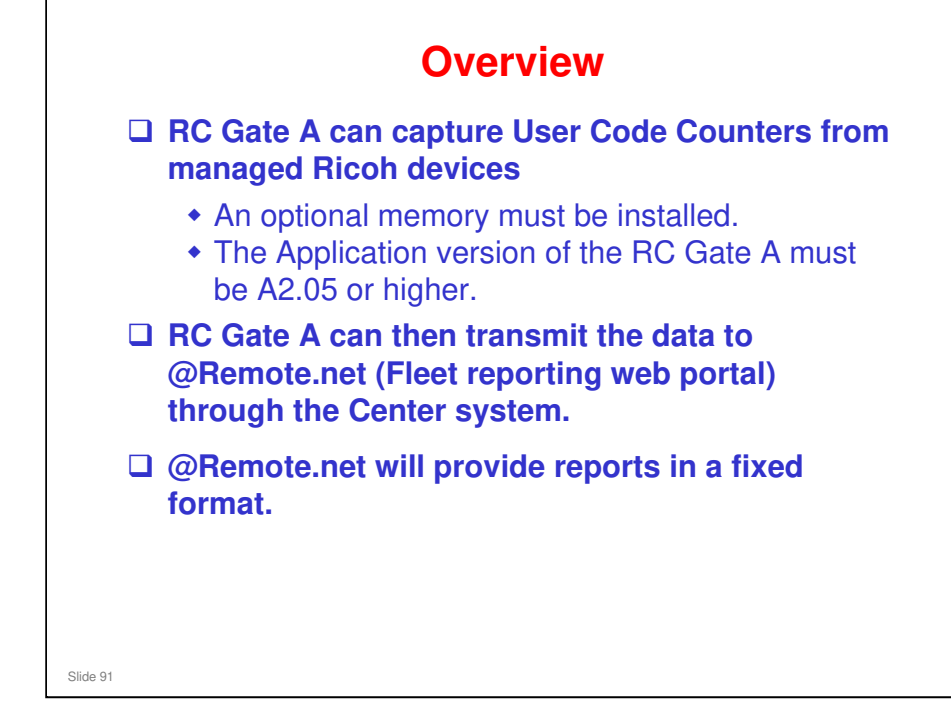

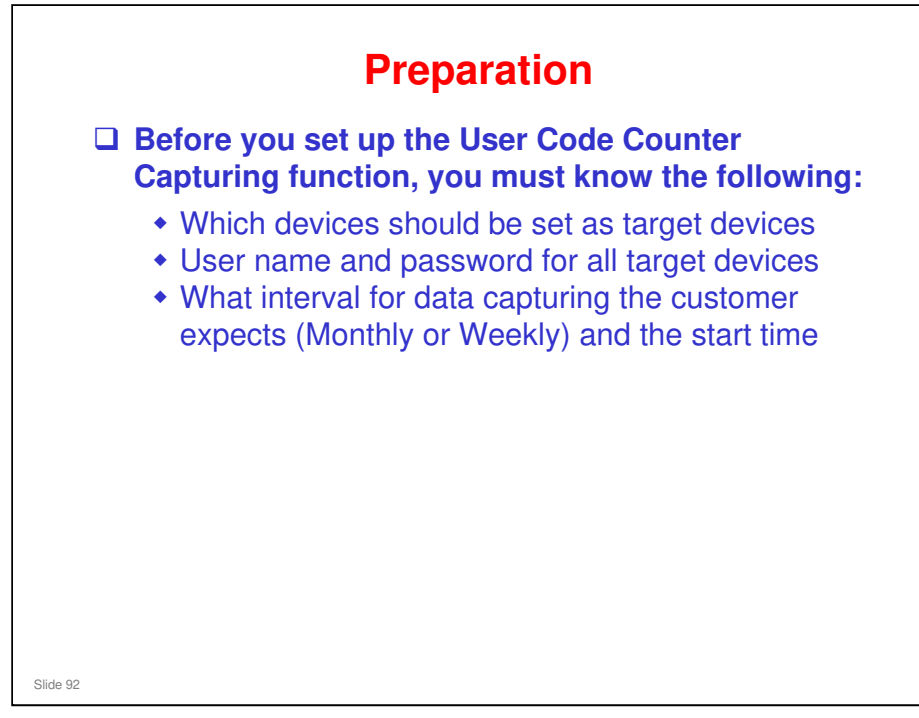

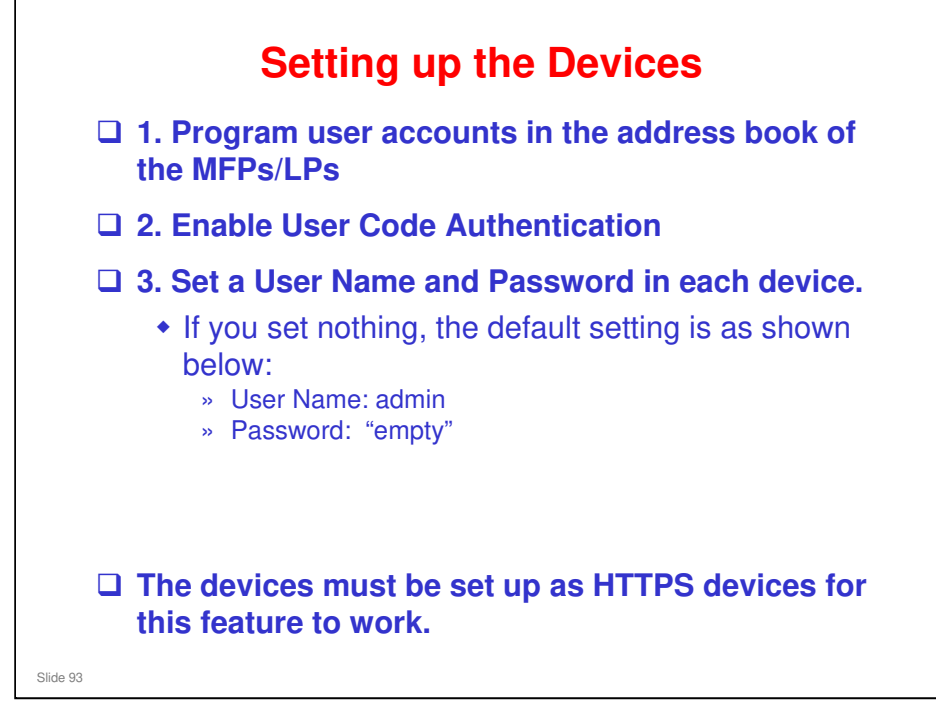

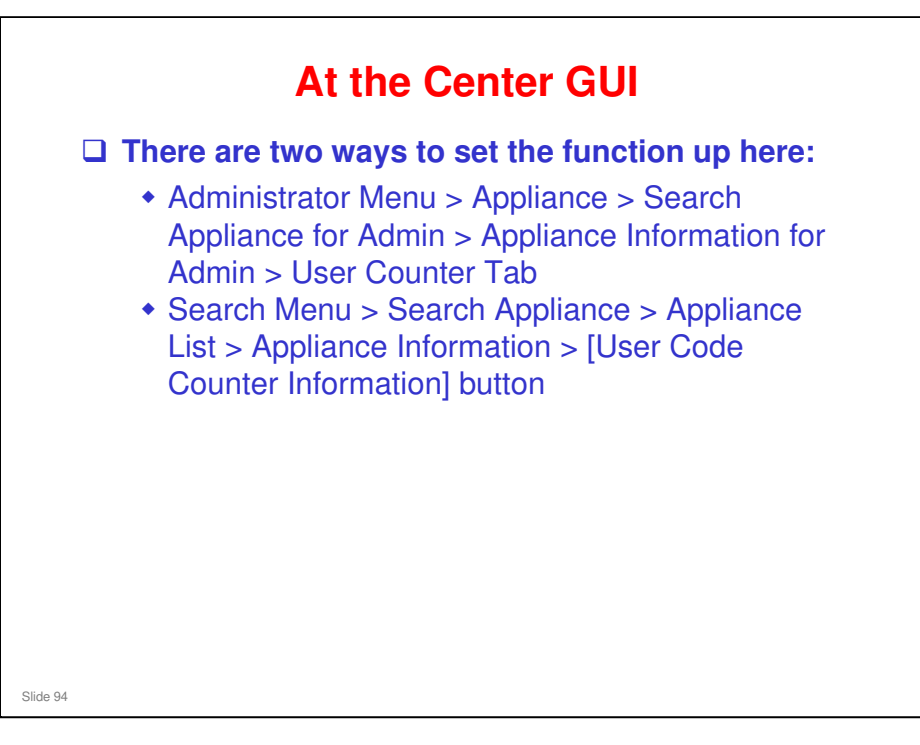

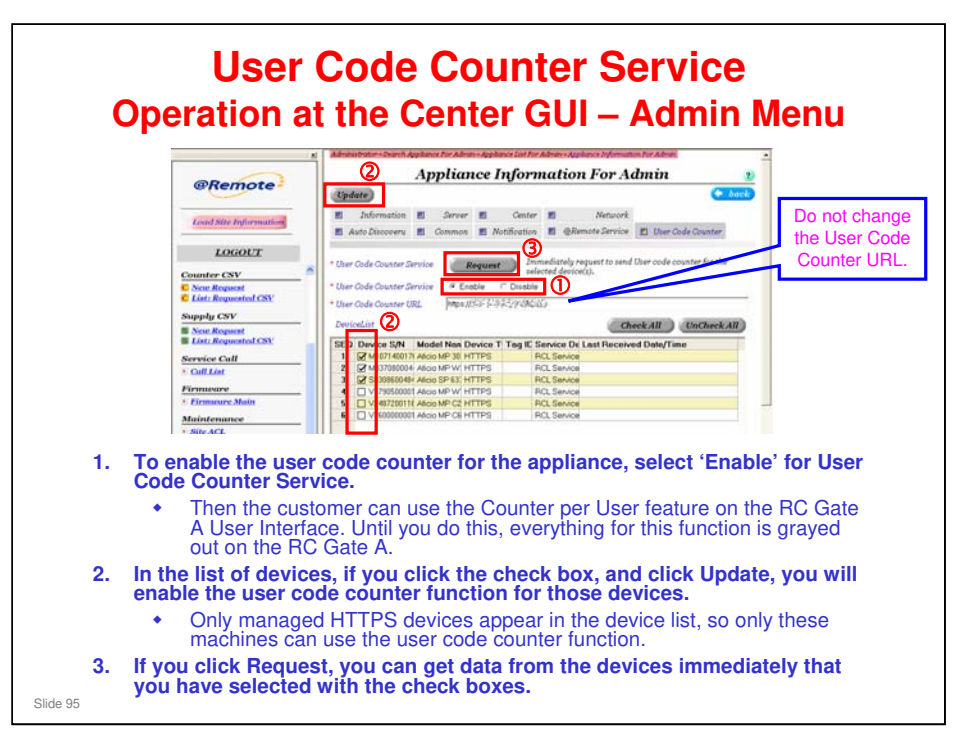

- The URL for this tab is different from the other tabs. The data goes to another gateway server. Do not change it.
- □ The above operations can also be done with Search Appliance (Search Menu > Appliance). See the next two slides.
  - Search Appliance > Appliance List > Appliance Information > [User Code Counter Information] button

|  | ©Remote -                                                                                                    | Appliance Type<br>Communication Method<br>* Outstaner Name/ID<br>20te Name<br>* Entroise Depat Name<br>* Operation Calendar                                                                             | PC-Rate A<br>Sway<br>Ur-Al CS Tower + User Code Counter<br>Profit Company, Use<br>PCL, Service :<br>DEF | -<br>-<br>-                    |           |
|--|----------------------------------------------------------------------------------------------------|----------------------------------------------------------------------------------------------------|----------------------------------------------------------------------------------------------------|--------------------------------|-----------|
|  | LOUGULT     Argentation     Argentation | Orden<br>Adhree<br>London<br>Appliere Administrator None<br>Appliere Administrator Flore<br>Appliere Administrator Flore<br>Donal Encode<br>Biora<br>Biora<br>Biora<br>Dires<br>Dires<br>Dires<br>Dires | ACCULTS 19 41 58                                                                                        |                                |           |
|  | In the Search App                                                                                                    | Auto Discovery Timing(Timing Type)<br>Auto Discovery Timing(Date)(DeterveD)<br>(New Code Counter Information)                                                                                           | PeedTime of Every Date                                                                                  | ne target RC (                 | Gate A.   |
|  | Double click an a<br>Code Counter In                                                                                                    | appliance from<br>formation at t                                                                                                    | n the search r<br>he bottom of                                                                          | results, then o<br>the screen. | lick User |
|  | A list of manage                                                                                                    | d devices app                                                                                                    | ears.                                                                                                   |                                |           |

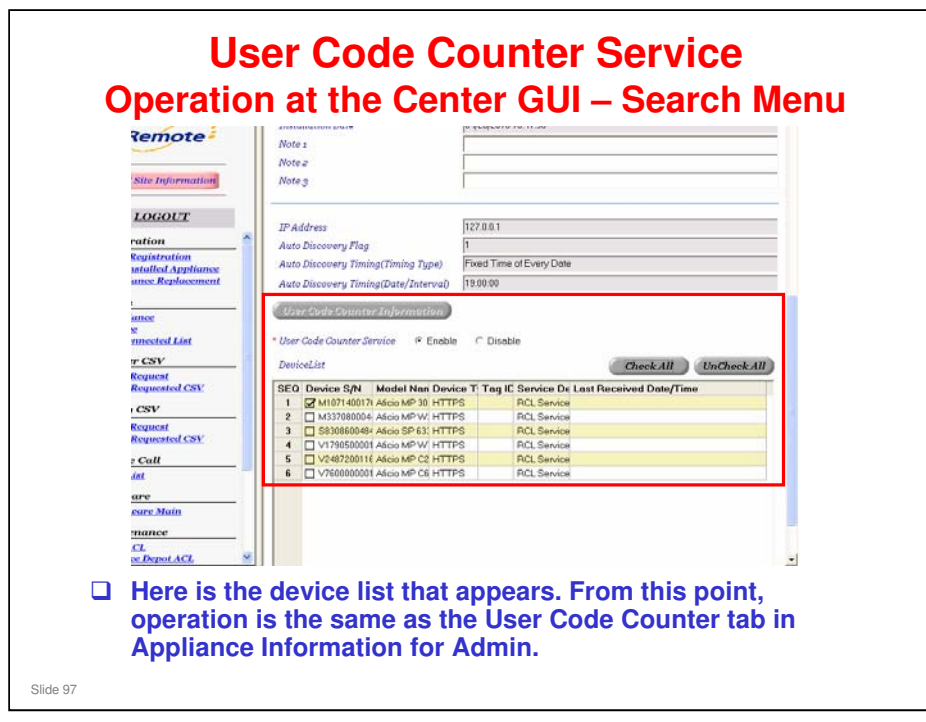

| Remote Commun                                                           | Remote Communication Gate A                                     |                     |  |
|-------------------------------------------------------------------------|-----------------------------------------------------------------|---------------------|--|
| PC Gris Satters     Arto Deserves                                       | Basis Settings for Counter per User Retrieval                   | 1                   |  |
| Device Management     Maniferration                                     | Over string) for skilant                                        |                     |  |
| <ul> <li>Sworty</li> <li>Overter set (Aw)</li> </ul>                    | Cooline per Line fertievel Line                                 |                     |  |
| Counting per User Retrievel Devic<br>Retrievel Texit for Counter ser Us | Reserved (1992) (200)                                           |                     |  |
| a Lee                                                                   | Retrest status     D Sector Inc. (                              |                     |  |
|                                                                         | (3) Really Despformed. (Million (+) has (10 (+) models) (10 (+) |                     |  |
|                                                                         | O benef feature                                                 |                     |  |
|                                                                         | E Garbara                                                       |                     |  |
|                                                                         | Pacing manage                                                   |                     |  |
|                                                                         |                                                                 |                     |  |
|                                                                         | Agés Busters                                                    |                     |  |
| On the RC Gate A user screen.                                           | r interface, Counter per User appears in the menu on t          | ne left side of the |  |
| The feature must                                                        | be enabled at the Center GUI or all settings are greyed out     | ıt.                 |  |
| After enabling, click or                                                | n the first item in the menu                                    |                     |  |
| Counter per User Retri<br>GUI.                                          | ieval should be 'Use' if the feature has already been er        | abled at the Center |  |
| Then you can set up th                                                  | he schedule for sending user counter data (weekly, mo           | nthly)              |  |

- □ This feature must be enabled at the @Remote Center GUI (Appliance Information for Admin, User Code Counter tab).
- □ If it is not enabled at the @Remote Center, all the settings are greyed out in the RC Gate A User Interface.
- □ To see how to enable, see the @Remote Core Training materials (section 9. Parameter Settings), or the center GUI manual.

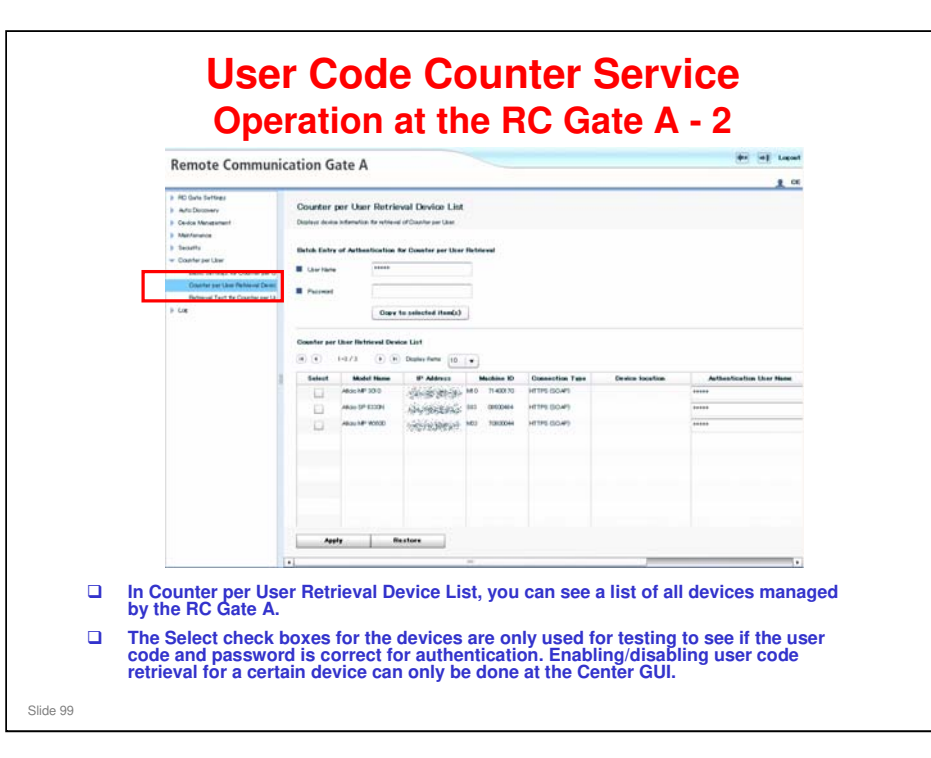

User code and password: Input the User Name and Password of each device for authentication. If the same User Name and Password is commonly used among all devices, you can input them only once in the common field to reflect the same user name and password to all devices. Or, input a unique user name and password for each device separately.

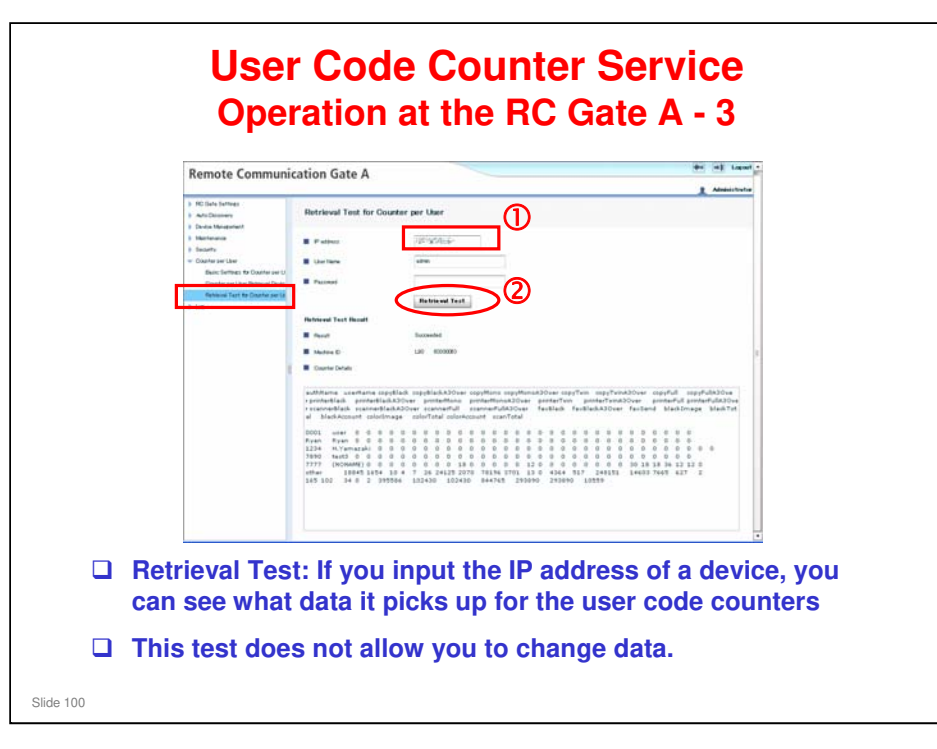

If you want to test more than one device at the same time, use the Request button as explained in the 'User Code Counter Service > Operation at the Center GUI – Admin Menu' slide.

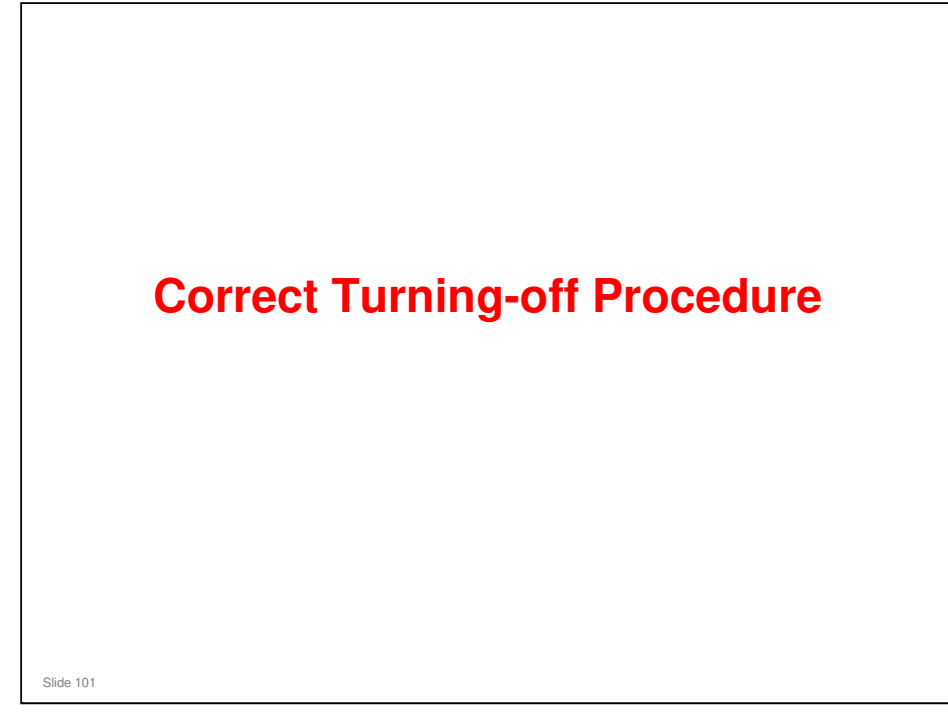

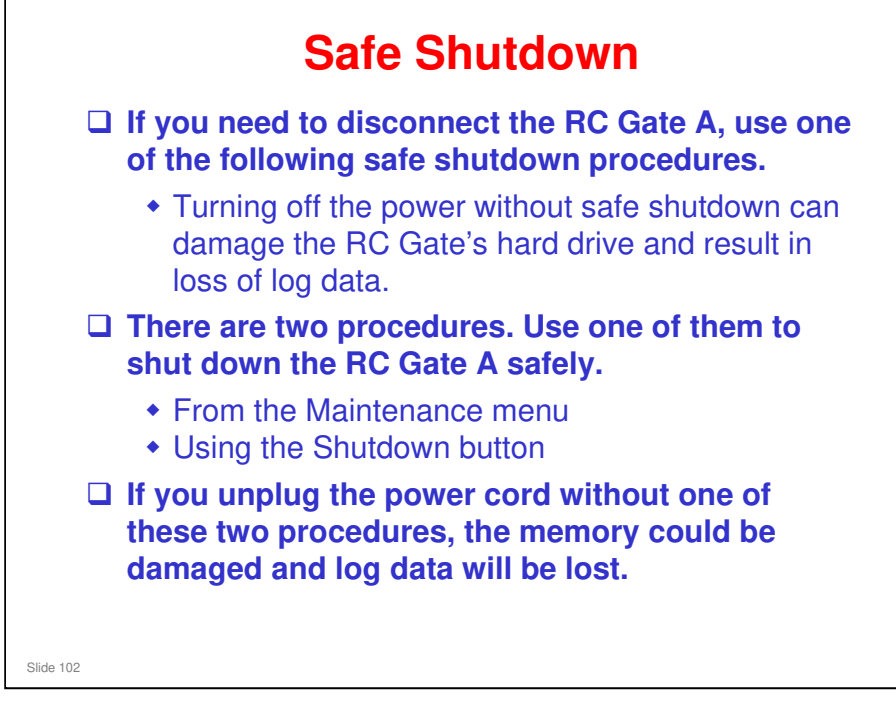

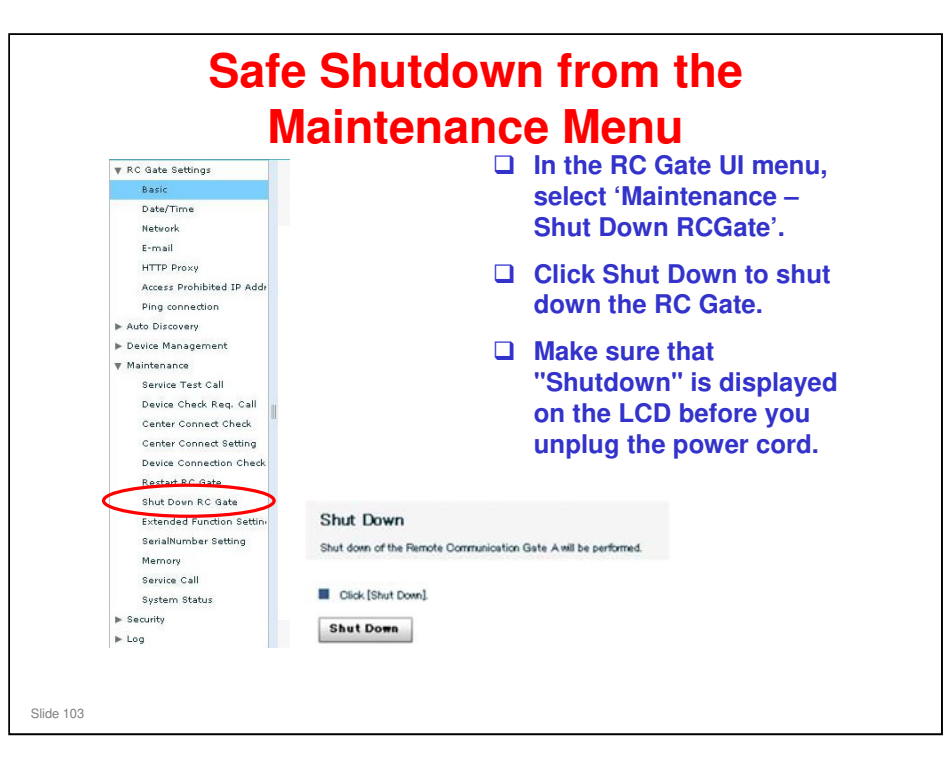

There is also a Restart RC Gate function, to reboot the RC Gate. This may help to recover the RC Gate when it is not in good condition, such as cannot log in , or a memory leak has occurred and the system does not work properly.

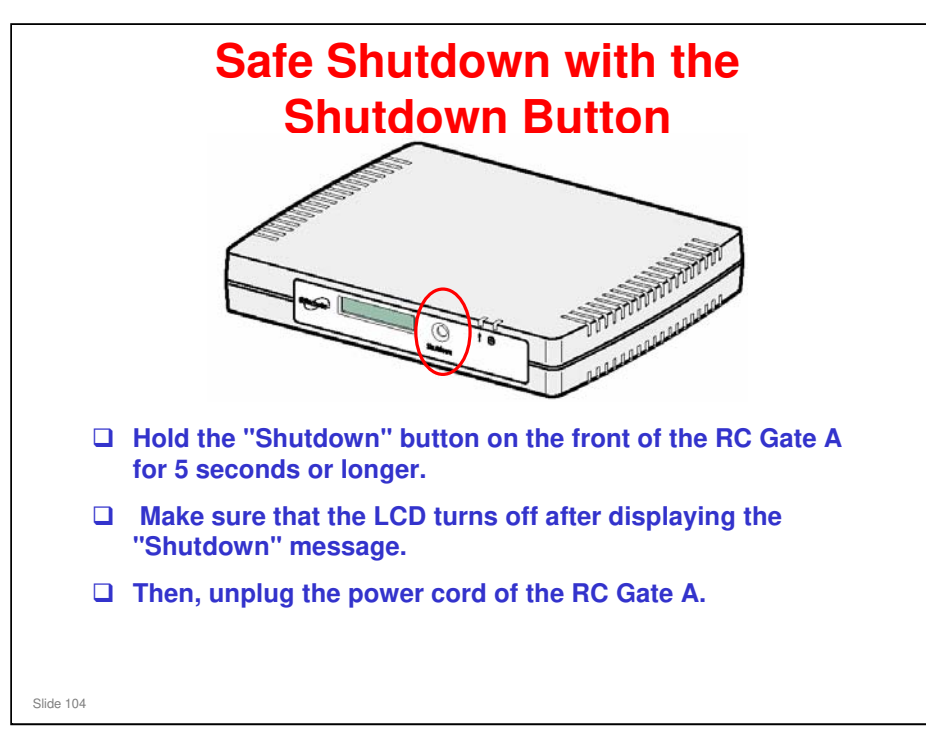

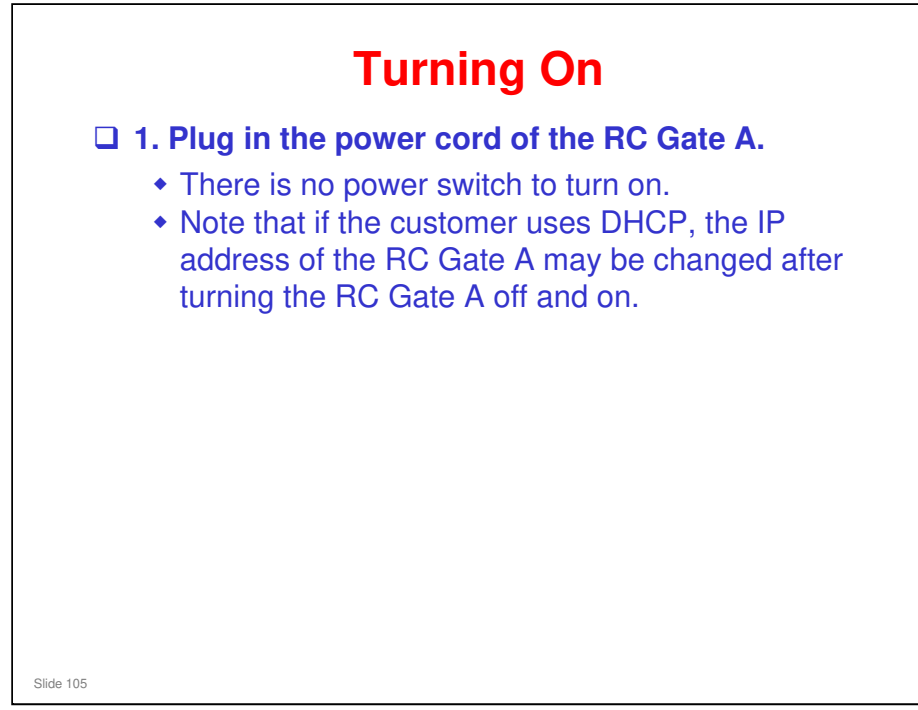

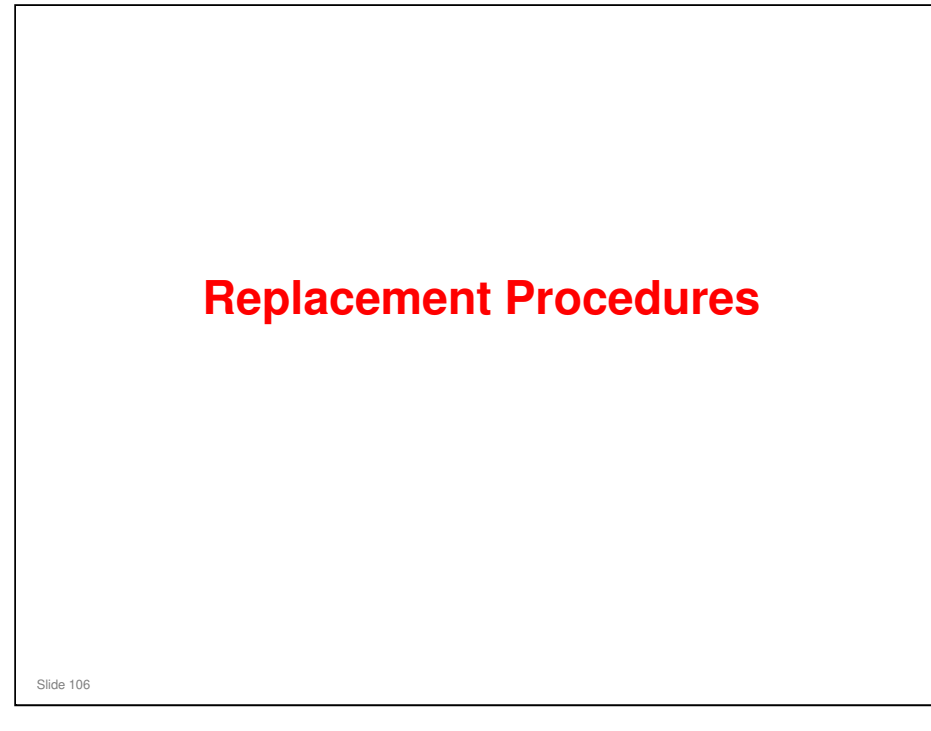

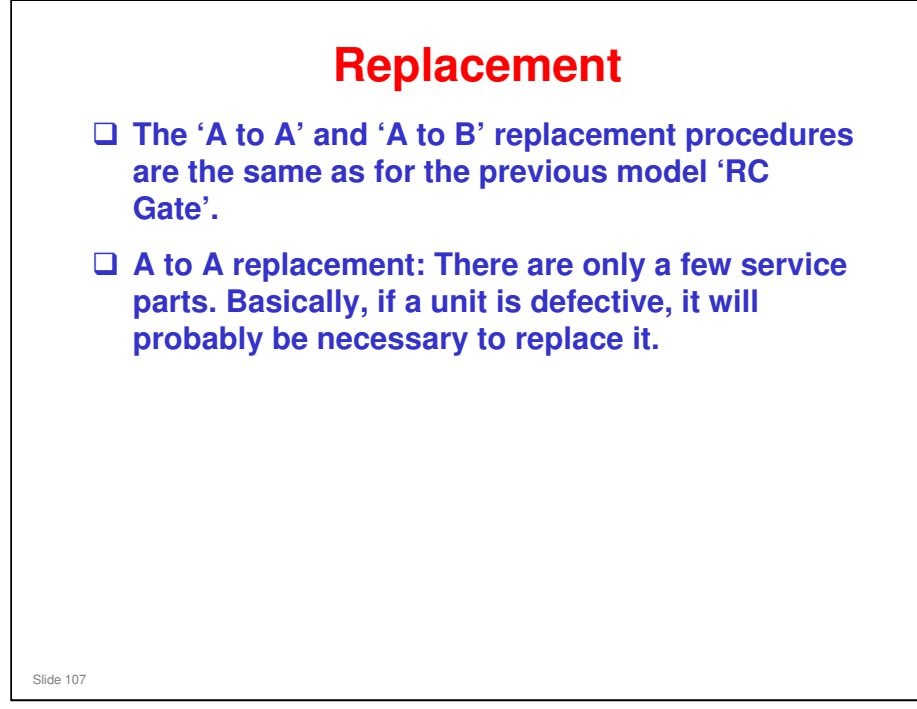

□ Also, there are security issues related to replacing parts. It is not good to re-use main boards. There may be some data from the previous user stored there.

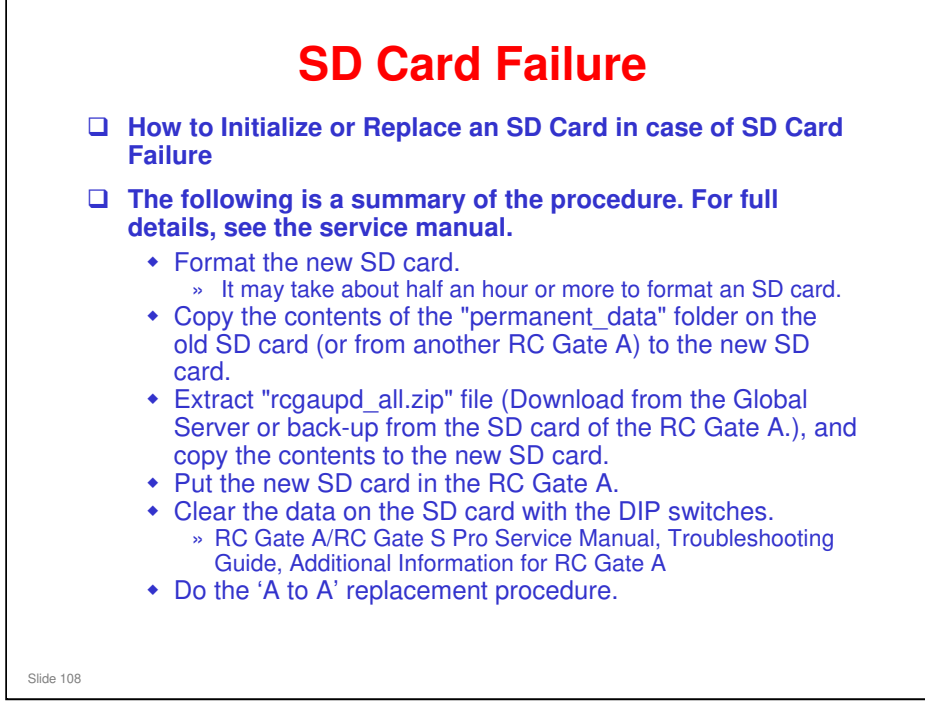

- □ The procedure is in the RC Gate A/RC Gate S Pro service manual.
  - > 5. Replacement and Removal, RC Gate A Removal, SD Card
- □ SD Formatter (http://www.sdcard.org/consumers/formatter/)
- □ SD Card USB Read/Writer (P/N: B6456820)
- □ SD Card (P/N: D4595120)
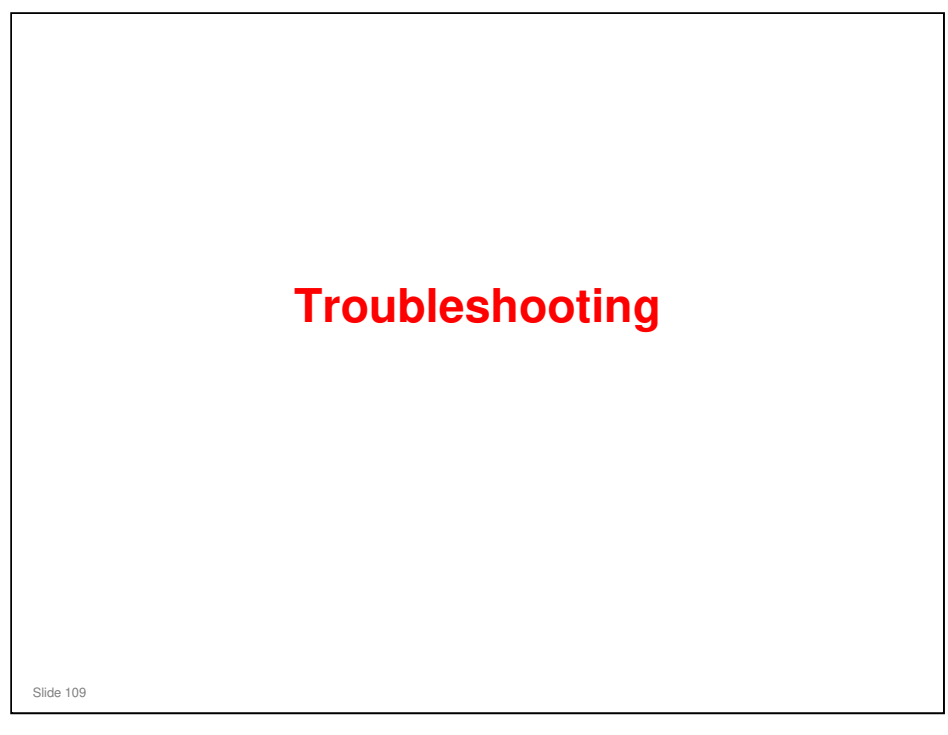

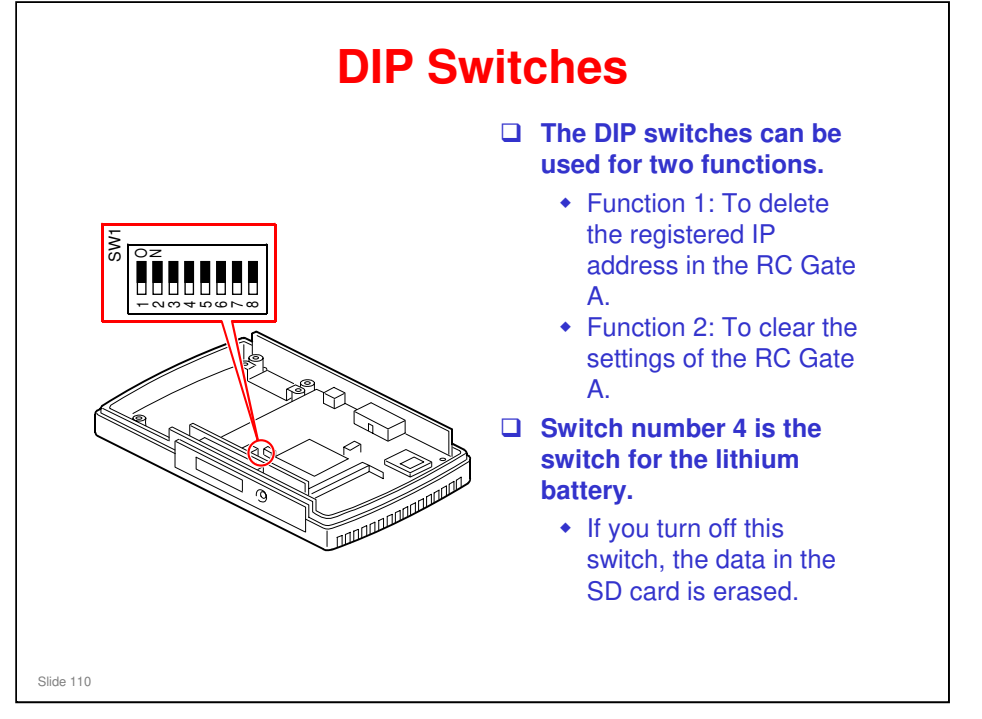

- RC Gate A Service Manual, Troubleshooting Guide, Additional Information for RC Gate A
- □ The service manual has details on how to use the dip switches for these two functions.

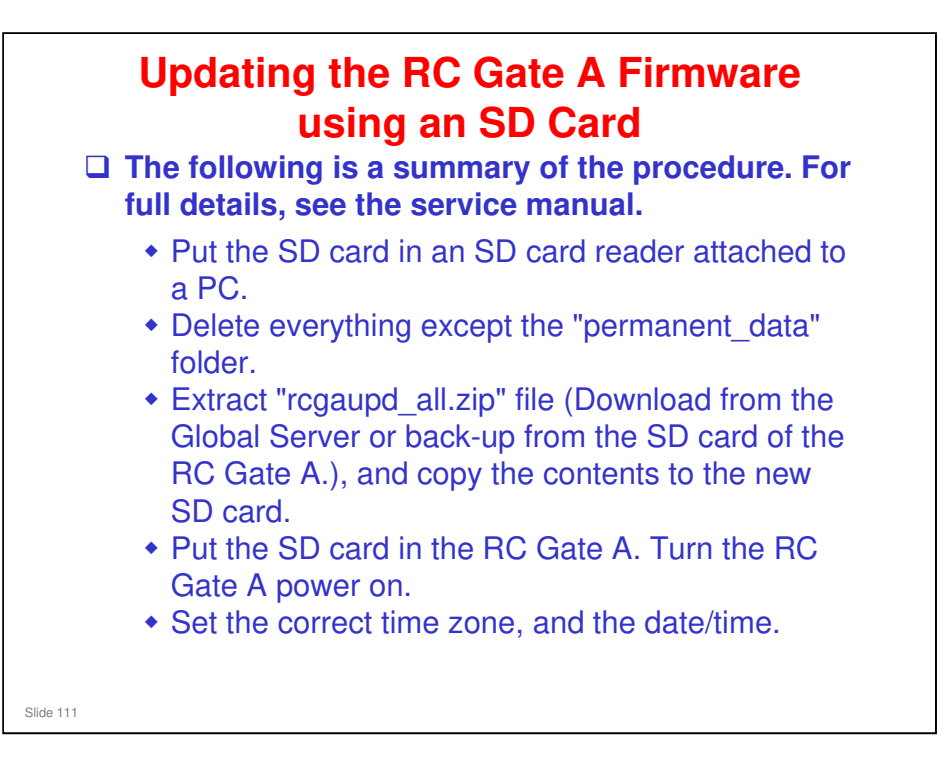

RC Gate A Service Manual, Troubleshooting Guide, Additional Information for RC Gate A

This procedure explains how to update the RC Gate A firmware without using RFU.

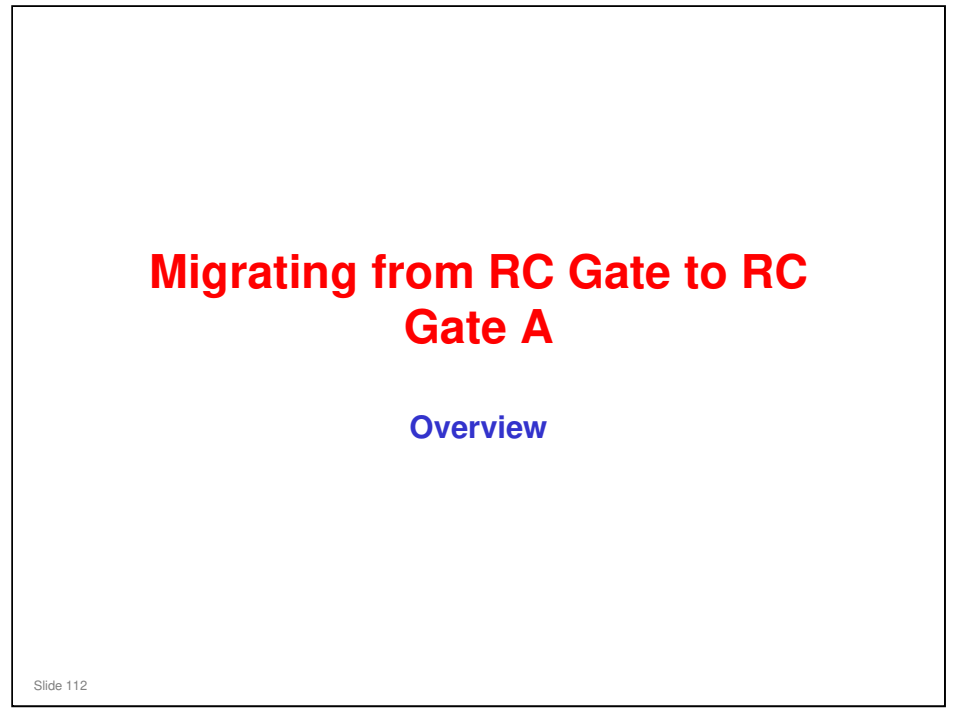

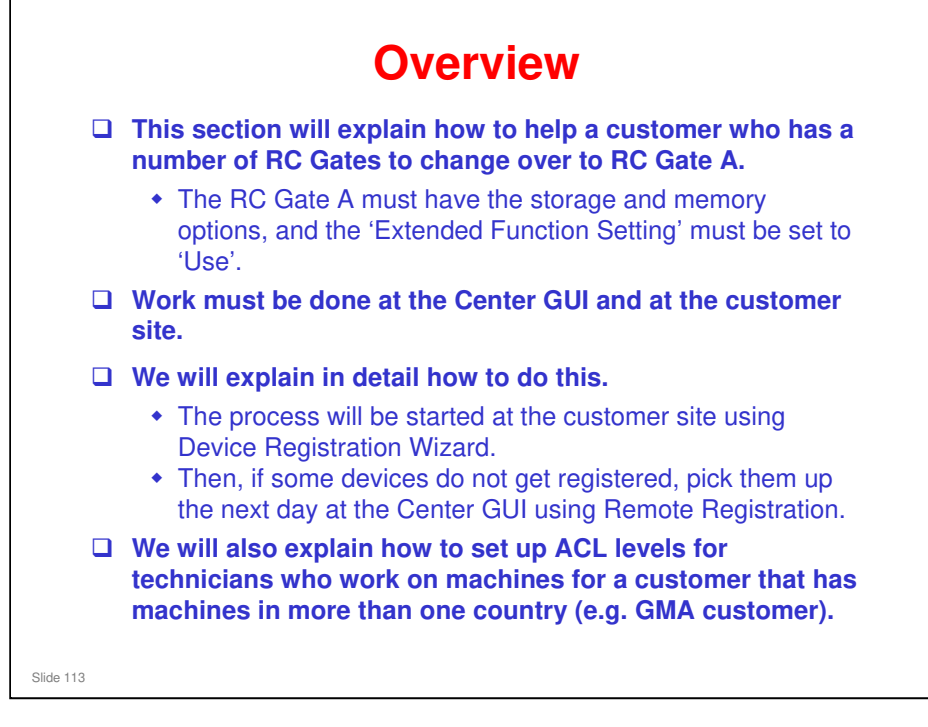

- □ Storage and memory options, Extended Function Setting: These were explained earlier in the installation part of the course.
- The storage and memory options must be installed, because if you have managed data from more than one RC Gate, the RC Gate A will not be able to hold the data if these options are not installed.

| From                                                               | 1x RC Gate                                                                | RC Gate S Pro<br>(Onsite)                                                                       | RC Gate S Pro<br>@Remote<br>Connector                                                                                      | RC Gate A<br>(Case 1)                                                               | RC Gate A<br>(Case 2)                                      | RC Gate A<br>(Case 3)            |
|--------------------------------------------------------------------|---------------------------------------------------------------------------|-------------------------------------------------------------------------------------------------|----------------------------------------------------------------------------------------------------|-------------------------------------------------------------------------------------|------------------------------------------------------------|----------------------------------|
| 1x RC Gate                                                         | Possible                                                                  | Not possible                                                                                    | Not possible                                                                                                    | Possible*5                                                                          | Possible*5                                                 | Not possible                     |
| Multiple RC<br>Gates                                               | Not possible                                                              | Not possible                                                                                    | ot possible Available as Special Operation. Refer to "Transition for @R<br>Service" in the RC Gate A/S Pro service manual. |                                                                                     | for @Remote                                                |                                  |
| RC Gate S Pro<br>(Onsite)                                          | Not possible                                                              | Possible *4                                                                                     | Not possible                                                                                                    | Not possible                                                                        | Not possible                                               | Not possible                     |
| RC Gate S Pro<br>@Remote<br>Connector                              | Not possible                                                              | Not possible                                                                                    | Possible                                                                                                    | Not possible                                                                        | Not possible                                               | Not possible                     |
| RC Gate A<br>(Case 1) *1                                           | Not possible                                                              | Not possible                                                                                    | Not possible                                                                                                    | Possible                                                                            | Possible                                                   | Not possible                     |
| RC Gate A<br>(Case 2) *2                                           | Not possible                                                              | Not possible                                                                                    | Not possible                                                                                                    | Not possible                                                                        | Possible                                                   | Not possible                     |
| RC Gate A<br>(Case 3) *3                                           | Not possible                                                              | Not possible                                                                                    | Not possible                                                                                                    | Not possible                                                                        | Not possible                                               | Possible                         |
| <ul> <li>This table</li> <li>*1: RC G</li> <li>*2: RC G</li> </ul> | e shows what an<br>ate A Case 1: C<br>ate A Case 2: F<br>Setting" is kept | pliances you car<br>nly "RC Gate A"<br>C Gate A with M<br>at the default set<br>C Gate A with M | n use to replace a<br>is installed (no m<br>emory and Stora<br>ting ("Do not use<br>emory and Stora                        | another applianc<br>nemory or storac<br>ge Options are i<br>").<br>ge Options are i | e.<br>je options).<br>nstalled and the<br>nstalled and the | setting of "Ex<br>setting of "Ex |

- □ This table shows what appliances you can use to replace another appliance.
- □ \*1: Only "RC Gate A" is installed (no memory or storage options).
- \*2: RC Gate A with Memory and Storage Options are installed and the setting of "Extended Function Setting" is kept at the default setting ("Do not use").
- \*3: RC Gate A with Memory and Storage Options are installed and the setting of "Extended Function Setting" is set to "Use".
- \*4: For RC Gate S Pro, activating the @Remote Connector is required before performing Appliance Replacement.
- \*5: This case is only possible if the firmware version of the RC Gate is Ver. 3.51 or more. If not, first update the firmware version of the RC Gate.
- In the rest of this presentation, we will concentrate on the 'Special Operation' needed to switch a customer from multiple RC Gates to one RC Gate A or RC Gate S Pro.

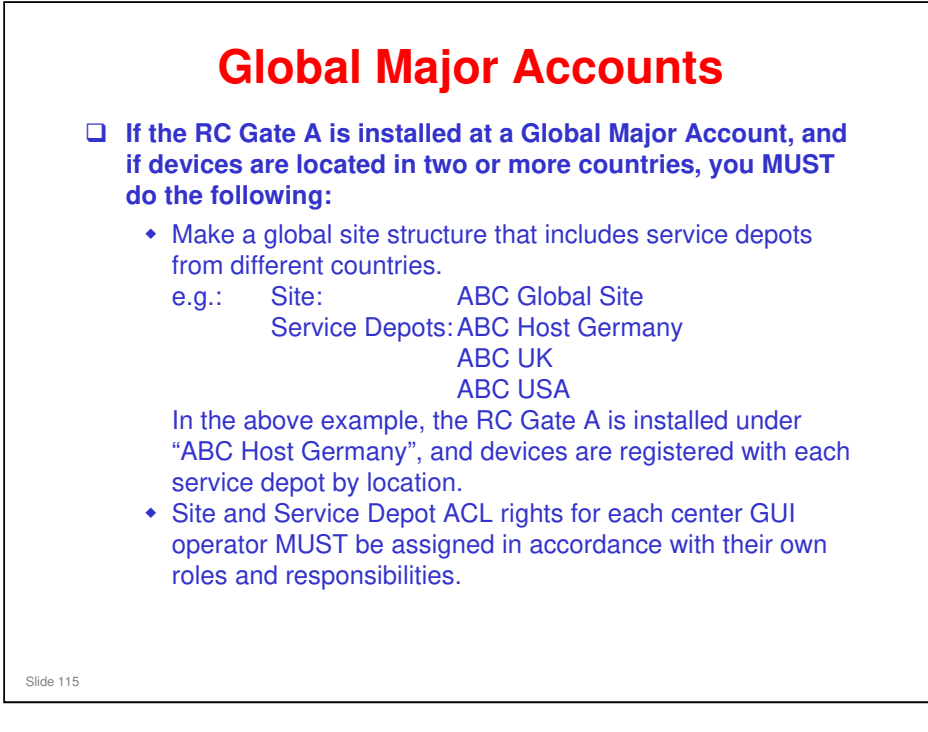

□ In this example, ABC is a global major account company.

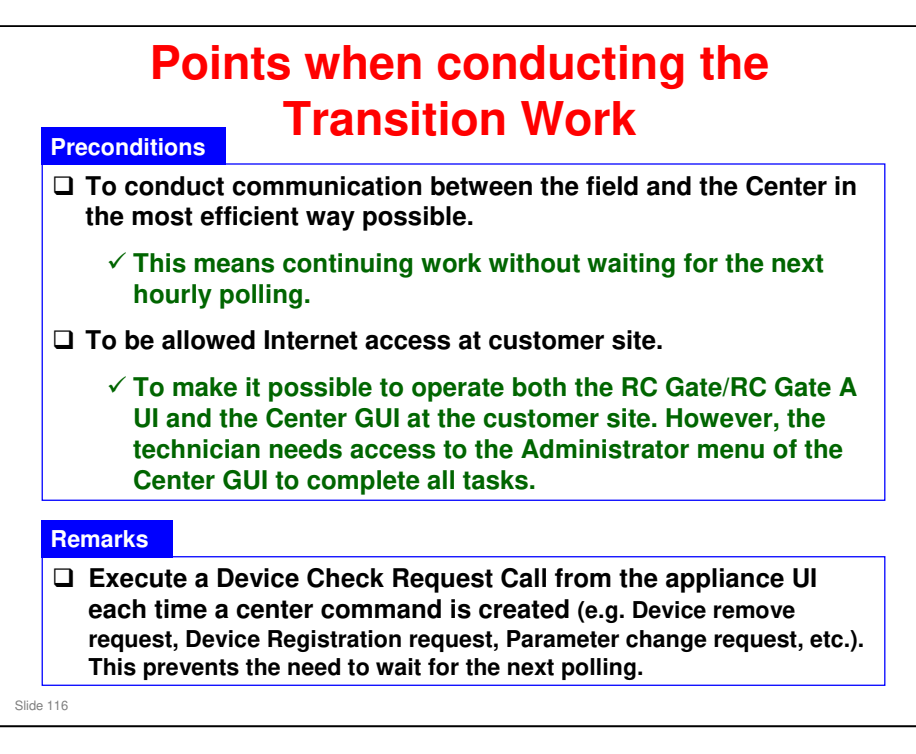

Instead of a Device Check Request Call, a Service Test Call can also be made, but this takes longer.

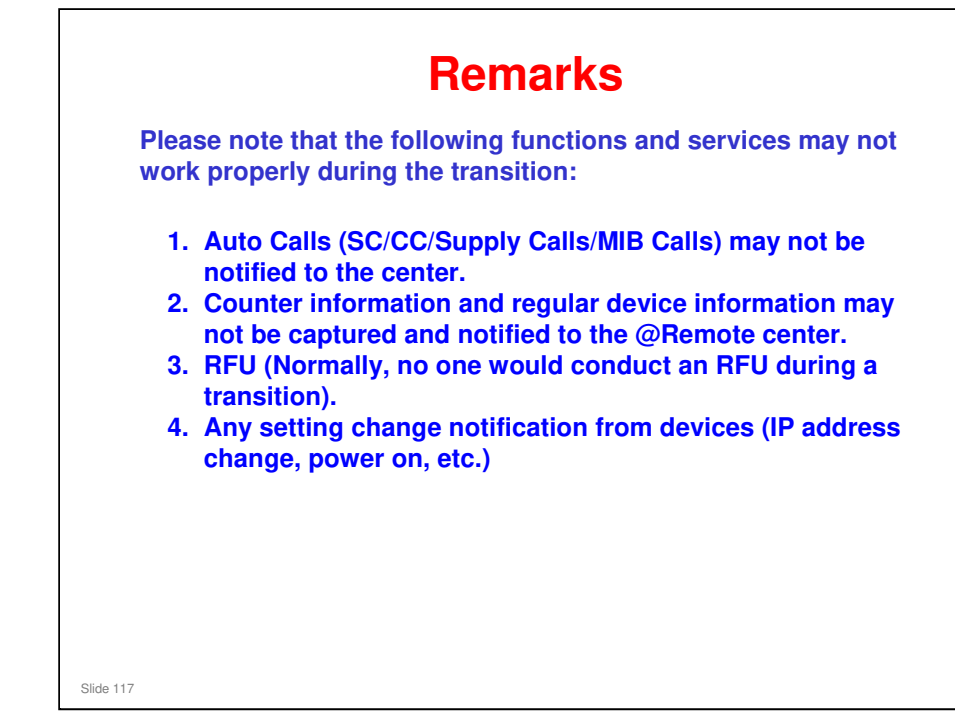

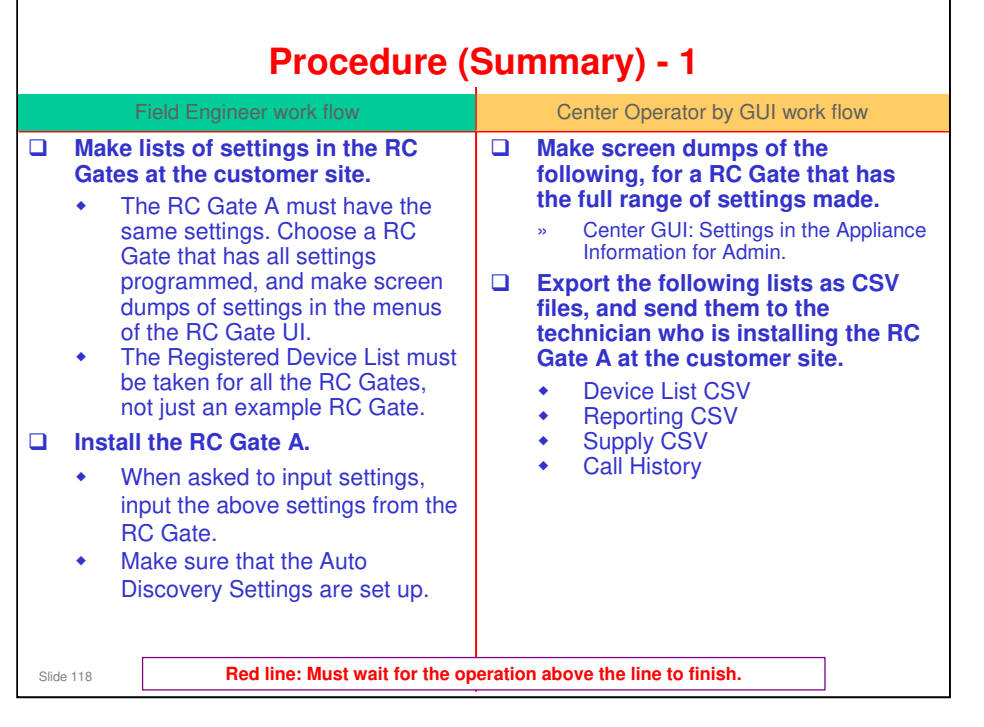

- This procedure may seem a bit complicated, but it allows the quickest changeover from RC Gate to RC Gate A, to get the customer up and running with the new RC Gate A as quickly as possible.
- Make lists of settings in the RC Gates at the customer site: At a customer site where there are a lot of RC Gates, at least one RC Gate must have all settings stored. The other RC Gates may not have some of the details, such as customer information. They will only have settings that are necessary for the RC Gate to operate, and to be distinguished from each other.

|                             | Procedure (                                                                                         | Sun     | nmary) - 2                                                                                                    |
|-----------------------------|----------------------------------------------------------------------------------------------------|---------|----------------------------------------------------------------------------------------------------|
| I                           | Field Engineer work flow                                                                            |         | Center Operator by GUI work flow                                                                                                    |
| □ Regis<br>@Ren<br>• W<br>@ | ter the RC Gate A with the<br>note Center.<br>/hen finished, inform the<br>PRemote Center operator. |         |                                                                                                    |
|                             |                                                                                                    |         | <ul> <li>Input the settings in the Appliance<br/>Information for Admin at the Center<br/>GUI.</li> <li>These are the settings on the<br/>screen dumps that you took at<br/>the start of the procedure.</li> <li>Search for each RC Gate, and un-<br/>manage all the managed devices.</li> <li>Make sure that all devices have<br/>been removed.</li> <li>Inform the field technician that the<br/>devices have been removed.</li> </ul> |
| Slide 119                   | Red line: Must wait for the op                                                                      | eratior | above the line to finish.                                                                                                    |

|       |                                   | Procedure (                                                                               | Sun     | nmary) - 3                                                                                      |
|-------|-----------------------------------|-------------------------------------------------------------------------------------------|---------|-------------------------------------------------------------------------------------------------|
|       | F                                 | Field Engineer work flow                                                                  |         | Center Operator by GUI work flow                                                                |
|       | On eau<br>remov<br>Reque<br>Cente | ch of the RC Gates to be<br>red, generate a Device Check<br>est Call to the @Remote<br>r. |         |                                                                                                 |
|       | • If                              | his avoids the need to wait one<br>our for polling.                                       |         |                                                                                                 |
|       |                                   |                                                                                           |         | After the Device Check Request<br>Call is received, remove all the RC<br>Gates from the Center. |
|       |                                   |                                                                                           |         | Notify the field technician that device registration can begin on the RC Gate A.                |
|       | Disco<br>custo                    | nnect the RC Gates at the mer site.                                                       |         |                                                                                                 |
|       | Regist<br>Gate A<br>Regist        | ter the devices on the RC<br>A, using the Device<br>tration Wizard.                       |         |                                                                                                 |
| Slide | e 120                             | Red line: Must wait for the op                                                            | eratior | above the line to finish.                                                                       |

### Device Check Request Call: In the RC Gate S Pro, this is called the Inquiry Call.

- □ There is no indication when a Device Check Request Call has been completed successfully, or if it failed.
- If the procedure continues without a successful Device Check Request Call, the RC Gates will still have registered device data in the memory when they are disconnected and taken back to the service depot. So they cannot be installed again at a new customer.
  - If the Call succeeded, the device data is deleted from the RC Gates, and they are returned to the same condition as when they were new.
- However, the @Remote Center has deleted the device data, so the same devices can be registered again on the new RC Gate A.
- □ The Device Check Request call takes a very short time. A service test call takes much longer, but you get a clear indication of if the call fails.

### Timing for disconnecting the RC Gates at the customer site

- After removing a RC Gate at the Center GUI, the RC Gate becomes initialized (like a brand new RC Gate). All 3 LEDs become lit (this is the 'shut down' status). Then the RC Gate can be disconnected and taken back to the service depot.
- □ If a RC Gate could not be initialized (all 3 LEDs did not become lit) after removal at the Center GUI (e.g., because it is disconnected), the RC Gate is still active and may send data to the gateway if connected. This will cause a problem at the Gateway when an unknown RC Gate (already removed at the Center GUI) sends data to it. So, after a RC Gate is removed at the Center GUI, a technician should disconnect it immediately. If a RC Gate could not be initialized, it should not be installed at another customer because it still holds data from the previous customer.
- Note that for Global Major Accounts and other large customers, RC Gates may be installed in different locations, or even in different countries. It is necessary to organize technician visits at the time of removal from the Center GUI, in order to disconnect the RC Gates at the correct time.

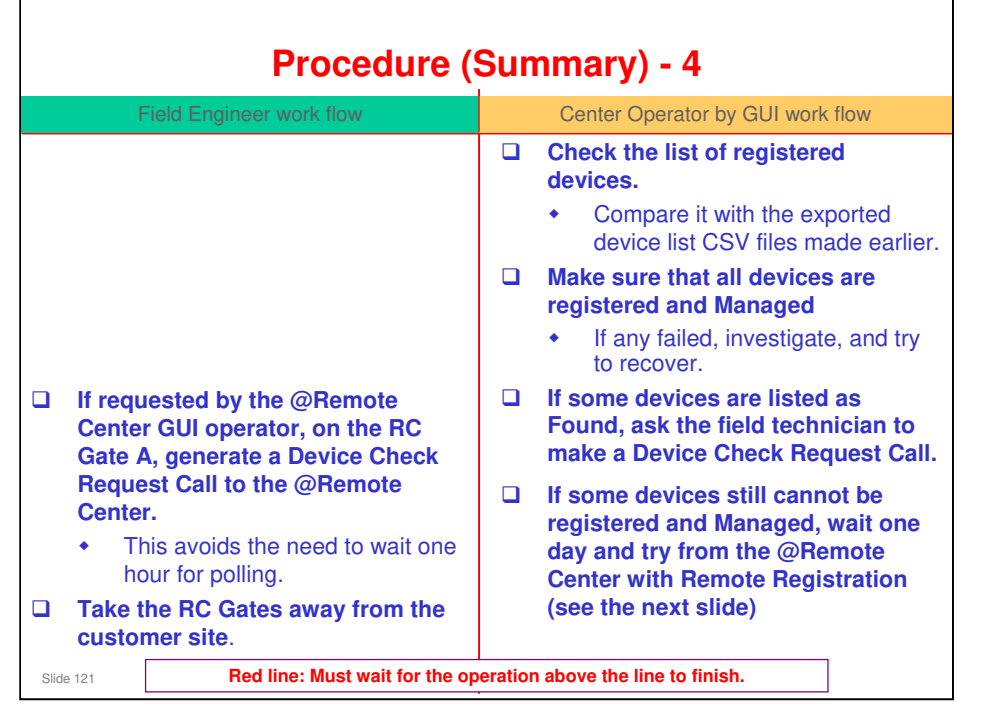

### Device Check Request Call from RC Gate A

- □ If some devices are listed as Found, ask the field technician to make a Device Check Request Call.
- □ After registering devices with the Device Registration Wizard, they are also automatically registered at the Center GUI. However, some may still be in the Found status. If so, a Device Check Request Call from the RC Gate A will change them from Found to Registered. If that fails, then the Center GUI operator will have to register them manually, and then another Device Check Request Call will be needed.

### Taking the RC Gates away from the customer site

If the RC Gate was removed successfully (all 3 LEDs lit), you can reuse them or dispose of them. Even though an initialized RC Gate contains no data from the old customer, some customers may worry about data security.

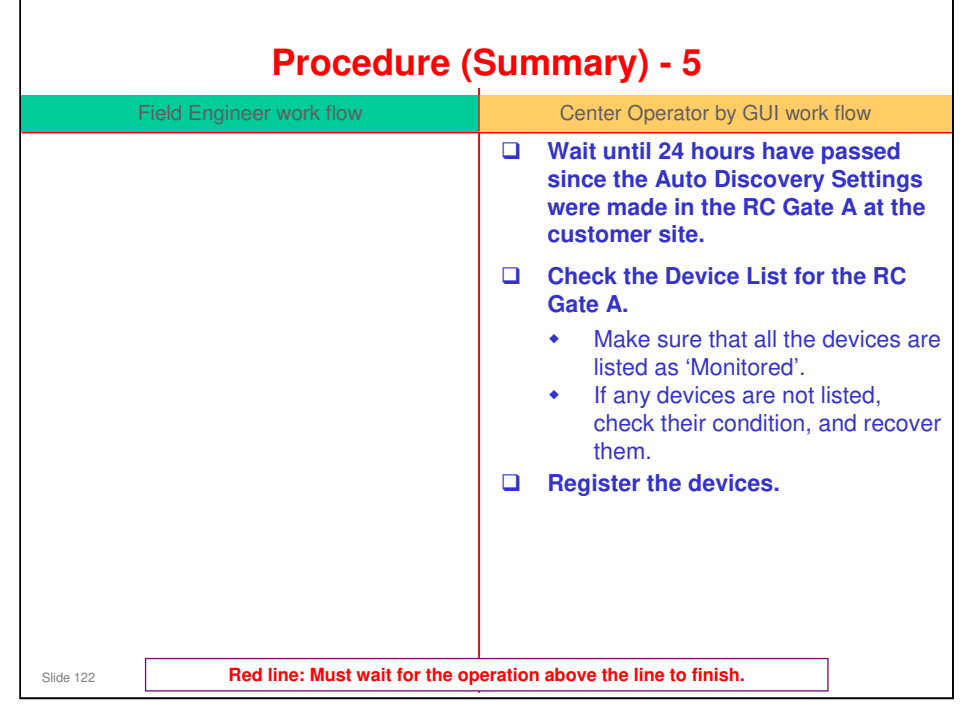

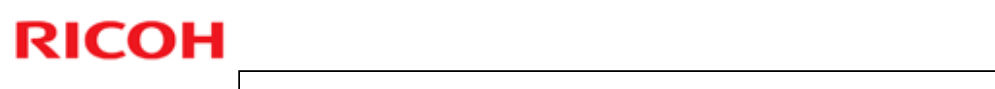

| Procedure (                             | (Summary) - 6                                                                                                 |
|-----------------------------------------|----------------------------------------------------------------------------------------------------|
| Field Engineer work flow                | Center Operator by GUI work flow                                                                              |
|                                         | Wait for at least an hour (until automatic hourly polling is done).                                           |
|                                         | Check the list of registered devices.                                                                         |
|                                         | <ul> <li>Compare it with the exported<br/>device list CSV files (from slide<br/>1).</li> </ul>                |
|                                         | Make sure that all devices are registered and Managed                                                         |
|                                         | <ul> <li>If any failed, investigate, and try<br/>to recover.</li> </ul>                                       |
|                                         | Retrieve the device information by<br>importing from the Exported Device<br>List CSVs.                        |
|                                         | Edit the M/R date of each registered<br>device (each device must have the<br>correct setting for this value). |
| Slide 123 Red line: Must wait for the o | peration above the line to finish.                                                                            |

| No. | Item                                                                                                    | On Site                                   | Center  | Remarks                                                                                                  |
|-----|----------------------------------------------------------------------------------------------------|-------------------------------------------|---------|----------------------------------------------------------------------------------------------------|
| 1   | Make a backup of RC Gate settings                                                                                     | 3 min.                                    | 3 min.  |                                                                                                    |
| 2   | Install RC Gate A     Registration at center     Setting Parameters     Setting AD, etc.                              | 30 – 60<br>min.<br>(Execute<br>Test call) | 10 min. |                                                                                                    |
| 3   | Download CSV files<br>•Exported Device List: Detail<br>•Exported Device List: Simple<br>•Reporting CSV<br>•Supply CSV |                                           | 15 min. |                                                                                                    |
| 4   | Download Call History                                                                                                 |                                           | 20 min. | Per 100 devices. Estimated 1 min. pe<br>5 devices.                                                       |
| 5   | Device removal                                                                                                    | (Execute<br>Test call)                    | 5 min.  | This is operation time only.<br>It will take more time to complete the<br>removal of all target devices. |

\_\_\_\_

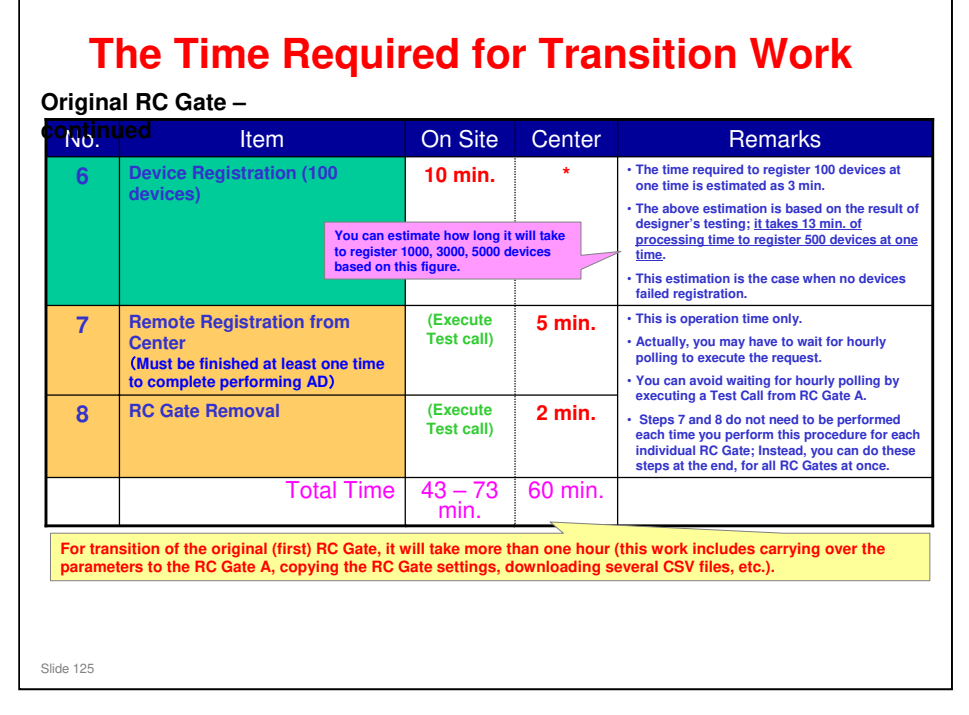

### It takes 13 min. of processing time to register 500 devices at one time.

- □ So, for RC Gate A (maximum of 1000 devices), it takes up to 26 minutes.
- And for RC Gate S Pro (maximum of 5000 devices), it takes up to 2 and a half hours.
- Each registration operation can handle up to 500 devices, so you have to do up to 2 operations for the RC Gate A, or up to 10 operations for the RC Gate S Pro.

| No. | Item                                                                                                    | On Site                | Center    | Remarks                                                                                                |
|-----|----------------------------------------------------------------------------------------------------|------------------------|-----------|----------------------------------------------------------------------------------------------------|
|     | Make a backup of RC Gate settings                                                                                     | 3 min.                 | 3 min.    |                                                                                                    |
|     | Install RC Gate A     Periodication to contor                                                                         | 30 – 60 min.           | 10 min.   |                                                                                                    |
|     | •Setting Parameters<br>•Setting AD, etc.                                                                              | (Execute<br>Test call) |           |                                                                                                    |
|     | Download CSV files     Exported Device List: Detail     Exported Device List: Simple     Reporting CSV     Supply CSV |                        | 15 min.   |                                                                                                    |
| 1   | Download Call History                                                                                                 |                        | 20 min.   | Per 100 devices. Estimated     1 min. per 5 devices.                                                   |
| 2   | Device removal                                                                                                    | (Execute<br>Test call) | 5 min.    | This is operation time only.     It will take more time to complete the removal of all target devices. |
|     |                                                                                                    | [0]                    | [25 min.] |                                                                                                    |

# **RICOH**

| No. | Item                                                              | On Site                | Center                                                                                                    | Remarks                                                                                                    |
|-----|-------------------------------------------------------------------|------------------------|----------------------------------------------------------------------------------------------------|----------------------------------------------------------------------------------------------------|
| 3   | Device Registration (100                                          | 10 min.                | *                                                                                                    | • The time required to register 100 devices at one time is estimated as 3 min.                                                                                                    |
|     |                                                                   |                        | The above estimation is based on the result<br>of designer's testing; it takes 13 min. of<br>processing time to register 500 devices at<br>one time. |                                                                                                    |
|     |                                                                   |                        |                                                                                                    | This estimation is the case when no devices failed registration.                                                                                                    |
| 4   | Remote Registration from                                          | (Execute               | 5 min.                                                                                                    | This is operation time only.                                                                                                    |
|     | Center                                                            | lest call)             |                                                                                                    | <ul> <li>Actually, you may have to wait for hourly<br/>polling to execute the request.</li> </ul>                                                                                                    |
|     | (Must be finished at least one time<br>to complete performing AD) |                        |                                                                                                    | You can avoid to wait for hourly polling by                                                                                                    |
| 5   | RC Gate Removal                                                   | (Execute<br>Test call) | 2 min.                                                                                                    | <ul> <li>executing a Test Call from RC Gate A.</li> <li>Steps 4 and 5 do not need to be performed<br/>each time you perform this procedure for<br/>each individual RC Gate; Instead, you can<br/>do these steps at the end, for all RC Gates<br/>at once.</li> </ul> |
|     | Total Time                                                        | 10 min.                | 32 min.                                                                                                    |                                                                                                    |
|     | noition of the second and following PC C                          | atoo it will tak       | a loss than half                                                                                                    | the time of the original PC Cote                                                                                                    |

### It takes 13 min. of processing time to register 500 devices at one time.

- □ So, for RC Gate A (maximum of 1000 devices), it takes up to 26 minutes.
- □ And for RC Gate S Pro (maximum of 5000 devices), it takes up to 2 and a half hours.

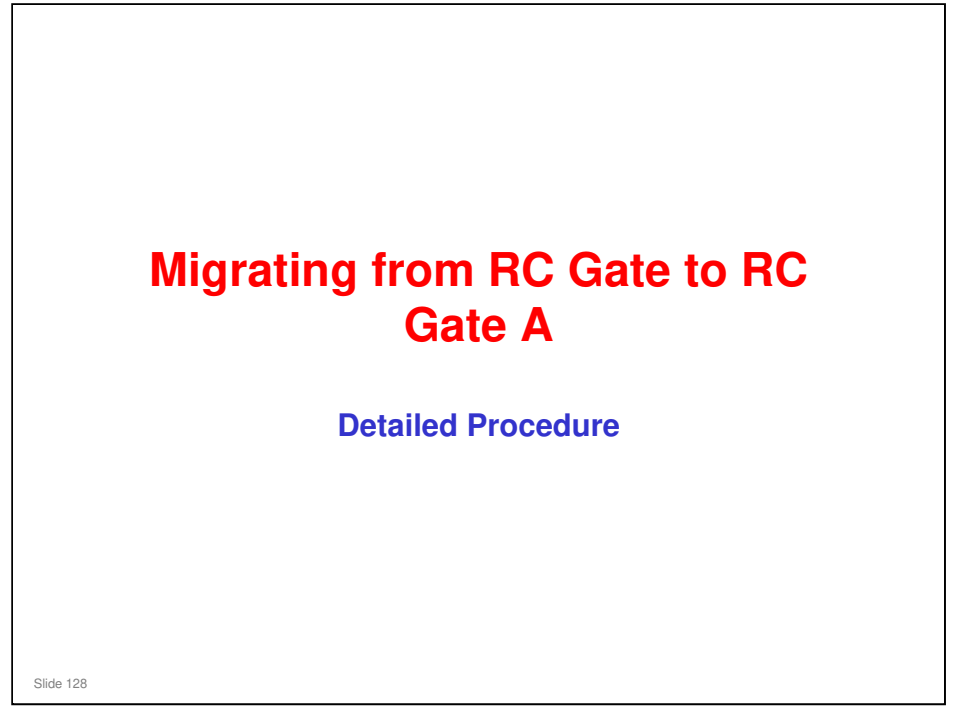

|                                                                                                    |                                                                                                    | Intelligent Fiemo                                                                                                    | te Menegement :                                                                                                    | System                                                                                                    |
|----------------------------------------------------------------------------------------------------|----------------------------------------------------------------------------------------------------|----------------------------------------------------------------------------------------------------|----------------------------------------------------------------------------------------------------|----------------------------------------------------------------------------------------------------|
| RC Que lenge<br>> Junt<br>> Duction<br>> Duction<br>Common<br>Common<br>Anto Description<br>Anto Description<br>Anto Description<br>Devise Management<br>Devise Management<br>Manameum<br>Becarty<br>Becarty<br>Becarty | Extra Couper Service, the shall higher it is a service of the shall higher it is a service of the service of the service of the servi | <ul> <li>FC Gets Instage</li> <li>Best</li> <li>Den Tant</li> <li>Stream A</li> <li>E and</li> <li>Constant On Market</li> <li>Market State Market</li> <li>Market State Market</li> </ul> | HTTP herey<br>- Loney reserves<br>- Pony aren<br>- Pony 27 adors<br>- Pony areas<br>- Pony serves<br>- Pony serves<br>- Pony denin man | Charge senseted Charge senseted Charge sensete |
| - /<br>c                                                                                                    | At the customer site: Mal<br>customer site.<br>• The RC Gate A must h<br>that has all settings pri<br>» The Registered Devi<br>just an example RC<br>• Access the RC Gate L                                                                                                    | ke lists of set<br>nave the same<br>ogrammed.<br>ce List must be<br>Gate.<br>Il in CE mode                                                                                                    | tings in tl<br>settings.<br>taken for a                                                                                                | he RC Gates at the<br>Choose a RC Gate<br>II the RC Gates, not                                                                                                    |
|                                                                                                    | <ul> <li>Make screen dumps o</li> </ul>                                                                                                    | f the settings i                                                                                                    | n the abov                                                                                                    | ve menus of the RC                                                                                                    |

If SMTP AUTH or POP before SMTP or Proxy is enabled, you will have to obtain the detailed information from the Customer to properly program it into the RC Gate A.

### Settings needed

- RC Gate Settings menu
  - > Network: DHCP on/off setting, IP address
  - > E-mail: See the example screen dump on the left.
- Net Connection Settings menu
  - > HTTP Proxy: See the example screen dump on the right.
- □ Auto Discovery menu: All settings
- Device Management menu: Registered Device List Needed for each RC Gate, not only an example RC Gate
- □ Security menu: Network security setup (ping on/off)
- Serial number setting menu: These settings are related to acquiring the serial numbers of non-Ricoh MIB devices.

| Local Mile Information               | Contraction of the Contraction of the Contraction o | Appliance Information For Admin   |  |  |  |  |
|--------------------------------------|----------------------------------------------------------------------------------------------------|-----------------------------------|--|--|--|--|
| Louis Miller Suffermation            | (Update) Charles                                                                                                    |                                   |  |  |  |  |
|                                      | #1 Information Server                                                                                                    | 📰 Center 📰 Network                |  |  |  |  |
| LOGOLT                               | M Auto Discoveru 🖬 Common                                                                                                    | Motification 📾 ill.Remote Service |  |  |  |  |
| andar CNV                            | * Acquisition Interval                                                                                                    | 43200 second                      |  |  |  |  |
| can Request                          | * Acquisition Retry Count                                                                                                    | 1 Normer                          |  |  |  |  |
| ats Requested CNV                    | * Acquisition Retry Interval                                                                                                    | 21600 second                      |  |  |  |  |
| vice Call                            | <ul> <li>Acquisition Counter Interval</li> </ul>                                                                                                    | 40200 second                      |  |  |  |  |
| all Land                             | Acquisition Counter Retry Count                                                                                                    | 1 Arra                            |  |  |  |  |
| Int. Requested CBS                   | <ul> <li>Acquisition Counter Retry Interval</li> </ul>                                                                                                    | - FLIROO PRODUCT                  |  |  |  |  |
|                                      | Even Internal NRS                                                                                                    | 43200 antioud                     |  |  |  |  |
| will find                            | Exec Interval MIB                                                                                                    | 43200 ancoral                     |  |  |  |  |
|                                      | Exec Internal CSS                                                                                                    | 43200 escond                      |  |  |  |  |
| List) Requested CNV                  | Retry Interval NRS                                                                                                    | 0 record                          |  |  |  |  |
| reice Call                           | Retry Counter NRC                                                                                                    | 0 88108                           |  |  |  |  |
| Soft Lint                            | Retry Interval MID                                                                                                    | berusan 0                         |  |  |  |  |
| Lints Requested CNV                  | Notry Counter Mills                                                                                                    | 10 Million                        |  |  |  |  |
| marine Could                         | Retry Doubles (201                                                                                                    | 1 min                             |  |  |  |  |
| Suff Lint                            | Network Discovery Timer                                                                                                    | dis200 second                     |  |  |  |  |
| CARLS - DESIGNED AND ADDR - D. S. P. | Network Discovery Internal                                                                                                    | Diego environd                    |  |  |  |  |
| ration Call                          | Network Discovery Target                                                                                                    | Include Rotion •                  |  |  |  |  |
| Soft Last                            | Alert Internal MID                                                                                                    | 600 second                        |  |  |  |  |
|                                      | Network TimeDat                                                                                                    | 1 second                          |  |  |  |  |
| Company Marin                        | Network Stop Estimation Interval                                                                                                    | 259200 eccord                     |  |  |  |  |
|                                      | Network Long Step Bitimation Interval                                                                                                    | 604000 accord                     |  |  |  |  |
| Intenance                            | RS485 Stop Extimation Interval                                                                                                    | 25/9200 encored                   |  |  |  |  |
| Service Deput ACL                    | R2485 Long Stop Estimation Interval                                                                                                    | 604000 eecond                     |  |  |  |  |
| Sull Emul                            | Property Leet                                                                                                    |                                   |  |  |  |  |
| Sedemater                            | diertAmeeromingtountette                                                                                                    | in the local second second second |  |  |  |  |
| Sertification/10s                    | and an and the state of the second second se | 12 mil mon-1 mil mil              |  |  |  |  |
| Traditation Department               | construct Redma Internal March                                                                                                    | day base and a set                |  |  |  |  |
| Segment Deution Lind                 | connect Timenut/NRT                                                                                                    | day have me 20 mm                 |  |  |  |  |
| minterreter.                         | notify Wakeup TimeoutNRS                                                                                                    | day Acur 8 mats sec               |  |  |  |  |

 $\hfill\square$  Make screen dumps of the settings in each tab.

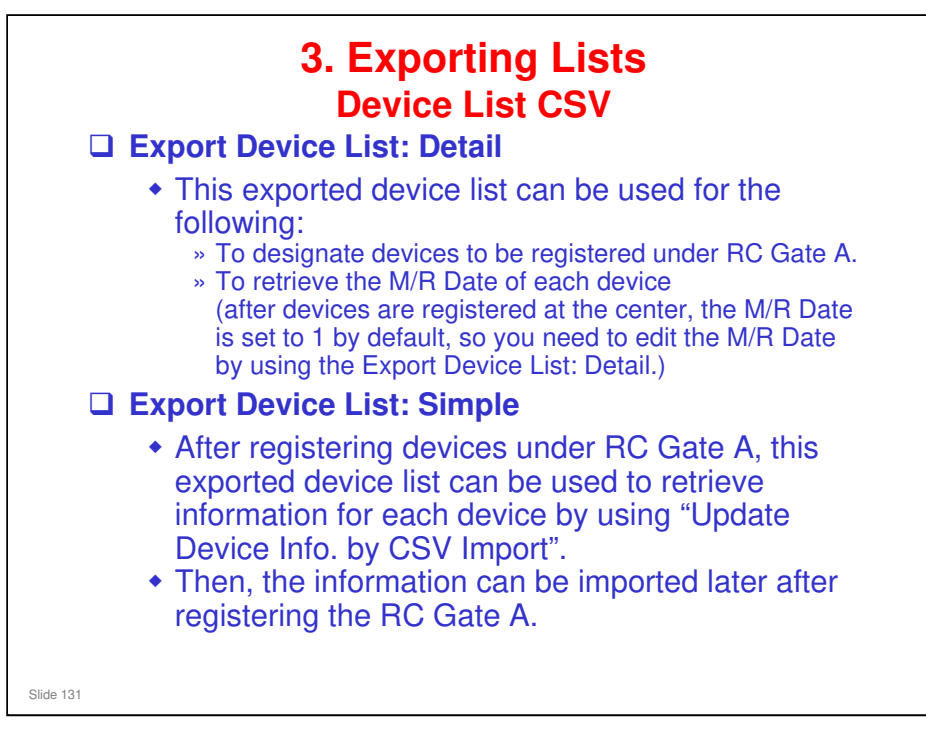

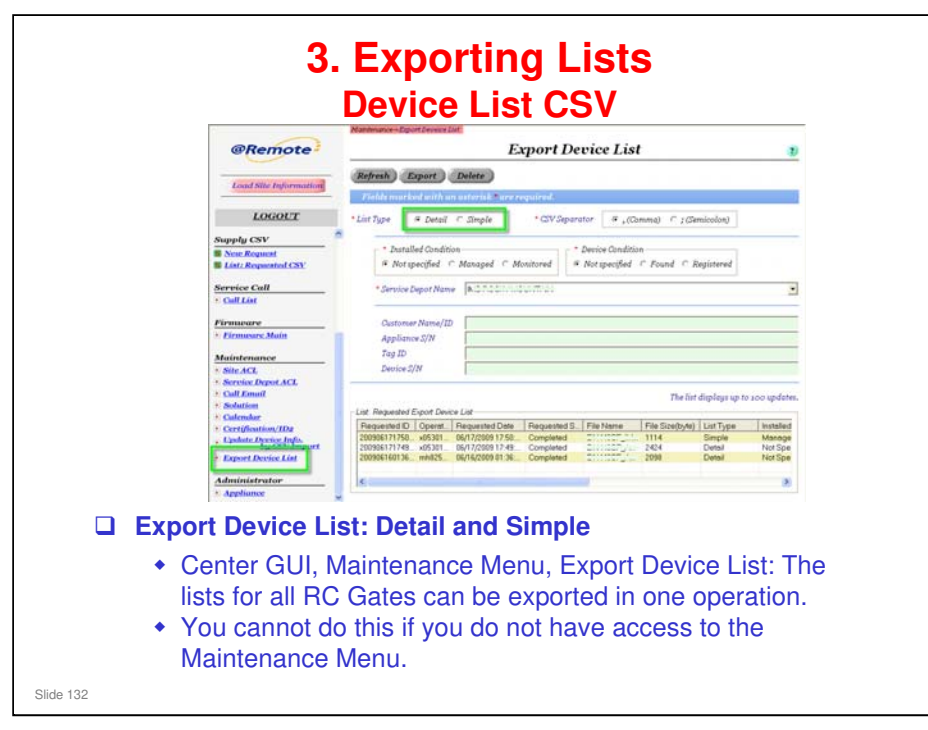

To do this operation with the Maintenance Menu, you need to have the following ACL Access Rights. These are set up with Site ACL and Service Depot ACL in the Maintenance menu of the Center GUI.

- □ Site ACL
  - > The ACL setting must be 'Full'
  - > The Dev setting must be 'Site Administrator' or higher.
  - In the row of check boxes, Mt must be checked. The status of the other boxes can be either checked or unchecked.
- □ Service Depot ACL
  - The ACL setting must be 'Full'

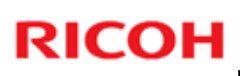

|    |                                             | 2 8 4 K                        |
|----|---------------------------------------------|--------------------------------|
| 1. | Move to Export Device List menu.            | S-E =->-re-2+-4                |
| 2. | Select List Type; Detail or Simple.         | partic ( + jimme - r citeratio |
| 3. | Select Service Depot Name.                  |                                |
| 4. | Type the target Customer.                   | (Commd) C (Semic               |
| 5. | Click [Export].                             | id ⊂ Found ⊂ Regi              |
| 6. | Click [OK] twice.                           |                                |
| 7. | Requested list is shown up.                 | ce List 🔰                      |
| 8. | Double-click the data to save the CSV file. | arecter _                      |
| 9. | Exported CSV file can be created.           | ( <b>6</b> )<br>35494006192    |

Use of % as a wild card: For example, if the customer names are registered as ABC Germany, ABC France, and ABC Italy, you can select all these names by inputting 'ABC%' as the target customer in step 4.

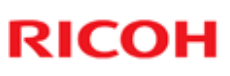

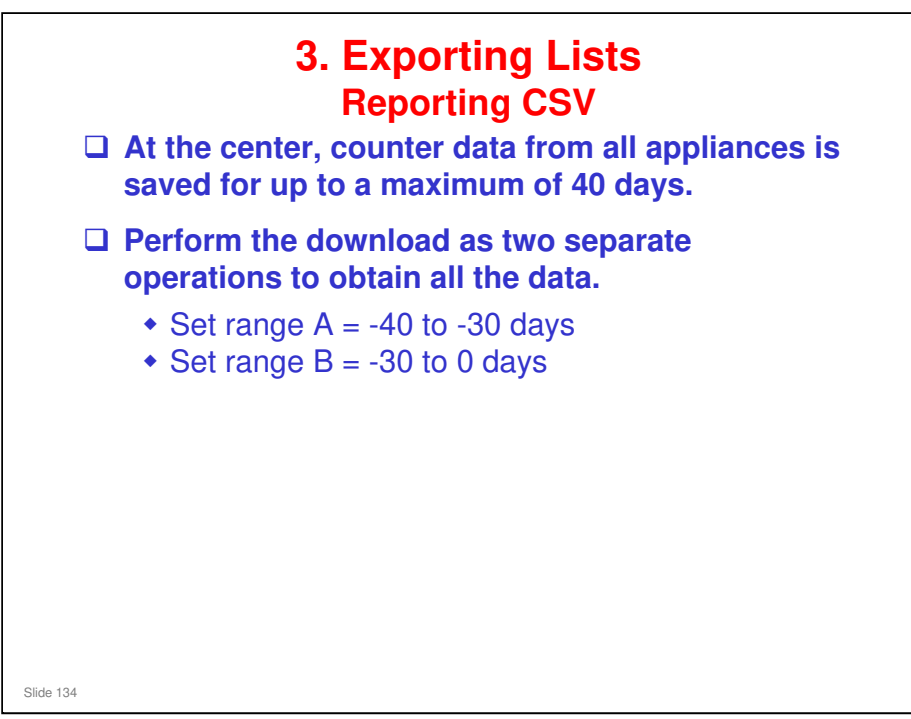

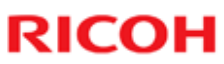

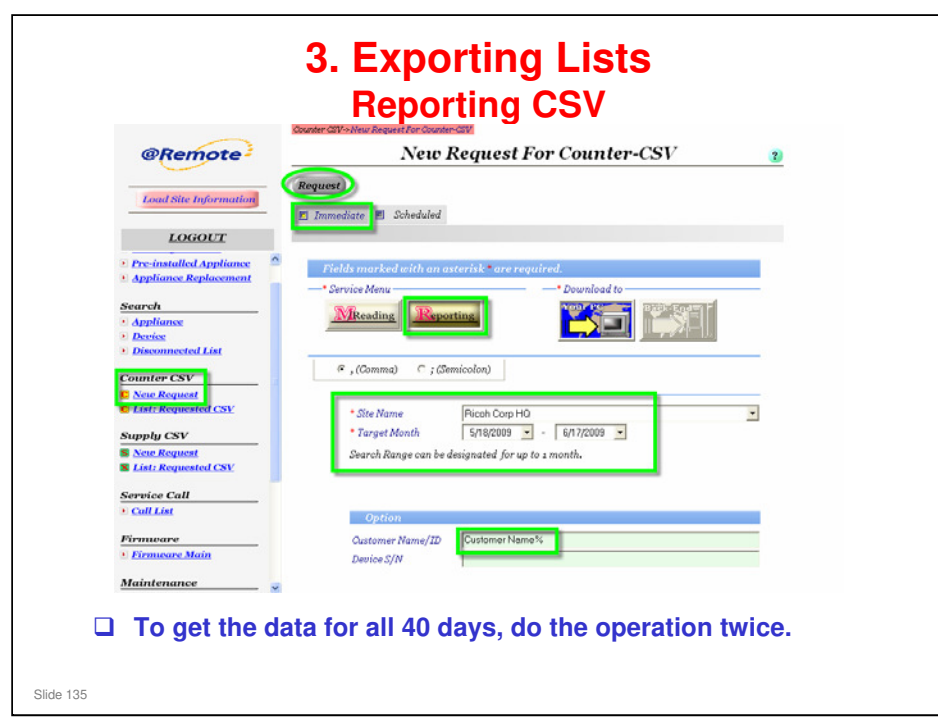

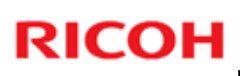

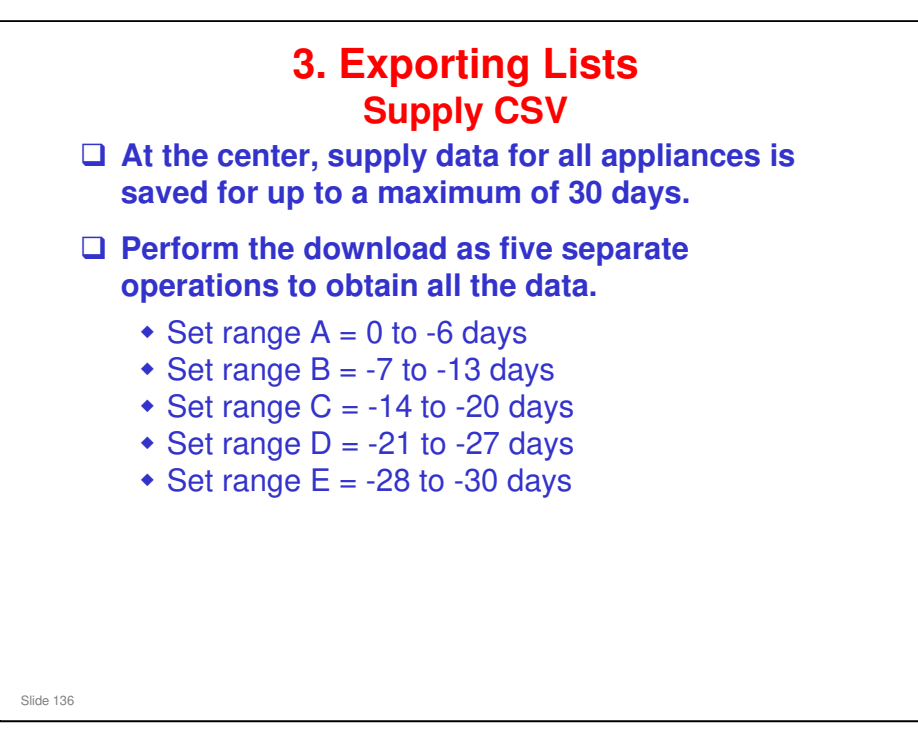

Basically, this is only for customers to which the toner replenishment service is provided.

| Load Site Information                                   | Request                                                                             |
|---------------------------------------------------------|-------------------------------------------------------------------------------------|
| LOGOUT                                                  |                                                                                     |
| Pre-installed Appliance<br>Appliance Replacement        | Fields marked with an asterisk * are required.    * Service Menu    * Service Menu  |
| earch<br>Appliance<br>Device<br>Disconnected List       | Toner.                                                                              |
| ounter CSV<br><u>New Request</u><br>List: Requested CSV | <ul> <li>CSV Separator</li> <li> <i>G</i> , (Comma) C ; (Semicolon)     </li> </ul> |
| upply CSV<br>New Request<br>List: Requested CSV         | * Site Name   Picoh Corp HO                                                         |
| ervice Call<br>Call List                                | Search Range can be designated for up to 1 week.                                    |
| irmuvare                                                | Customer Name/ID Customer Name%                                                     |

Basically, this is only for customers to which the toner replenishment service is provided.

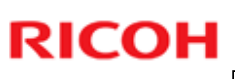

# <section-header><section-header><section-header><list-item><list-item><list-item><list-item>

Basically, this is only for customers to which the call handling and/or toner replenishment services are provided.

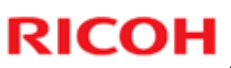

| @Remote                                   | Device Information                                    |
|-------------------------------------------|-------------------------------------------------------|
| Loud Sile Information                     | (Updat ) GallHistory DeviceStatus (Comm)              |
| LOGOUT                                    | Requested Datus                                       |
| Registration                              | Fields mint kont mit han inter i the more requiring t |
| New Registration     Pre-installed Appli- | Derice S/N (03100027131                               |
| Appliance Replacement                     | Model Name Device Information                         |
| Search                                    | Derice Type (#0745489:0) - + 50 C -                   |
| + Appliance                               | M/D Dura     ACCESS     M/D Dura Sources     Private  |
| • Device                                  | Capio Wy stocks Teg Stern                             |
| * Disaminoted List                        | Option Street With Pictures Office Street             |
| Counter CSV                               | Location Indiana Indiana Applaneta                    |
| C See Request<br>C List: Requested CSV    | Ing ID Mode (PS-C1 Pros Applance)                     |
| Provide CONT                              | Device Administration 77(14:0) Discovery Sectorement  |
| Supply CSV                                | Device Administrate 7rfAdBB0                          |
| E List: Requested CSV                     | Dapply Administratol 70284 PO0000                     |
|                                           | You have to download                                  |
| 61000271 1_Califictury.cov                | Call History CSV for each                             |
| A B C                                     | D E F G H I Odif I IIStory OOV TOT Cach               |
| 07/08/2009 107/09/2009 00:03:50           | AL [158155][A8945] Own device one by one.             |
| 07/07/2009 107/06/2009 12:06:37           | 30101 [100100_00045] Open<br>3 AL [158155386945] Open |
| 07/06/2009 :07/07/2009 12:02:58           |                                                       |
| 07/06/2008 07/07/2000 40/07/              |                                                       |
| 07/06/2009 (07/05/2009)                   | Could minutes to download call                        |
| Evan                                      | incle of Call History minutes to download call        |
|                                           |                                                       |

<section-header><list-item><list-item><list-item><list-item><list-item><list-item>

□ These steps are covered in the section on installation.

| @Remote                        | Appliance Information For Admin                        |                                |              |  |  |  |  |
|--------------------------------|--------------------------------------------------------|--------------------------------|--------------|--|--|--|--|
|                                | (Update)                                               | C10                            | and a second |  |  |  |  |
| Load Blie Information          | I Information Server                                   | #1 Center #1 Network           |              |  |  |  |  |
| LOGOLT                         | M Auto Discoveru 🖬 Common                              | Notification M mBemote Service |              |  |  |  |  |
|                                | * Acquisition Interval                                 | 43200 excend                   |              |  |  |  |  |
| New Request                    | Acquisition Retry Count                                | 1 Minut                        |              |  |  |  |  |
| Lint: Requested CNV            | * Acquisition Retry Interval                           | 21600 second                   |              |  |  |  |  |
| ereive Cull                    | <ul> <li>Acquisition Counter Interval</li> </ul>       | 43200 second                   |              |  |  |  |  |
| Chall Land                     | Acquisition Counter Retry Count                        | 1 April                        |              |  |  |  |  |
| Lints Requested CNS            | <ul> <li>Acquisition Counter Retry Internal</li> </ul> | parado escond                  |              |  |  |  |  |
| marken Could                   | Ecoc Internal NRS                                      | 43200 second                   |              |  |  |  |  |
| Cull Lint                      | Econ Interval MIB                                      | 43200 ancoral                  |              |  |  |  |  |
| total and the second second    | Exec Internal CSS                                      | 43200 escand                   |              |  |  |  |  |
| Charly Morganization Cart      | Retry Interval NRS                                     | 0 second                       |              |  |  |  |  |
| ervice Call                    | Poetry Counter Mills                                   | 10 Million                     |              |  |  |  |  |
| Cult List                      | Betry Counter MIB                                      | 10 Provide                     |              |  |  |  |  |
| Lists Requested CNY            | Retry Interval (207                                    | 21800 second                   |              |  |  |  |  |
| ereice Call                    | Rerry Counter (227                                     | 1 Beine                        |              |  |  |  |  |
| Cult List                      | Network Discovery Timer                                | 43200 eedined                  |              |  |  |  |  |
|                                | Network Discovery Interval                             | 3600 second                    |              |  |  |  |  |
| ervice Cull                    | Network Discovery Target                               | Iticlude Rotion                |              |  |  |  |  |
| Coll Lint                      | Alert Internal MIB                                     | 600 second                     |              |  |  |  |  |
| Transcore                      | Network TimeOut                                        | 1 second                       |              |  |  |  |  |
| Elements Main                  | Network Stop Estimation Interval                       | 259200 record                  |              |  |  |  |  |
| taintenance                    | Reals Ston Estimation Interval                         | 259/200 arcord                 |              |  |  |  |  |
| Site ACL                       | RCally Long Stop Estimation Internal                   | 504000 escond                  |              |  |  |  |  |
| Survive Deput ACL<br>Call Emul | Property Liet                                          |                                |              |  |  |  |  |
| Sudation                       | alertAlivePollingCountMIB                              | 20                             |              |  |  |  |  |
| Colorador                      | brokenWireExtimationInterval                           | 3 day hour man eec             |              |  |  |  |  |
| Landate Dyrvice Infin          | connectMaxRetryCountNRT                                | þ                              |              |  |  |  |  |
| Exprort Destine Lint           | connectRetryIntervalURS                                | stay hour man 3 and            |              |  |  |  |  |
|                                | connectTimeoutMN3"                                     | day how man 30 sec             |              |  |  |  |  |
| denimistrator                  | notifyWakeupTinieoutNRS                                | day nour 0 mars and            |              |  |  |  |  |

 $\hfill\square$  Input the data for each of the tabs.

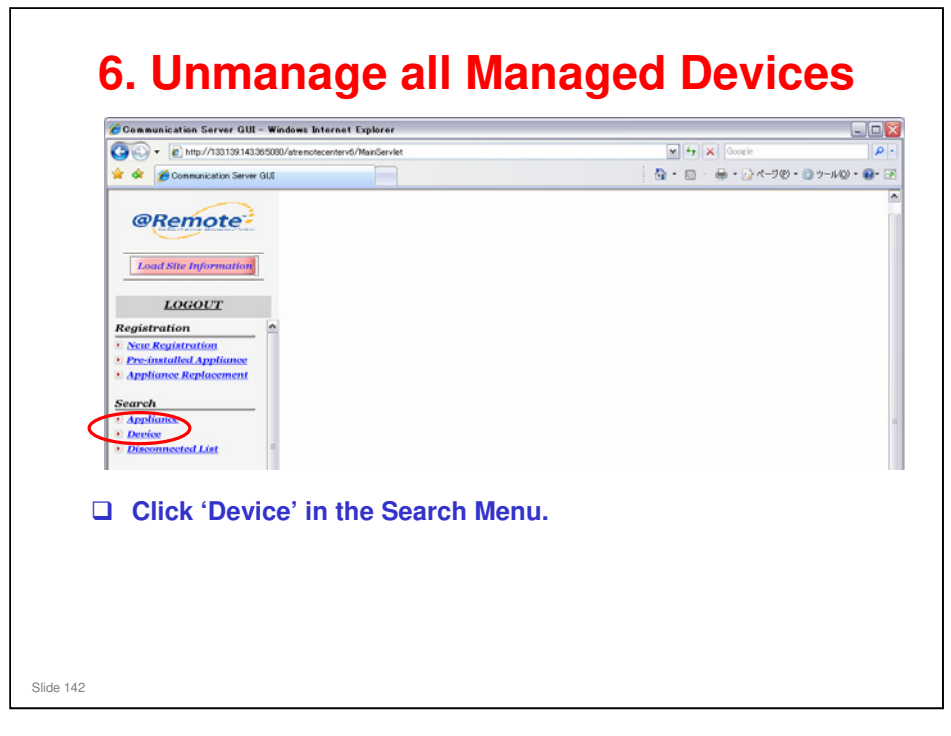

□ This is the reverse of the 'Registering at the Center GUI' procedure during installation and registration.

| 3                                                                                                    | Search Device                                                                                                    | ?    |
|----------------------------------------------------------------------------------------------------|----------------------------------------------------------------------------------------------------|------|
| Search                                                                                                    |                                                                                                    |      |
| Fields marked wit                                                                                             | h an asterisk * are required.                                                                                                    |      |
| <ul> <li>Installed Condition</li> </ul>                                                                       | * Device Condition                                                                                                    |      |
| Not specified                                                                                                 | Managed C Monitored                                                                                                    | ered |
| envice Denot Name                                                                                             | STG01 Inc. Svic                                                                                                    |      |
| notee Depertraine                                                                                             |                                                                                                    |      |
| lustomer Name/ID                                                                                              |                                                                                                    |      |
| Appliance S/N                                                                                                 |                                                                                                    |      |
| ag ID                                                                                                    |                                                                                                    |      |
| -                                                                                                    |                                                                                                    |      |
| Device S/N<br>Flease input one<br>Tao ID and Dovi                                                             | 1<br>%<br>item at least from Castomer Name/1D, Appliance S/N,<br>a S/N or entre "%" into the Donice S/N Field as entre.                                                                                                    |      |
| Device S/N<br>Flease input one<br>Tag ID and Devi<br>device search w<br>Vendor                                | ritem at least from Castomer Name/1D, Appliance 5/N,<br>ce S/N or enter "%" into the Device S/N Field as entire<br>ithin the service depot.<br>Not specified C Ricoh C Others                                                                                                    |      |
| Device S/N<br>Flease Input one<br>Tag ID and Devi<br>device search w<br>Vendor                                | Picen at least from Castomer Name/12, Appliance 5/N, ce S/N or enter "%" into the Device S/N Field as entire ithin the service device 5/N Field as entire ithin the service device 5/N field as entire Plate Range (Start - End)                                                                                                    |      |
| Device S/N<br><u>Pieuse input one</u><br>Tag ID and Devi<br>device search w<br>Vendor<br>Search First AD Date | Image: Provide and the second second seco |      |

- Device Condition: Some devices may be listed as 'Found'. These also need to be unmanaged. So, we must select 'Not specified'.
- Installed condition: Monitored devices do not have to be unmanaged and reregistered.
  - However, the customer may want to compare the lists of monitored devices made before and after switching over. To do this, you can use the device list that was exported in step 3, and compare it with a device list made after completing the switchover to RC Gate A.

|      |              |                   |        |              | Devi       | ce List      |            |       |        | 3          | ?        |         |
|------|--------------|-------------------|--------|--------------|------------|--------------|------------|-------|--------|------------|----------|---------|
| (    | Upda         | te Devices        | Mana   | ge Devices   | Register   | r Devices    | Remove i   | Devic | es     | ራ          | back     |         |
| (    |              | >> Refres         | 2      | /1 34        | ump        | Export S     | Sort       | Fina  |        | EDIT OFF   | •        |         |
| 1    | SEO          | Device S/N        | Mode   | INamo        | Customer   | Nai Installo | Device     | Dev   | MÍA    | nnliance S | Ser F    | קפ      |
|      | 1            | 3198610041        | BICOH  | timagio Ner  | Omatatest1 | Monitore     | Device     | Dev   | 8      | 111110111  | STG      |         |
|      | 2            | 3A84617496        | RICOH  | timagio MP   | Omatatest1 | Monitore     |            |       | J      | 750300033  | STG      |         |
|      | 3            | 4501115657        | RICOH  | I;IPSiO NX85 | Omatatest1 | Monitore     |            |       | J      | 750300033  | STG      |         |
|      | 4            | 45Q1115657        | RICOH  | IPSiO NX85   | Omatatest1 | Monitore     |            |       | 8      | 911110111  | STG      |         |
|      | 5            | 48AA000004        | RICOH  | I;IPSi0 SP C | Omatatest1 | Monitore     |            |       | 8      | 911110111  | STG      |         |
|      | 6            | 48AA000004        | RICOH  | t;IPSi0 SP C | Omatatest1 | Monitore     |            |       | J.     | 750300033  | STG      |         |
|      | 7            | M004000001        | RICOH  | l;Pro 1357EC | Omatatest1 | Monitore     |            |       | J,     | 750300033  | STG      |         |
|      | 8            | MAC00007464       | Ricoh  |              | Omatatest1 | Monitore     |            |       | 8      | 911110111  | STG      |         |
|      | 9            | MAC00007464       | Ricoh  |              | Omatatest1 | Monitore     |            |       | J,     | 750300033  | STG      |         |
| L    |              |                   |        |              |            |              |            |       |        |            |          |         |
| Mak  | e sı         | ire that          | "ED    | DIT OF       | F" is s    | elected      | <b>1</b> . |       |        |            |          |         |
| Sele | ct a         | ll devic          | es.    |              |            |              |            |       |        |            |          |         |
| Clic | k "R         | lemove            | Dev    | /ices".      |            |              |            |       |        |            |          |         |
|      | ۰.<br>۱۸/۱۰: | ي<br>مدير مالد ما |        |              |            |              |            |       |        | in hereit  |          | ام م اس |
| •    | vvni         | ie trie re        | mo/    | ve requ      | lest tor   | a man        | aged       | aev   | lice   | IS Dell    | ng ca    | ried    |
|      | out.         | "Remov            | /ing'  | ' is disi    | olaved     | in the "     | Requ       | este  | ed (   | Status'    | ' area   |         |
| •    | Δt tł        | no novt r         | าดไม่เ | na (or       | after a    | Device       | Chor       | k E   |        | LOST C     | all ie i | mad     |
|      |              | ie lievt k        | 50111  |              |            | Device       | Offec      | л I   | eq     |            |          | nau     |
|      | <u></u>      |                   |        |              |            |              |            | 10 +1 | $\sim$ | N          |          |         |
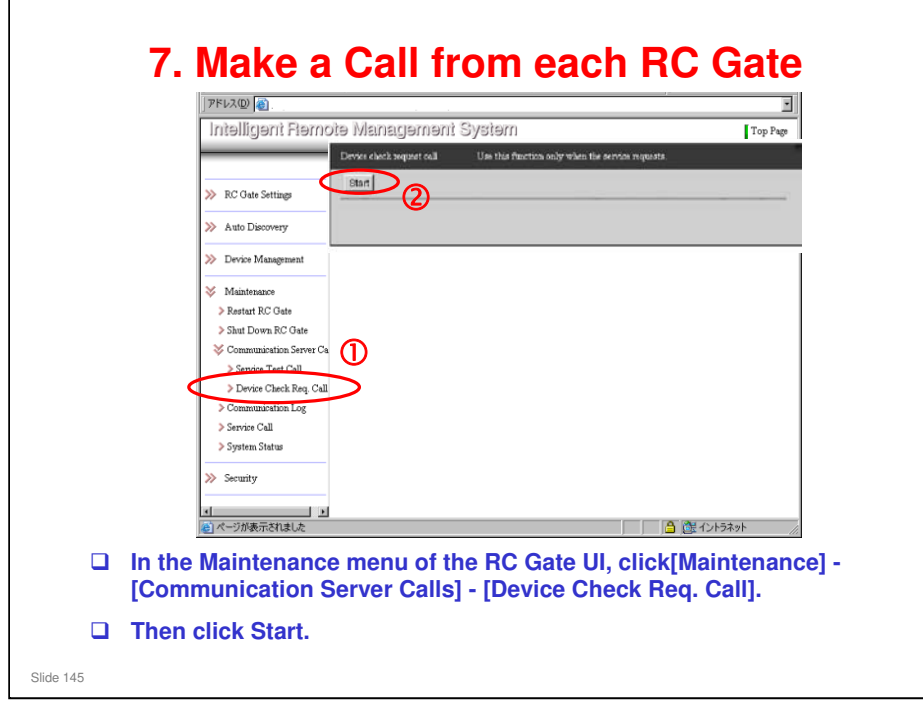

- □ Make the Device Check Request call from each of the RC Gates to be removed.
  - The Device Check Request call takes a very short time. A service test call takes much longer, but you get a clear indication of whether the call succeeds or fails.
- □ This prevents the need to wait one hour for the next polling.

# There is no indication when a Device Check Request Call has been completed successfully, or if it failed.

- If the procedure continues without a successful Device Check Request Call, the RC Gates will still have registered device data in the memory when they are disconnected and taken back to the service depot. So they cannot be installed again at a new customer.
  - If the Call succeeded, the device data is deleted from the RC Gates, and they are returned to the same condition as when they were new.
- However, the @Remote Center has deleted the device data, so the same devices can be registered again on the new RC Gate A.

### 8. After Receiving the Calls

After the Device Check Request call, check the Device List again, to make sure that all devices were removed.

- It may occur that one or more devices could not be removed, and the device data remains at the Gateway.
- In this case, it is not possible to remove the device on site, and only the solution is to ask IT/S in R-Japan to delete the data.
- When all devices have been removed, notify the field technician that device registration can begin on the RC Gate A.
- Normally, the device is online during removal. The RC Gate resets the flag in the device to be removed, receives a response from the device, and reports to the @Remote Center. Then the device is removed.
- □ If the device is disconnected, the flag will not be reset, but the RC Gate lists the device as deleted, and this is picked up by the gateway and the center.
  - ➢ Flag: 5816-209.

Slide 146

■ But, if the RC Gate is disconnected, it cannot receive a remove device request from the center. After 4 hours, the center times out, and removes the devices from the center database, but not from the Gateway. The only solution is to ask for assistance from IT/S in Japan to delete the records from the database.

| @Remote                                                                                                    | 3                                                                                                    | Search Appliance | 2 |
|----------------------------------------------------------------------------------------------------|----------------------------------------------------------------------------------------------------|------------------|---|
| SET II Site Information                                                                                                    | Search                                                                                                    |                  |   |
| LOGOLT<br>Registration<br>Pre-installed Appliance<br>Pre-installed Appliance<br>Appliance Replacement<br>Appliance<br>Appliance<br>Disconter CSV<br>Supply CSV | Service Depot Name   NCT01<br>Oustomer Name/ID  <br>Appliance/N J775<br>Tag ID  <br>Device S/N  <br>Request Number | Inc Svc          |   |
|                                                                                                    | nce' in the Se                                                                                                    | arch menu        |   |

The operation is similar to removing the devices, except this time we use Appliance in the Search menu.

| Local Site Information         Local Site Information         Local Site Information         Local Site Information         pistration         Remove Appliance         Not specified C Managed C Monitored         Post specified C Managed C Monitored         Post specified C Managed C Monitored <tr< th=""><th>@Remote</th><th>and construction of the particular</th><th>App</th><th>liance List</th><th></th><th>7</th></tr<>                                                                                                    | @Remote                                                                                                    | and construction of the particular | App                                                  | liance List           |                    | 7        |
|----------------------------------------------------------------------------------------------------|----------------------------------------------------------------------------------------------------|------------------------------------|------------------------------------------------------|-----------------------|--------------------|----------|
| Local Site Proformation         platration         None Registeration         installed Condition.         Not specified C Managed C Monitored         Work Septimer         installed Condition.         Not specified C Managed C Monitored         Work Septimer         installed Condition.         Not specified C Managed C Monitored         Work Septimer         installed Condition.         Not specified C Managed C Monitored         Work Septimer         installed Condition.         Not specified C Managed C Monitored         Work Septimer         installed Condition.         Note Optimer.         Note Septimer         Installed Condition.         Note Septimer         Note Septimer                                                                                                    | the sign of the second second se | Device List                        | (Remove Appliance)                                   | ର                     |                    | back     |
| LOGOLT<br>glatration<br>were Registerration<br>been Registerration<br>become Registerration<br>become                                                                                         | Load Site Information                                                                                                    | Search Condition                   |                                                      |                       |                    |          |
| gistration                                                                                                    | LOGOUT                                                                                                    | Installed Condition                |                                                      | Nevice Condition      |                    |          |
| Nore Options       More Options         rech       modelessing         under CSV       SEC Customer Nor Appliance S/F Request Num Service Depit Appliance Ad Appliance S/F Request Mare Statistics         Nore CSV       SEC Customer Nor Appliance S/F Request Num Service Depit Appliance Ad Appliance S/F Request Mare Statistics         Sec Result       1 Actis Test Nor Appliance S/F Request Num Service Depit Appliance Ad Appliance S/F Request Mare Statistics         Site Result       1 Actis Test Nor Appliance S/F Request Num Service Depit Appliance Mare Appliance S/F Requested Statistics         Site Result       1 Actis Test Nor Appliance S/F Request Num Service Depit Appliance Mare Appliance Mare Statistics         Site Result       1 Actis Test Nor Appliance S/F Request Num Service Depit Appliance Mare Mare Statistics         Site Result       1 Actis Test Nor Appliance S/F Request Num Service Depit Appliance Mare Mare Statistics         Site Result       3 Omateleast 1 Statistics         Site Request Mare Statistics       Rest Call         Site Request CSY       ************************************                                                                                                    | legistration ^                                                                                                    |                                    | lanaged C Monitored                                  | Not specified C Found | C Registered       |          |
| recinitalided Appliances<br>recinitalided Appliances<br>recinitalided Appliances<br>recinitations<br>recinitations<br>rec | New Registration                                                                                                    | More Options 😽                     |                                                      |                       |                    |          |
| arch       gradinate       Epiter       Epiter                                                                                                    | Pre-installed Appliance<br>Appliance Replacement                                                                                                    |                                    |                                                      |                       |                    |          |
| SEC       Customer Nar Appliance S/r Request Nam       Service Depic Appliance Ad Appliance S/r Request Nam         Nextmexted List       1       A-C45 Test       M22170004       Option Service Depic Appliance Ad Appliance S/r Request Nam         Nextmexted List       1       A-C45 Test       M22170004       Option Service Depic Appliance Ad Appliance S/r Request Nam         Nextmexted List       1       A-C45 Test       M22170004       Option Service Depic Appliance Ad Appliance S/r Request Nam         Nextmexted CSV       Nextmexted Service       Berline Service Nam       Service Request Nam       Service Request Nam         Act: Requested CSV       Omsteaset       J750300033       RSTC0100001 ST001 Inc. Svc       RPC-Gate         Struct Requested CSV       Feed Service       RPC-Gate       RSTC0100001 ST001 Inc. Svc       RC-Gate         Struct Requested CSV       Feed Service       Service Representation Service       RC-Gate       Service Representation Service         Struct Requested CSV       Feed Service       Service Representation Service       RC-Gate       Service         Struct Requested CSV       Feed Service       Service       RC-Gate       Service         Struct Requested CSV       Feed Service       Service       RC-Gate       Service         Struct Requested CSV       Feed Service       Servi                                                                                                    |                                                                                                    | Refresh                            | 1                                                    | Update Export So      | rt) Find) EDIT OFF |          |
| Sto:       Customer Nor Appliance Str. Progress Them. Service Depo Appliance Str. Progress Them.         Binominicated List       1 ArCAS Test Mc2271000001 STG01 Inc. Svc       Embedded         2 Acge; /statutel 332010000 PST001 Inc. Svc       Embedded       Embedded         3 Omelatest1 #911110111       RST001000001 STG01 Inc. Svc       Embedded         4 Onestatest1 (Str. Requested CSY)       PST001000001 STG01 Inc. Svc       PC-Gate         5 Test RC Gate_ C J7760400166       RSTG01000001 STG01 Inc. Svc       RC-Gate         6 Int Requested CSY       *       *         write C call       *       *         will fist       *       *                                                                                                    | Appliance                                                                                                    |                                    |                                                      | 1                     |                    |          |
| and on the state of the state of the st                                                                                                    | Device<br>Discourse of List                                                                                                    | 1 A-C4.5 Test                      | Appliance S/F Request Nur<br>M2271700004 OSTG0100821 | 1 STG01 Inc. Svc      | Embedded           | sted Str |
| 3       Omalatesti       Bit 110111       Ref 00000001       ST001 Inc. Svc       PC-Cate         Star. Request       4       Omalatesti       PST001000001       ST001 Inc. Svc       PC-Cate         Star. Request       3       Test RC Gate       ST001 Inc. Svc       PC-Cate         Star. Request       7500 Inc. Svc       PC-Cate       PC-Cate         Star. Request       5       Test RC Gate_       PC-Cate         Star. Request       5       Test RC Gate_       PC-Cate         Star. Request       4       Star. Request       PC-Cate         Star. Request       4       Star. Request       PC-Cate         Star. Request       4       Star. Star. Request       PC-Cate         Star. Request       5       Test RC Gate_       PC-Cate         Star. Request       4       Star. Request       PC-Cate         Star. Request       4       Star. Request       PC-Cate         Star. Request       4       Star. Request       PC-Cate         Star. Request       4       Star. Request       PC-Cate         Star. Request       4       Star. Request       PC-Cate         Star. Request       4       Star. Request       PC-Cate                                                                                                    | Disconnected List                                                                                                    | 2 Aegis_Katsuta1                   | S3280100030 RSTG0105810                              | 6 STG01 Inc. Svc      | Embedded           |          |
| Monte Requested CSV:       Point Control (CSV)         Public SSV       Test RC Gale                                                                                                    | ounter CSV                                                                                                    | 3 Omatatest1                       | 8911110111 RSTG0100000                               | 1 STG01 Inc. Svc      | RC-Gate            |          |
| And Requested CSV<br>puply CSV<br>were Request<br>fill See<br>Make sure that 'EDIT OFF' is selected.                                                                                                    | New Request                                                                                                    | 5 Test RC Gate 0                   | J7760400186 BSTG0100000                              | 11 STG01 Inc. SVc     | RC-Gate            |          |
| Make sure that 'EDIT OFF' is selected.                                                                                                    | List: Requested CSV                                                                                                    |                                    |                                                      |                       |                    |          |
| Marke sure that 'EDIT OFF' is selected.                                                                                                    | upply CSV                                                                                                    |                                    |                                                      |                       |                    |          |
| The call of the call of the ca                                                                                                    | New Request                                                                                                    |                                    |                                                      |                       |                    |          |
| Make sure that 'EDIT OFF' is selected.                                                                                                    | List: Requested CSY                                                                                                    | 1                                  |                                                      |                       |                    |          |
| Make sure that 'EDIT OFF' is selected.                                                                                                    | ervice Call                                                                                                    | 1-1                                |                                                      |                       |                    | -        |
| Make sure that 'EDIT OFF' is selected.                                                                                                    | Call List                                                                                                    |                                    |                                                      |                       |                    |          |
| Make sure that 'EDIT OFF' is selected.                                                                                                    |                                                                                                    |                                    |                                                      |                       |                    |          |
|                                                                                                    | Make sure th                                                                                                    | nat 'EDIT OF                       | -F' is selected                                      | d.                    |                    |          |
| Select the applicances and click 'Remove Applicance'                                                                                                    |                                                                                                    |                                    | ad allals (Dam                                       |                       |                    |          |

#### Timing for disconnecting the RC Gates at the customer site

- After removing a RC Gate at the Center GUI, the RC Gate becomes initialized (like a brand new RC Gate). All 3 LEDs become lit (this is the 'shut down' status). Then the RC Gate can be disconnected and taken back to the service depot.
- If a RC Gate could not be initialized after removal at the Center GUI (e.g., because it is disconnected), the RC Gate is still active and may send data to the gateway if still connected. This will cause a problem at the Gateway when an unknown RC Gate (already removed at the Center GUI) sends data to it. So, after a RC Gate is removed at the Center GUI, the field technician should disconnect it immediately.
- Note that for Global Major Accounts and other large customers, RC Gates may be installed in different locations, or even in different countries. It is necessary to organize technician visits at the time of removal from the Center GUJI, in order to disconnect the RC Gates at the correct time.

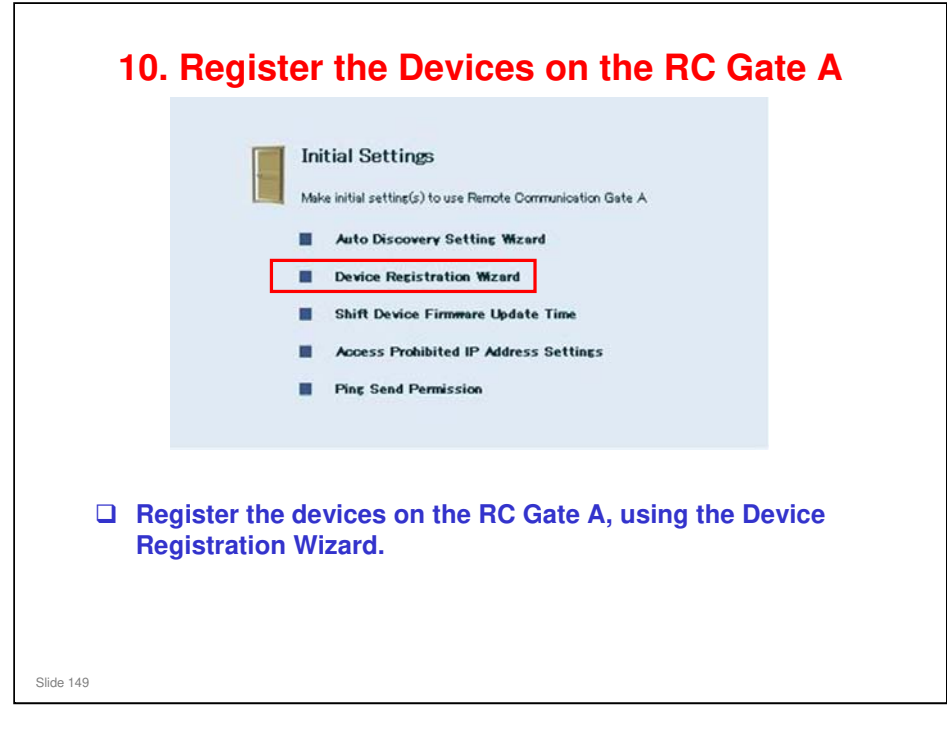

- Device Registration Wizard: This was explained in the section of the course on Installation.
- □ It takes 13 min. of processing time to register 500 devices at one time.
  - So, for RC Gate A (maximum of 1000 devices), it takes up to 26 minutes.
  - And for RC Gate S Pro (maximum of 5000 devices), it takes up to 2 and a half hours.
  - Each registration operation can handle up to 500 devices, so you have to do up to 2 operations for the RC Gate A, or up to 10 operations for the RC Gate S Pro.

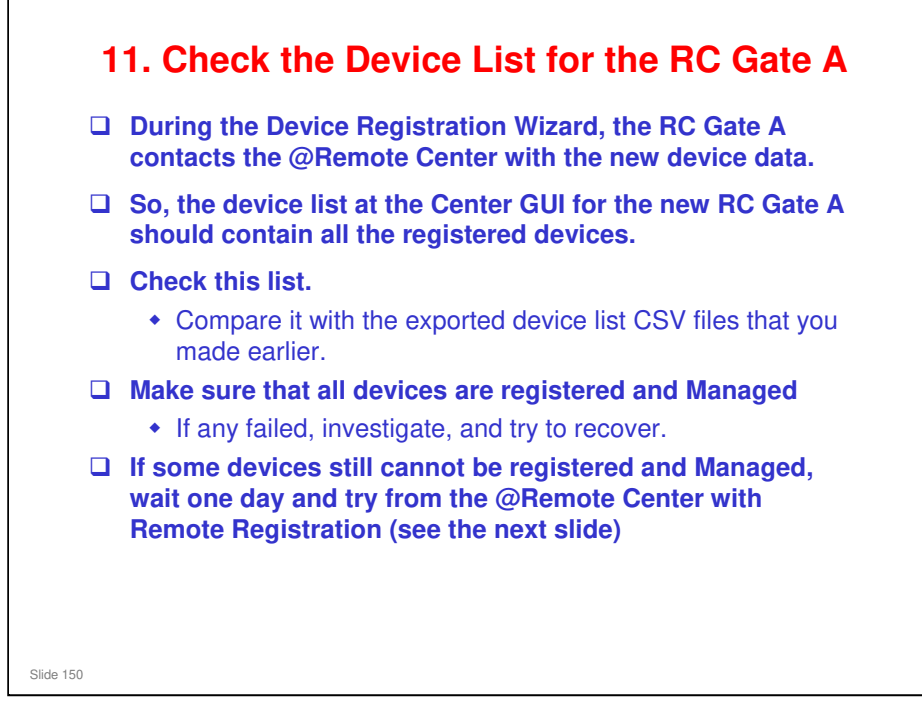

Each registration operation can handle up to 500 devices, so you have to do up to 2 operations for the RC Gate A. Before you give up and go on to remote registration, make sure to finish all operations first.

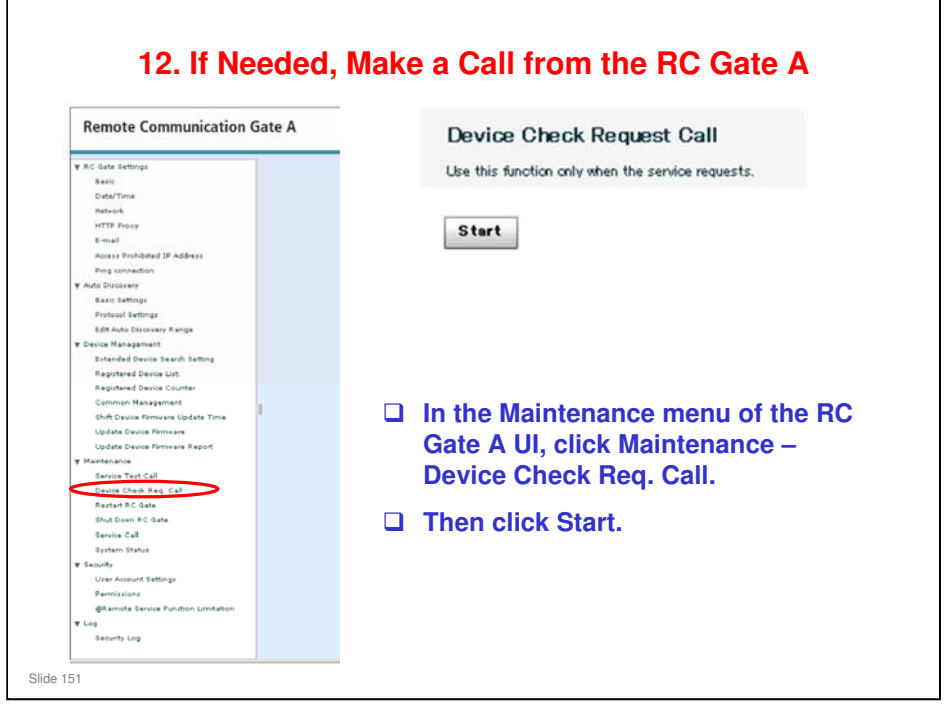

If some devices are listed as Found, ask the field technician to make a Device Check Request Call from the RC Gate A.

- □ This prevents the need to wait one hour for the next polling.
- □ After registering devices with the Device Registration Wizard, they are also automatically registered at the Center GUI. However, some may still be in the Found status. If so, a Device Check Request Call from the RC Gate A will change them from Found to Registered. If that fails, then the Center GUI operator will have to register them manually, and then another Device Check Request Call will be needed.

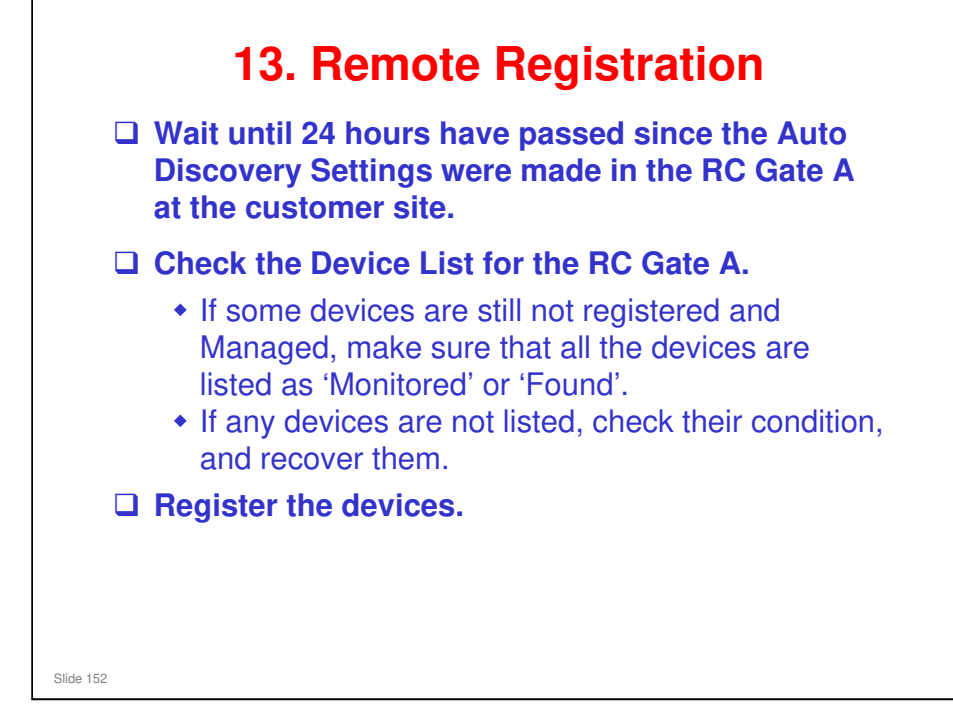

□ We use Remote Registration to try to register devices that are still not registered.

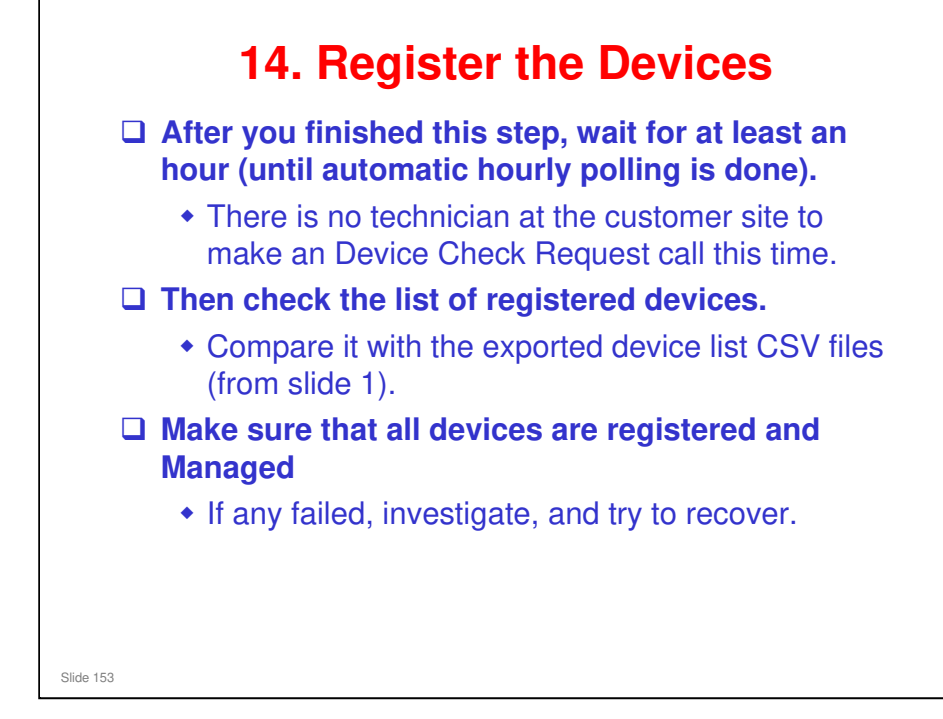

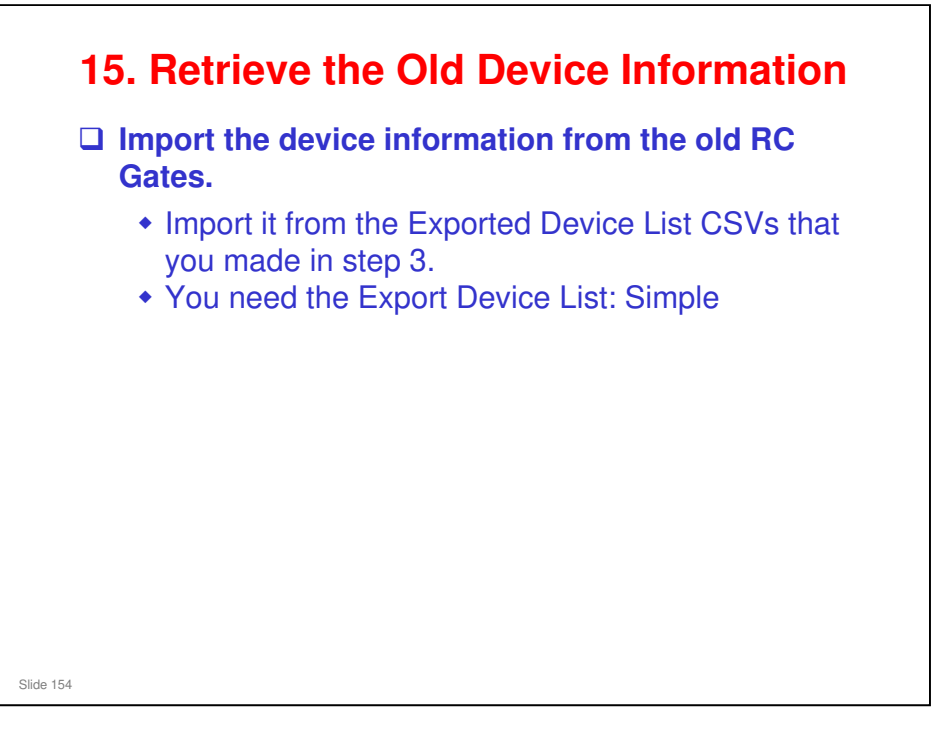

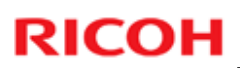

### **15. Retrieve the Old Device Information**

| D                                | enice Information                                                                                                    | 2                                                                                                    |                             | Decter ingon matton                | (10)              |
|----------------------------------|----------------------------------------------------------------------------------------------------|----------------------------------------------------------------------------------------------------|-----------------------------|------------------------------------|-------------------|
|                                  | eree myor matton                                                                                                    |                                                                                                    | (Lpdate) (Call History ) De | vice Status) Comm)                 | CIN               |
| (Update) (Call History) Device.  | Status) (Comm)                                                                                                    | (+ back                                                                                                    |                             |                                    |                   |
|                                  |                                                                                                    |                                                                                                    | Requested Datus             | 1                                  |                   |
| Requested Status                 |                                                                                                    |                                                                                                    | Fields marked with an aster | id dre required                    |                   |
| Fields motked with an asterial.* | ite required.                                                                                                    |                                                                                                    | Device 3/N                  | 9(5100827131                       |                   |
| Device 5/N                       | K\$100027131                                                                                                    |                                                                                                    | Denie Dane                  | HELDHARDS IZEK.                    |                   |
| ModelName                        | FICOH Alcio 3245C                                                                                                    |                                                                                                    | * Service Depot Name        | STOCI INC SHE                      |                   |
| Device Type                      | HTTPS                                                                                                    |                                                                                                    | * M/R Date                  | · Can input "M(R Date" between the | est and the adds. |
| * Service Depot Name             | STG01 Inc. Svc                                                                                                    | -                                                                                                    |                             |                                    |                   |
| * M/R Date                       | p0 - Can agent 'N(R.Date' between the i                                                                                                    | et and the selfs.                                                                                                    | Option                      |                                    |                   |
| Option                           |                                                                                                    | and the second second se | Location                    |                                    |                   |
| Location                         | Mneepolis                                                                                                    |                                                                                                    | Tag ID                      | 1                                  |                   |
| Tog ID                           | 10009990                                                                                                    |                                                                                                    | Device Administrator        | Name                               |                   |
| Device Administrator Name        | Max                                                                                                    |                                                                                                    | Device Administrator        | Phone                              |                   |
| Device Administrator Phone       | 1234-5678                                                                                                    |                                                                                                    | Device Administrator        | E-mail Address                     |                   |
| Device Administrator E-mail Addr | mine@usa.ne.jp                                                                                                    |                                                                                                    | Supply Administrator        | Name                               |                   |
| Supply Administrator Name        | Fox000                                                                                                    |                                                                                                    | Supply Administrator        |                                    |                   |
| Supply Administrator Phone       | 8765-4321                                                                                                    |                                                                                                    | Right diferences            | Address                            |                   |
| Supply Administrator E-mail Addr | est fox@usa.re.ip                                                                                                    |                                                                                                    | Device                      | 1                                  |                   |
| Note 1                           | all who was a second second se |                                                                                                    | information                 |                                    |                   |
| Note a                           | inter .                                                                                                    |                                                                                                    | internation                 |                                    | -                 |
|                                  | march                                                                                                    |                                                                                                    | all blank.                  | 07/03/2009 14 35 52                |                   |
| 00018-9                          | Print Print  |                                                                                                    |                             |                                    |                   |

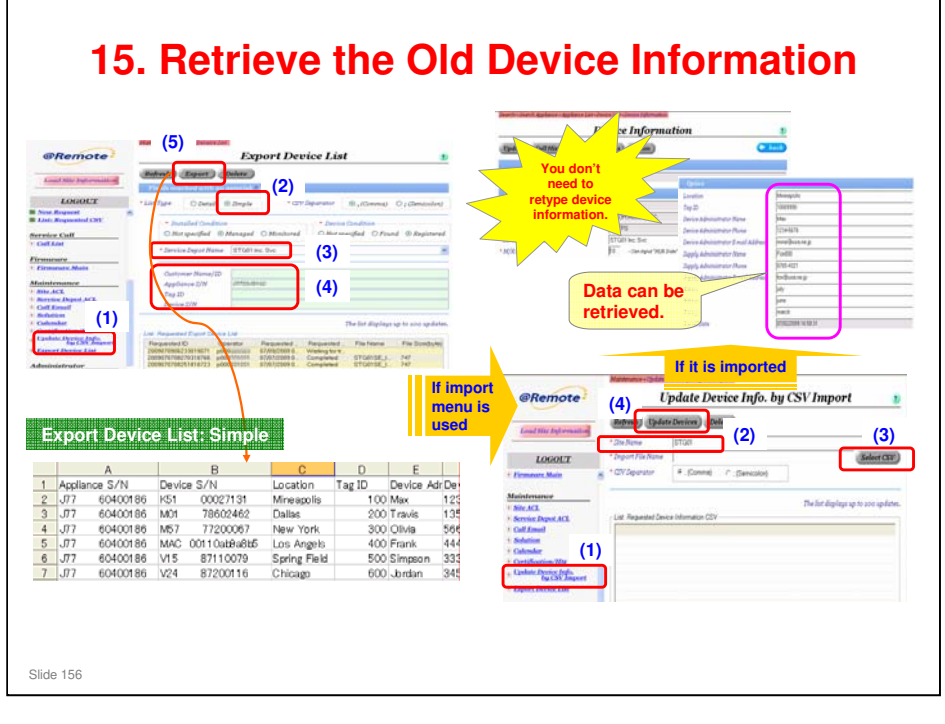

| Bit Status         Device S/N         Device S/N         Location         Tag ID         Device Afr           2         V7         00400186         NS         705000186         NS         705000186         NS         7750000186         NS         7750000186         NS         77700000186         NS         77700000186         NS         77700000186         NS         77700000186         NS         77700000186         NS         77700000186         NS         77700000186         NS         777000000186         NS         77700000000         NS         77700000000         NS         777000000000         NS         777000000000         NS         7770000000000000000000000000000000000                                                                                                    | Extelent                         | Device Li                        | st: Simple                        |              |          |            | D                                                                                                    | evice Information                                   |        |
|----------------------------------------------------------------------------------------------------|----------------------------------|----------------------------------|-----------------------------------|--------------|----------|------------|----------------------------------------------------------------------------------------------------|-----------------------------------------------------|--------|
| I         Appliance S/N         Device S/N         Location         Tag ID         Device Atr           2         77         00400186         NO         780000186         NO         78000186         NO         78000186         NO         7800000186         NO                                                                                                    |                                  |                                  |                                   |              |          |            | Update) (Call History ) Device :                                                                         | Status) Comm                                        | C back |
| Inclusion SYN         Device SYN         Location         Tag ID         Device Adr           2         V7         60400186         More applie         More applie         More                                                                                                    |                                  | A                                | B                                 | 0            | 0        | E          |                                                                                                    |                                                     | -      |
| 2         07         04000186         Not         000001200         Not         Product Additional and additional and additional and additional and additional and additional and additional and additional and additional and additional and additional and additional and additional and additional and additional and additional and additional and additional additional additene additional additene additional ad                                                                              | 1 Appliance                      | S/N Dev                          | rice S/N                          | Location     | Tag ID   | Device Adr | Requested Status                                                                                         |                                                     |        |
| Image: Procession of the second second sec                        | 3 .077 6                         | 0400186 M01                      | 78602462                          | Dallas       | 200      | ) Travis   | Fields marked with an asteriak a                                                                         | the produced.                                       |        |
| S         Interference         Model/New         Model/New         Mod                                                                                                    | 4 J77 6                          | 0400186 M57                      | 77200067                          | New York     | 300      | Olivia     | Device S/N                                                                                               | K5100027131                                         |        |
| 6         07         604000186         V/3         87110079         Spring Field         5000 Simpson         Parting           7         .07         60400186         V/4         87200116         Obligan         600 b bran         Parting         Parting         Parting           Parting         .00         .00         .00         b bran         .00         b bran         Parting         Parting                                                                                                    | 5 J77 6                          | 0400186 MAG                      | 00110ab9a8b                       | 5 Los Angels | 400      | Frank.     | Model Name                                                                                               | FICOH Alico 3245C                                   |        |
| TIL.02     AD400186     V/2     82200116     Chinam     AD1. hmfan       F     C     H     L       Device Adri Device Adr Supply Adn Supply Adm Supply Adm Supply Ad                                                                                                    | 6 ,77 6                          | 0400186 V15                      | 87110079                          | Spring Field | 500      | Simpson    | Device Type                                                                                              | HTTPS                                               |        |
| E         G         H         I           Device Adr Device Adr Supply Adr Supply Adm Supply Adr Supply Adm Supply Adm Sup                                                                             | 7 .07 6                          | 0400186 V24                      | 87200116                          | Chicam       | 600      | hman       | * Service Depot Name                                                                                     | STGRI he Sve                                        | 3      |
| Control         Option           234         5076 mine@usar.fux         0705         4321         for@usar.ne           357         58976 travis@usa         Stereo         3456-8976 stph0@usa         Incertion         Topics           5667         9867 of Intro@usar.fux         8765         98976 stph0@usa         Incertion         Topics         Topics           357         4847         5576 mine@usa         1233         4444         animal@usa         Device Administrator Name         Max           1236         68746 mj@usa.iu         3456-8735 will@usa.co         1234         5876 mol@usa         Device Administrator Name         Max           1236         1234         5876 woods@usa         Device Administrator Name         Max         Device Administrator Name         Max           12456         8746 mj@usa.en         1234         5876 woods@usa         Device Administrator Name         Max           1245         1254         1234         5876 woods@usa         Device Administrator Name         Max           1245         1234         5876 woods@usa         Device Administrator Name         TopUg Administrator Name         Device Administrator Name         Device Administrator Name         Device Administrator Name         Device Administrator Name         Device Administrator N                                                                                                    |                                  |                                  |                                   |              |          |            | - MURLANN                                                                                                | In control warrant second on the second             | ee (   |
| Device Adri Device Adr Supply Adris Supply Adris Streep 3456-8975 exphoses and streep 3456-8975 exphoses and streep 3456-8975 exphoses and streep 3456-8975 exphoses and streep 3456-8975 exphoses and streep 3456-8975 exphoses and streep 3456-8975 exphoses and streep 333-4444 animateves and streep 333-4444 animateves and streep 3333-4444 animateves and streep 3333-4444 animateves and streep 3333-4444 animateves and streep 3333-4444 animateves and streep 3333-4444 animateves and streep 3333-4444 animateves and streep 3333-4444 animateves animateves and streep 3333-4444 animateves and streep 3333-4444 animateves animateves 3333-4444 a | F                                | G                                | н                                 | T            |          |            |                                                                                                    |                                                     |        |
| K         Metagolis           K         Mar           Note1         Note2           Note1         Note2           Name         Mar           Apr         Mar                                                                                                    | Device Adı                       | Device Ad                        | rSupply Adr                       | Supply Adn   | Supply   | Adn        | Option                                                                                                   |                                                     |        |
| 357-9897¢travis@usa.         Stereo         3456-897¢stphQusa.         Tag 2D         1000990           5667-9867plivia@usa.         8765-0987 jb cica@usa         Tag 2D         1000990         Device Administrator Name         Max           333-4444         333-4444         anima@usa         Device Administrator Name         Max         Device Administrator Name         Max           3436-874¢mj@usa.e.         tiger         1234-587¢woods@usa         Device Administrator Name         Max           Note1         Note2         Note3         Device Administrator Name         Max           Note1         Note2         Note3         Device Administrator Name         Max           July         June         march         Spply Administrator Name         Spply Administrator Name         Spply Administrator Name           Jan         Feb         Mar         Name         Nates         Spply Administrator Name         Spply Administrator Name                                                                                                    | 234 5070                         | mine@usa.                        | rFox                              | 8705 4321    | for Qua  | ame        | Location                                                                                                 | Mineapolis                                          |        |
| 5667-9867.01/via@usa.rl.e.cica     8765-0987.js.cica@usa     Avcive Administrator Name     Max       1444-5555     Frank@usa.rl.e.cica     8765-0987.js.cica@usa     Device Administrator Name     Max       3333-4444     animal@usa.rl.e.cica     1234578     Device Administrator Name     Device Administrator Name       3333-4444     animal@usa.rl.e.cica     1234578     Device Administrator Phane     1234578       3456-8735     will@usa.co     Device Administrator Name     Device Administrator Phane     1204578       Note1     Note2     Note3     Note3     Splyl Administrator Phane     Splyl Administrator Phane       July     June     march     Splyl Administrator Phane     Splyl Administrator Phane     Splyl Administrator Phane       July     June     march     Splyl Administrator Phane     Splyl Administrator Phane     Splyl Administrator Phane       Jan     Feb     Mar     Nate 1     Nate 1     Nate 1                                                                                                    | 357-8976                         | travis@usa                       | . Stereo                          | 3456-8976    | stpho@   | usa.       | Tag ID                                                                                                   | 10005950                                            |        |
| K         M         M         Path           Note1         Note2         Note3         Mar           Jan         Feb         Mar         Supply Administrator Plane         S0254212           Apr         May         Jun         Supply Administrator Plane         S0264244                                                                                                    | 667-9867                         | olivia@usa                       | r Je cica                         | 8765-0987    | je cica@ | usa        | Daning Administrator Nama                                                                                | May                                                 |        |
| 3/3/3/2/4444 marge@usa.Will     3/456-8//35 will@usa.co     Interview administrator Panall Address       3/456-874É mj@usa.e., tiger     1/234-587É woods@usa     Interview administrator Panall Address       Note1     Note2     Note3       Jan     Feb     Mar       Apr     May     Jun                                                                                                    | 1444-5555                        | frank@usa                        | Rabbit                            | 333-4444-    | animal@  | )usa       | Service & Andrewson Plane                                                                                | 10245070                                            |        |
| K     L     M       Note1     Note2     Note3       July     June     march       Apr     Mar                                                                                                    | 3333-4444                        | marge@us                         | a Will                            | 3456-8735    | will@usa | a.co       | Device Administrator Phone                                                                               | 12345070                                            |        |
| K         L         M         Dapply Administrator Name         Fo000           Note1         Note2         Note3         Sapply Administrator Plane         \$785-4321           July         June         march         Sapply Administrator Plane         \$785-4321           Jan         Feb         Mar         Note1         July           Apr         May         Jun         Note2         July                                                                                                    | 3456-8746                        | mj@usa.ne                        | . tiger                           | 1234-5876    | woods@   | 9usa       | Device Administrator E-mail Address                                                                      | mine@usa.ne.jp                                      |        |
| Note1         Note2         Note3         Spply Administrator Phone         B75-532           July         June         march         Spply Administrator E-mail Address         Sur@usine ip           Jan         Feb         Mar         Notes         July           Apr         May         Jun         Notes         Juny                                                                                                    | ĸ                                |                                  | M                                 |              |          |            | Supply Administrator Name                                                                                | Fox600                                              |        |
| July june march Spply Administrator E-mail Address for@use ne jp<br>Jan Feb Mar Note Jun Note -                                                                                                    | Note1                            | Note2                            | Note3                             | •            |          |            | Supply Administrator Phone                                                                               | 8765-4321                                           |        |
| Jan Feb Mar<br>Apr May Jun Note: Wy                                                                                                    | july                             | june                             | march                             |              |          |            | Supply Administrator E-mail Address                                                                      | fax@usa.ne.jp                                       |        |
| Apr May Jun                                                                                                    | Jan                              | Feb                              | Mar                               |              |          |            | Note 2                                                                                                   | ulv                                                 |        |
|                                                                                                    | Apr                              | May                              | Jun                               |              |          |            | Note a                                                                                                   | luna                                                |        |
| Oct Nor Dec                                                                                                    | Oct                              | Nor                              | Dec                               |              |          |            | inclus 2                                                                                                 | pos -                                               |        |
|                                                                                                    | desk                             | chair<br>1004                    | mouth                             |              |          | -          | Note 3                                                                                                   | jmarch                                              |        |
| O I N I D I I I I I I I I I I I I I I I I                                                                                                    | K<br>Note1<br>July<br>Jan<br>Apr | L<br>Note2<br>June<br>Feb<br>May | M<br>Note3<br>march<br>Mar<br>Jun | •            |          |            | Supply Administrator Name<br>Supply Administrator Phone<br>Supply Administrator E-mail Address<br>Note 2 | Fox600<br>8785-4321<br>fox@usa.ne.jp<br>july<br>une |        |
| Oct Nor Dec Nore Dec                                                                                                    | Apr<br>Oct                       | May<br>Nor                       | Jun<br>Dec                        |              |          |            | Note 2                                                                                                   | une                                                 |        |
| Uct Nor Dec                                                                                                    | UCT                              | INO F                            | Dec                               |              |          |            | M                                                                                                    |                                                     |        |
|                                                                                                    | desk                             | chair                            | mouth                             |              |          |            | Note 3                                                                                                   | Imarch                                              |        |
| desk chair mouth Note 3 march                                                                                                    | less a loss à less II            | 1234                             | work                              |              |          |            | Protect Date                                                                                             | 10100000010000                                      |        |

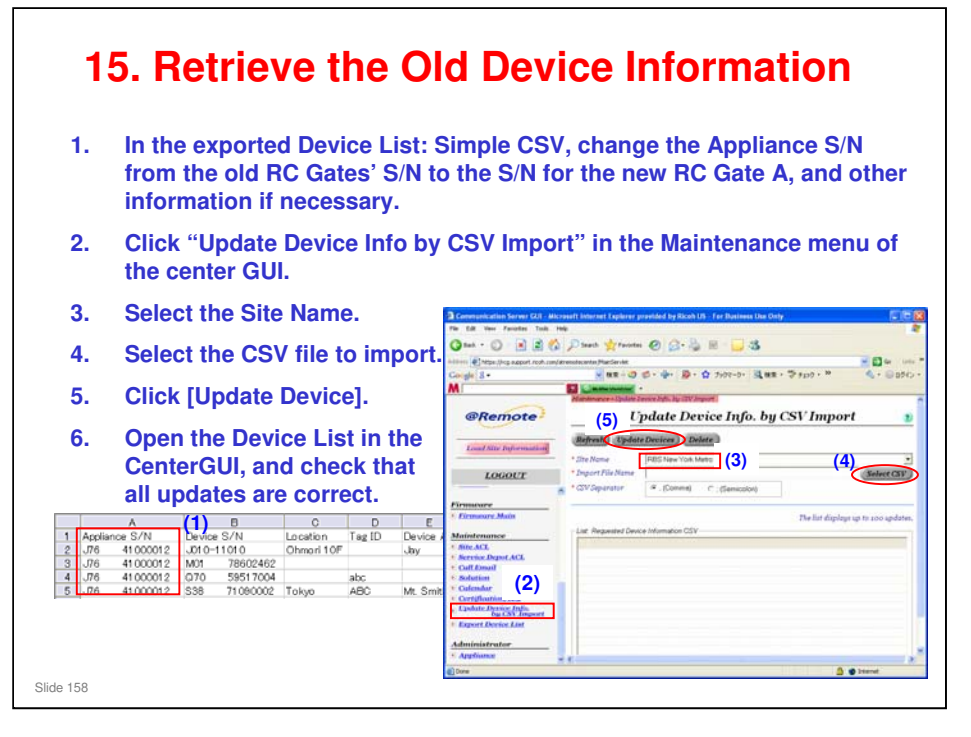

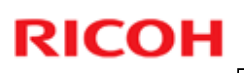

| aren-sesten Apparate - App                                                                                                    | Devi                                                                                                    | ce Specif                                                                                                    | ic M/R Dat                                                                                                    | es                                                                                                    | Da                                                                                     | ta whe                                                                                                   | en reg                                                                               | ister                                                | ed_                                 | on                                                                                                    |
|----------------------------------------------------------------------------------------------------|----------------------------------------------------------------------------------------------------|----------------------------------------------------------------------------------------------------|----------------------------------------------------------------------------------------------------|----------------------------------------------------------------------------------------------------|----------------------------------------------------------------------------------------|----------------------------------------------------------------------------------------------------|--------------------------------------------------------------------------------------|------------------------------------------------------|-------------------------------------|----------------------------------------------------------------------------------------------------|
| Update Devices Mana                                                                                                    | ge Devices) Register De                                                                                                    | vice have b                                                                                                    | een set.                                                                                                    | Stand Street Street Street                                                                                                    |                                                                                        | the                                                                                                    | RC (                                                                                 | Gate                                                 | cui                                 | 511-                                                                                                    |
| Refresh                                                                                                    | 1 / 1 (Jum                                                                                                    | p Export Sort                                                                                                    | ) Find                                                                                                    | OFF .                                                                                                    |                                                                                        |                                                                                                    |                                                                                      |                                                      |                                     |                                                                                                    |
| SEU Dovice S/N           1         k5100027131           2         M0178602462           3         M577200067           4         MAC00110eb9elb5           5         v1567110079           6         v2467200116 | Model Prame Customer<br>RICOH Alico 324 ABC USA<br>RICOH Alico MP ABC USA<br>PICOH Alico MP ABC USA<br>PICOH Alico MP ABC USA<br>RICOH Alico MP ABC USA<br>RICOH Alico MP ABC USA | Managed Registered<br>Managed Registered<br>Managed Registered<br>Managed Registered<br>Managed Registered<br>Managed Registered | HTTPS         10           I         HTTPS         10           I         HTTPS         10           I         HTTPS         20           I         SNMP         1           I         HTTPS         25           I         HTTPS         25 | Appendice 5/1<br>J7760400186<br>J7760400186<br>J7760400186<br>J7760400186<br>J7760400106<br>J7760400186                         |                                                                                        |                                                                                                    |                                                                                      |                                                      |                                     |                                                                                                    |
|                                                                                                    |                                                                                                    | Search + A                                                                                                    | rarch Apphance - App                                                                                                    | obance List =Device Li                                                                                                    | n<br>Devi                                                                              | ce List                                                                                                  |                                                                                      |                                                      |                                     |                                                                                                    |
|                                                                                                    |                                                                                                    | Bearch-M                                                                                                    | narch Applance App<br>Devices Man                                                                                                    | age Devices) R                                                                                                    | nt<br>Devi<br>ogister De                                                               | ce List                                                                                                  | nove Devic                                                                           | ers)                                                 |                                     | 🗲 ba                                                                                                    |
|                                                                                                    |                                                                                                    | Bearch-An<br>(Update                                                                                                    | arch Apphance - App<br>Devices Man<br>Refresh                                                                                                    | nge Devices)                                                                                                    | rt<br>Devi<br>gister De<br>/ 1 Jum                                                     | ce List<br>vices) Rem                                                                                    | ove Devic                                                                            | es)<br>Find.                                         | ) Et                                |                                                                                                    |
|                                                                                                    |                                                                                                    | Update                                                                                                    | Devices Man<br>Refresh                                                                                                    | age Devices) Re                                                                                                    | ngister De                                                                             | ce List<br>vices Rem<br>p Export                                                                         | ove Devic<br>Sort                                                                    | Find                                                 |                                     |                                                                                                    |
|                                                                                                    |                                                                                                    | Update<br>SEO                                                                                                    | Devices) Man<br>Refresh<br>Device S/N<br>S100027131                                                                                                    | age Devices Ra                                                                                                    | rt<br>Devi<br>rgister De<br>/ 1 Jum<br>Customer<br>ABCUSA                              | ce List<br>vices Rem<br>p Export<br>Installed Dr<br>Managed Re                                           | ove Devic<br>Sort<br>evice Cor<br>egistered                                          | Find<br>Pevice T                                     | M/R                                 | CIT OFF                                                                                                    |
|                                                                                                    |                                                                                                    | Starch=St<br>Update<br>SEO<br>1<br>2<br>3                                                                                        | Detrices Man<br>Refresh<br>Device S/N<br>(\$10027131<br>A017662462                                                                                                    | age Devices) Re<br>age Devices) Re<br>1<br>Model Name<br>PicOH Acto 324<br>PicOH Acto MP                                        | rt<br>Devi<br>gister De<br>/ 1 Jum<br>Customer<br>ABCUSA<br>ABCUSA                     | ce List<br>vices Rem<br>p Export<br>Installed Dr<br>Managed Re<br>Managed Re                             | ove Devic<br>Sort<br>evice Cor<br>egistered<br>egistered                             | Pind<br>(Find<br>Device T<br>HTTPS<br>HTTPS          | <b>M/R</b><br>1<br>1<br>1           | Appliance 3     S56010001FU     S56010001FU     S56010001FU     S56010001FU                                 |
| Data after                                                                                                    | registering o                                                                                                    | (Update<br>(Update<br>()<br>()<br>()<br>()<br>()<br>()<br>()<br>()<br>()<br>()<br>()<br>()<br>()                                 | Detrices Man     Refresh     Covice S/N     S100027131     407720067     4452041     462     4577200067                                                                                                    | age Devices) Re<br>age Devices) Re<br>I<br>Model Name<br>RICOH Asia 324<br>RICOH Asia MP<br>RICOH Asia MP<br>In pactor Laser Je | IT<br>Devi<br>gister De<br>/ 1 Jum<br>Customer<br>ABCUSA<br>ABCUSA<br>ABCUSA<br>ABCUSA | ce List<br>vices Rem<br>p Export<br>Installed Dr<br>Managed Re<br>Managed Re<br>Managed Re<br>Managed Re | sove Device<br>Sort<br>egistered<br>egistered<br>egistered<br>egistered<br>egistered | Find.<br>Find.<br>Device T<br>HTTPS<br>HTTPS<br>SNMP | <b>M/R</b><br>1<br>1<br>1<br>1<br>1 | Appliance :     S56010001FE     S56010001FE     S56010001FE     S56010001FE     S56010001FE     S56010001FE |

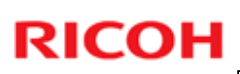

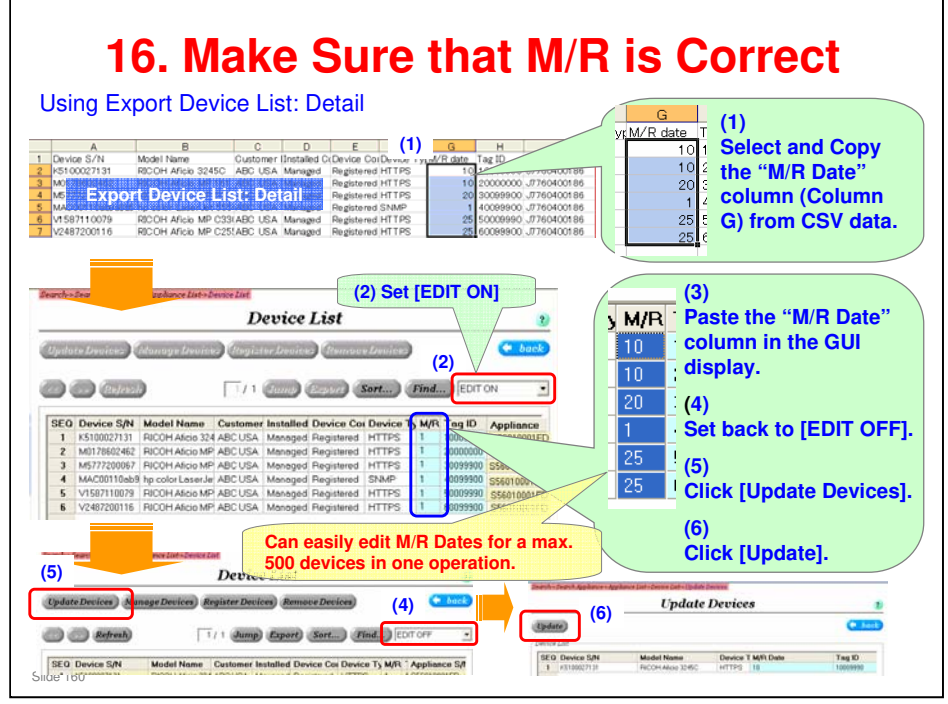

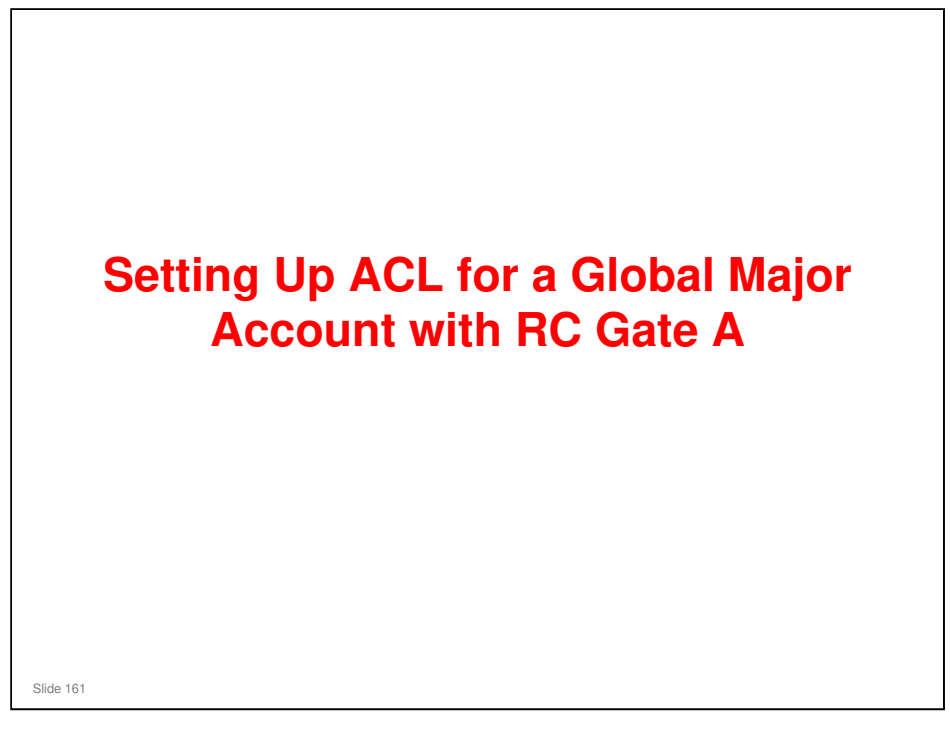

□ This procedure shows how to set up ACL for the general technicians at a service depot. It is not for setting up ACL rights for specialists who perform special tasks (such as working with the Maintenance menu on the Center GUI).

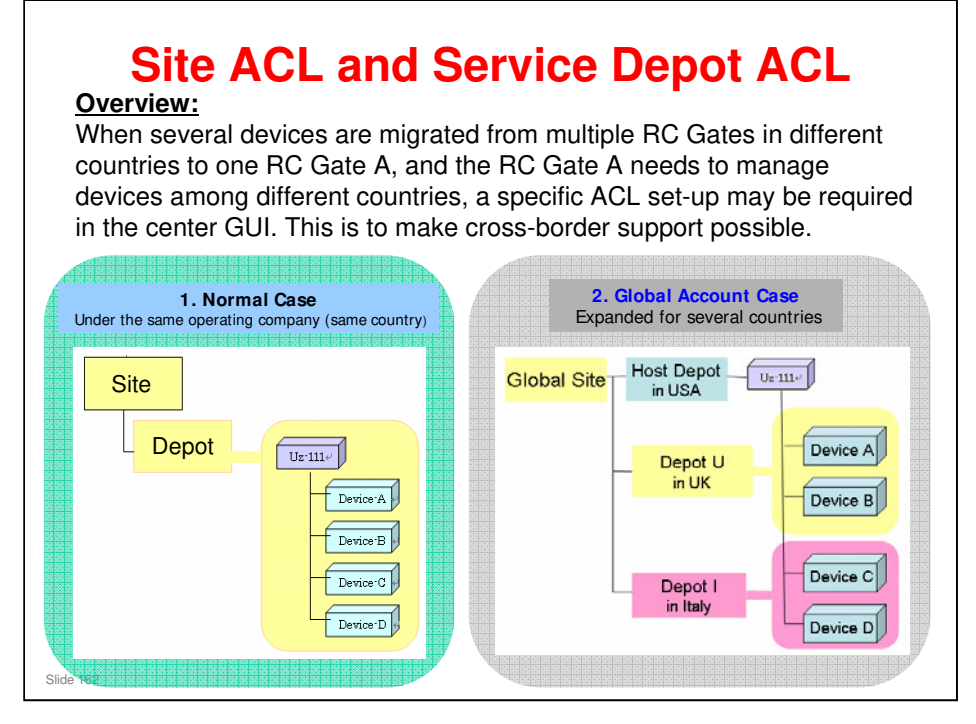

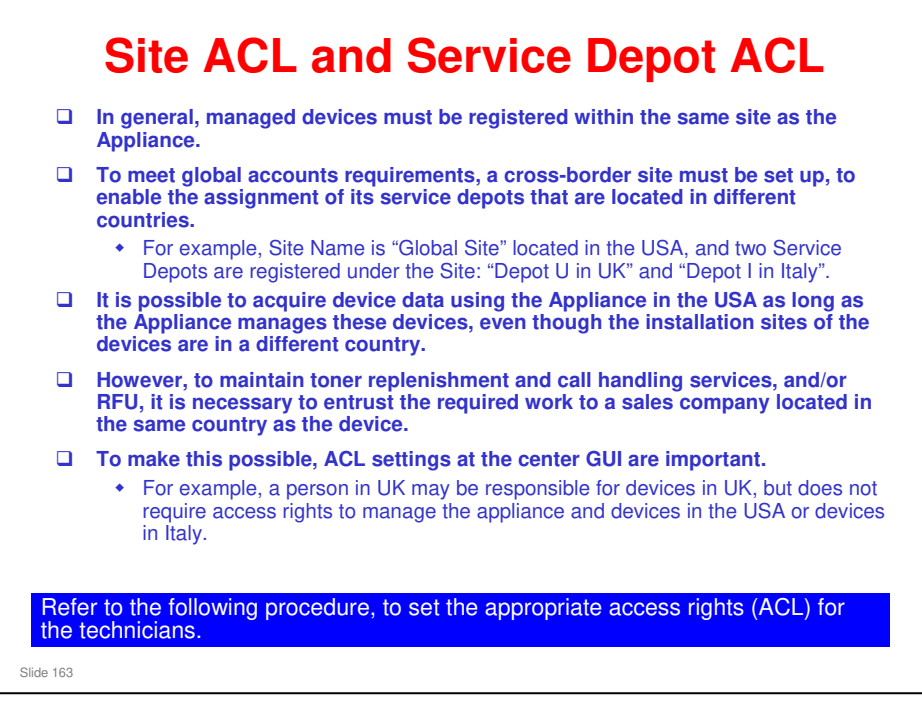

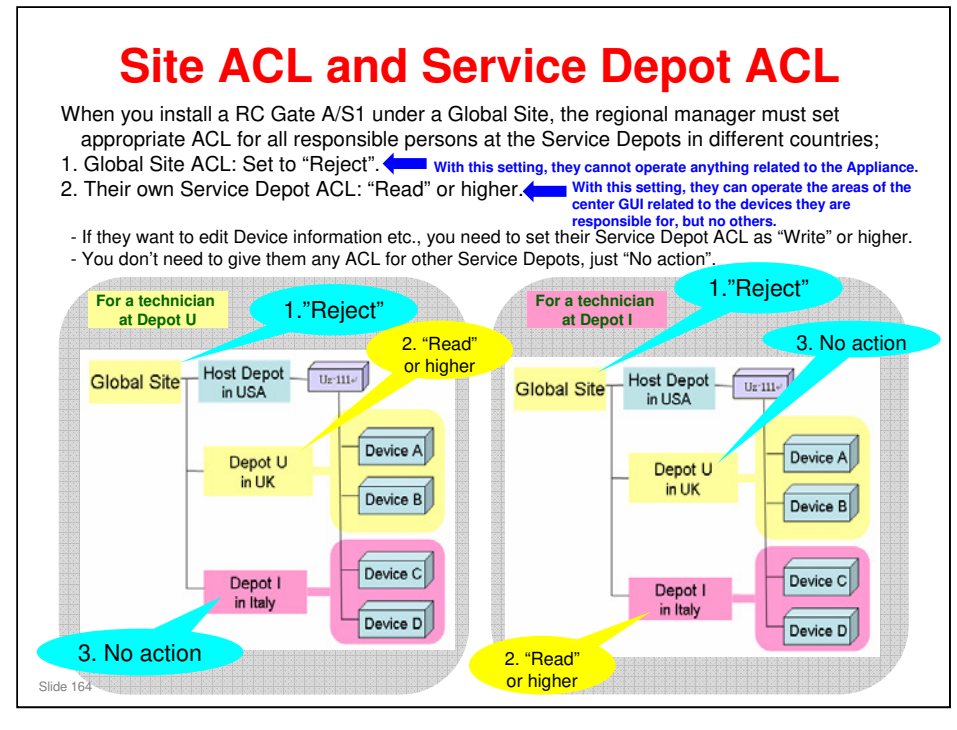

No action: For example, UK technicians need no service depot ACL setting in the Italy service depot

| How<br><u>Procedure:</u><br>1. To set Site ACL<br>1-1. Open Site ACL in Ma<br>1-2. Select the Site Name<br>1-3. Click [Add Group]. | aintenance menu<br>e in your area.                                                                                                    | Site A                                                                                                    | CL<br>UI.                          |  |
|----------------------------------------------------------------------------------------------------|----------------------------------------------------------------------------------------------------|----------------------------------------------------------------------------------------------------|------------------------------------|--|
| This procedure shows<br>how to allow<br>responsible persons to<br>access only the devices<br>in their country.                     | Connewlating Server (UL) = VC<br>Connewlating Server (UL) = VC<br>Connewlating Server<br>Lond Stire Information<br>LOGOLT<br>LOGOLT<br>LIAIL Requested CON<br>Service Coll<br>LiAIL Requested CON<br>Service Coll<br>Service Coll<br>Service Depath ACL<br>Coll Line<br>Service Depath ACL<br>Coll Service Depath ACL<br>Coll Service | nderes Internet Explorer Search Land General Tapatra (Bener) Mantenane - Stir A.2 Search (3) Search Add Group Catter Name Cactus Site ACL Group List | Site ACL Search<br>Deter Group (2) |  |
| Slide 165                                                                                                    |                                                                                                    |                                                                                                    |                                    |  |

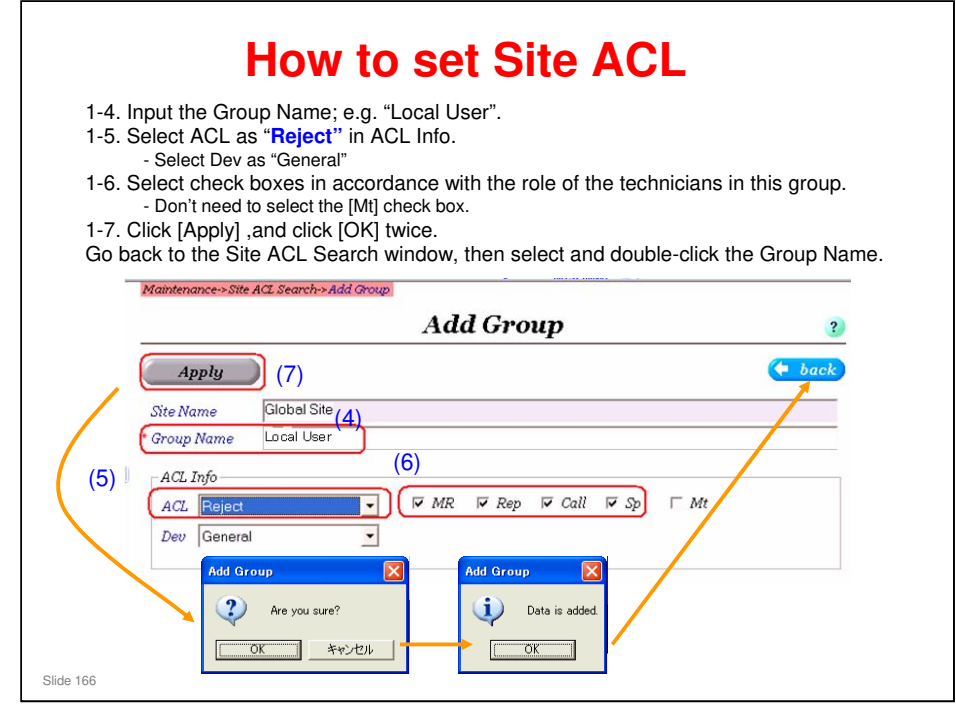

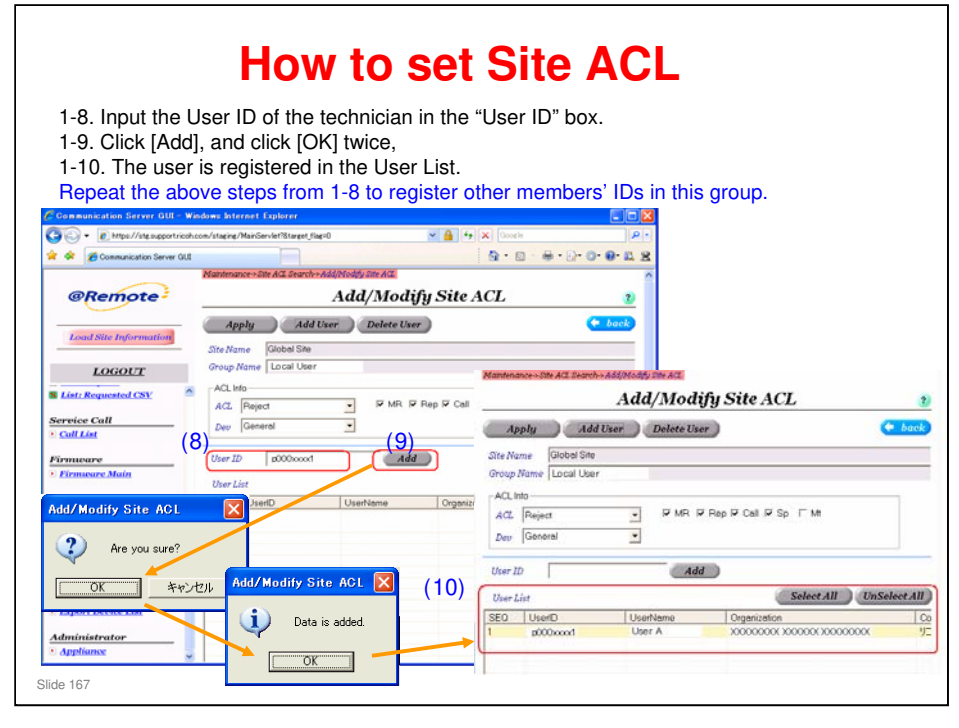

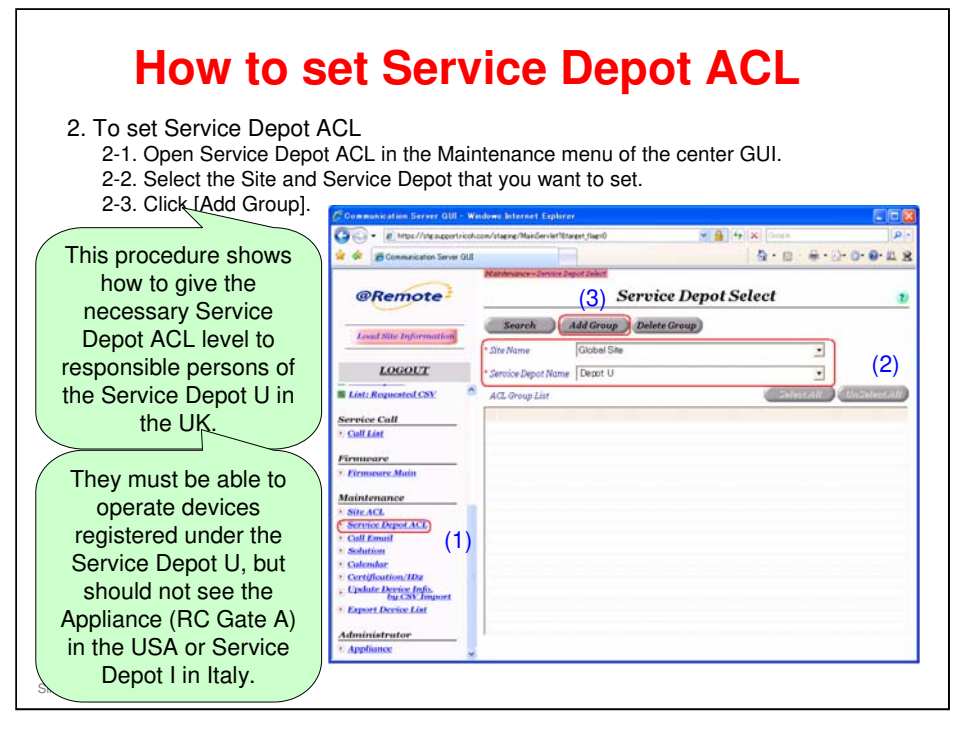

| How to set Ser                                                                                                    | rvice Depo                                                                                                    | t ACL                                                     |
|----------------------------------------------------------------------------------------------------|----------------------------------------------------------------------------------------------------|-----------------------------------------------------------|
| <ul> <li>2-4. Input the Group Name; e.g. "UK men</li> <li>2-5. Select ACL as "Read" or higher in A</li> <li>If they will edit device information, and/or i</li> <li>2-6. Click [Apply], and click [OK] twice.</li> <li>2-7. The Group Name is registered in the</li> <li>Repeat the above procedure to register di</li> </ul> | nber".<br>.CL Info.<br>nput Solutions in the Call List<br>ACL Group List.<br>fferent groups for this Ser                                                                          | menu, select "Write".<br>rvice Depot as necessary.        |
| Maatemance-Strates Depot Selects Add Group                                                                                                    | Matteriance-Janua Depat Johnt                                                                                                    | e Denot Select                                            |
| Apply                                                                                                    |                                                                                                    |                                                           |
| Site Name Global Site                                                                                                    | Search Add Group Detet                                                                                                    | Group                                                     |
| Service Depot Name   Depot U                                                                                                    | * Site Name Global Site                                                                                                    | -                                                         |
| ACL Info (4)                                                                                                    | 7 Service Depot Name Depot U                                                                                                    | 2                                                         |
| Group Name UK member 1                                                                                                    | ACL Group List                                                                                                    | Select All UnSelect All                                   |
| ACL. (S)                                                                                                    | SED GroupName 1 UK member 1                                                                                                    | ACL Write                                                 |
| Add Group  Are you sure?  OK  Are you sure?  Deta is addet  OK                                                                                                    | Meansace Survey Survey Subst<br>Service J<br>Survey Add Group Dotes G<br>* Site Name Depot U<br>* Straine Depot U<br>ACL Group List<br><u>SCO</u> Group Survey<br>1 U.K. rember 1 | Depot Select 1<br>roug<br>Select All UnSelect All<br>With |
| Slide 169                                                                                                    | 2 UK member 2                                                                                                    | Read                                                      |

| For Depot U | Maintenance-startice Depot Select<br>Service Depot Select 2  |                         |  |  |  |  |
|-------------|--------------------------------------------------------------|-------------------------|--|--|--|--|
|             | Search Add Group Delete C                                    | iroup                   |  |  |  |  |
|             | Site Name     Global Site     Service Depot Name     Depot U | <u> </u>                |  |  |  |  |
|             | ACL Group List                                               | Select All UnSelect All |  |  |  |  |
|             | SEQ GroupName                                                | ACL                     |  |  |  |  |
|             | 2 UK member 1                                                | Read                    |  |  |  |  |
|             |                                                              |                         |  |  |  |  |
| For Depot I | Maintenance-Service Depot Select<br>Service 1                | Depot Select 3          |  |  |  |  |
|             | Search Add Group Delete Gr                                   | roup                    |  |  |  |  |
|             | * Site Name Global Site                                      | <u> </u>                |  |  |  |  |
|             | * Service Depot Name Depot I                                 | •                       |  |  |  |  |
|             | ACI Group List                                               | Select All UnSelect All |  |  |  |  |
|             | SEO GroupName                                                | 104                     |  |  |  |  |
|             | 1 Italy member 1                                             | Write                   |  |  |  |  |
|             |                                                              |                         |  |  |  |  |

- □ In the above example, we have made two groups in the UK service depot, and two groups in the Italy service depot.
- □ In each depot, we made a group for users with read status, and a group for users with write status.
- $\square$  Now we can add users to each group, as shown on the next slide.

| Maintenance->Service Depoi                            | Select<br>Service Depot S                                        | Selant                                |                                                                                    |         |
|-------------------------------------------------------|------------------------------------------------------------------|---------------------------------------|------------------------------------------------------------------------------------|---------|
| Search Ad                                             | Group Delete Group                                               | G . E Mps///ws.apport/call            | at convirtueine ManGervint                                                         | Q       |
| Site Name C<br>Service Depot Name                     | lobal Site<br>lepot U                                            | @Remote                               | Methodors - Series Sport Select Automatic Sport Art - Add/Modify Service Depot ACL | 2       |
| ACL Group List                                        |                                                                  | Louid 2004 Juffermation               | Apply Add User Delete User                                                         | keck    |
| SEO GroupName<br>1 UK member 1<br>2 UK member 2       | (9)                                                              | LOGOLT                                | Service Depot Name Depot U<br>Group Name UK menter 1<br>Art. Mine (10)<br>Mar 20   |         |
|                                                       | Add/Modify Service D                                             | E List: Requested CSV<br>Service Call | Uber List Content Of Content                                                       |         |
| Applu<br>Site Name<br>Service Depot Nam<br>Group Nam- | Add User Delete User<br>Global Site<br>e Depot U<br>UK. member 1 | + CallList Firmunare Firmunare Main   | Add/Medidy Service Days 1 AOL 🔀                                                    |         |
| ACL                                                   | Wite                                                             |                                       | OK RV205                                                                           | NIL ALL |
| A Direct Th                                           | (Add )                                                           |                                       | Add/ Hoddy Service De                                                              | pat AGL |

- $\hfill\square$  In this slide, we register a user for the UK service depot.
- We can register users for groups in Italy after we change the Service Depot Name to Italy.